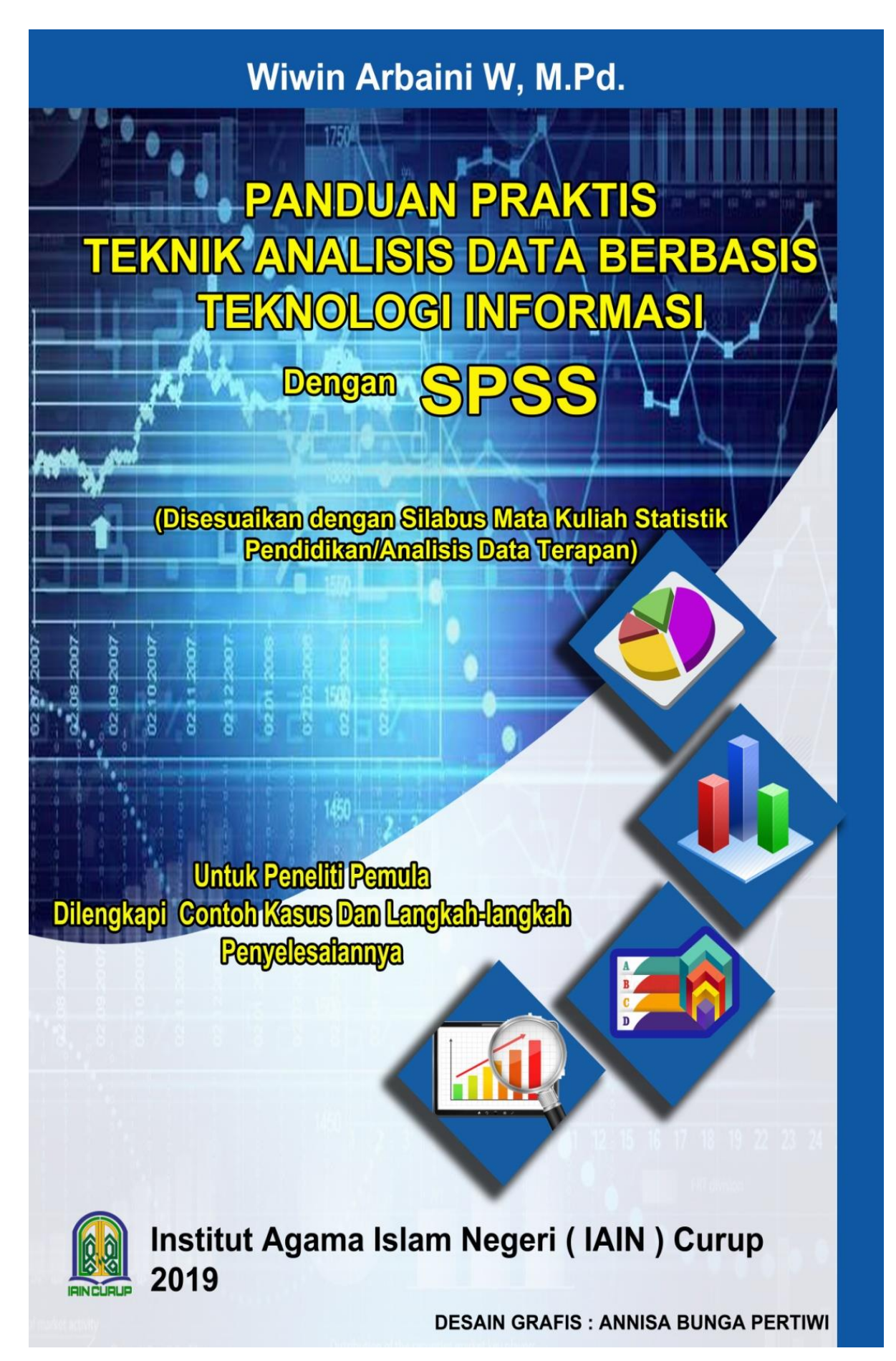

## KATA PENGANTAR

#### Bismillahirrahmanirrahim

Segala puja dan puji syukur penulis sampaikan Kehadirat Allah SWT atas segala limpahan rahmat, karunia, dan hidayahNya, sehingga selesainya penelitian dan penyusunan bahan ajar media cetak berbentuk buku panduan ini. Sholawat dan salam penulis sampaikan kepada Nabi Muham mad SAW yang telah membawa manusia kepada kehidupan yang penuh rahmat dan maghfirah dari Alloh SWT, semoga kita mendapat safaatnya di Yaumil Akhir Amin.

Buku panduan ini merupakan pengembangan dari buku teks SPSS versi terbaru yaitu versi 25 yang baru dirilis akhir tahun 2018 untuk pengolahan data statistik terapan dengan menggunakan teknologi informasi yang lebih dikenal *software* statistika, yakni "Panduan Praktis Teknik Analisis Data Berbasis Teknologi Informasi dengan SPSS", untuk Peneliti Pemula, Dilengkapi Contoh Kasus dan Langkah-Langkah Penyelesaiannya, Disesuaikan dengan Silabus Mata Kuliah Statistik Pendidikan/Analisis Data Terapan. Agar memudahkan pembaca memahami isi buku panduan ini secara sistematis, materi dibagi menjadi tiga bagian besar:

- BAB I: PENDAHULUAN: menjelaskan konsep penelitian dan statistik, mengunakan SPSS disertai contoh sederhana kasus penelitian dan langkahlangkah sistematis penyelesaian dengan *software* SPSS.
- Bab II: PEMBAHASAN: menjelaskan pembagian statistik terapan beserta konsepnya yakni: Statistik Deskriptif dan Statistik Inferensial (Parametrik dan Non Parametrik), serta menjelaskan penggunaan program SPSS untuk mengolah data dengan berbagai prosedur statistik. Dilengkapi cara memberikan makna angka dari hasil *out put* analisis.
- BAB III. PENUTUP

Buku panduan ini ditujukan kepada khususnya mahasiswa Fakultas Tarbiyah IAIN Curup sebagai *handbook* dalam pembelajaran praktikum mata kuliah statistik pendidikan dan analisis data terapan dan mahasiswa yang sedang berkutat dengan skripsinya. Ditujukan juga kepada para pengguna statistik yang tidak ingin direpotkan dengan perhitungan manual statistik yang rumit dan melelahkan, namun tetap ingin memperoleh *out put* statistik yang akurat dan dapat dimengerti. Para dosen sebgai modul ini dapat digunakan sebagai pendamping pembelajaran, para mahasiswa, sebagai peneliti pemula dan pengguna awam misalnya para guru yang terlibat dalam proses pengolahan data statistik merupakan kalangan yang tepat untuk memiliki dan menggunakan buku panduan ini.

Ucapan terimakasih ditujukan kepada:

1. Rektor IAIN Curup: Bapak Dr. Rahmad Hidayat, M.Ag, M.Pd yang telah memberikan izin dan mendanai seluruh penelitian yang menghasilkan buku panduan ini yang dituangkan dalam Daftar

Isian Pelaksanaan Anggaran (DIPA) Institut Agama Islam Negeri (IAIN) Curup Tahun Anggaran 2019.

- 2. Tim Reviewer: Bapak. Nurus Shalihin, Ph.D dan Dr. Idi Warsah, M.Pd yang telah mereview banyak memberikan arahan, saran, serta masukan yang sangat berarti sehingga selesainya bahan ajar buku panduan dalam penelitian ini dengan baik.
- 3. Kepala Lembaga Penelitian dan Pengabdian kepada Masyarakat (LPPM) IAIN Curup
- 4. Kepala Pusat Penelitian dan Pengabdian Masyarakat (P3M) IAIN Curup.
- 5. Dekan Fakultas Tarbiyah IAIN Curup.
- 6. Staf Program Studi, segenap seluruh dosen, dan mahasiswa Tadris Matematika IAIN Curup.
- 7. Bapak/Ibu dosen sebagai tim ahli validasi produk bahan ajar cetak buku panduan yang dikembangkan pada penelitian ini.
- 8. Mahasiswa yang terlibat dalam tim penyusunan buku panduan ini
- 9. Rekan dosen yang banyak menyumbangkan pemikirannya terutama bidang keilmuannya demi kesempurnaan modul sebagai bahan ajar ini
- 10. Ucapan terimaksih juga kepada para pembaca dan pengguna buku panduan ini, penulis harapkan kritik serta

Semoga amal kebaikan mereka dapat diterima serta mendapat balasan dari Alloh SWT. Semoga dicatat sebagai amal yang shaleh dan bermanfaat, Amin. Besar harapan penulis, semoga buku panduan ini dapat bermanfaat bagi para mahasiswa sebagai pengguna statistik pada umumnya dan penulis pada khususnya, Amin.

Wassalamualaikum Warahmatullahi Wabarokatuh

Curup, 10 Nopember 2019 Penulis

Wiwin Arbaini W, M.Pd NIP. 19721004 200312 2 003

## DAFTAR ISI

| KATAPENGANTAR     |                                                    | iii |
|-------------------|----------------------------------------------------|-----|
| DAFTAR ISI        |                                                    | v   |
| BAB I PENDAHUL    | UAN                                                |     |
| Bagian 1. Peneli  | tian dan Statistik                                 | 2   |
| A. Pe             | nelitian                                           | 2   |
| B. Sta            | atistik                                            | 6   |
| C. Ele            | emen Dari Statistik                                | 12  |
| D. Tij            | pe Data Statistik                                  | 14  |
| E. Pe             | nggolongan Data Statistik                          | 18  |
| Bagian 2. Penge   | lompokan Data                                      | 19  |
| Bagan 3. Mengg    | gunakan SPSS                                       | 25  |
| A. P              | endahuluan                                         | 25  |
| B. II             | nput Variabel Data Kuantitatif                     | 25  |
| C. M              | Ienu Analyze                                       | 29  |
| BAB II STATISTIK  | TERAPAN                                            | 31  |
| Bagian 1. Statist | ik Deskriptif                                      | 31  |
| A. P              | endahuluan                                         | 31  |
| B. F              | requencies                                         | 32  |
| C. D              | Descriptive                                        | 38  |
| D. E              | Explore                                            | 39  |
| E. C              | Crosstab                                           | 45  |
| Bagian 2. Statist | ik Non Inferensial Non-Parametrik                  |     |
| A. U              | Jji Satu Sampel (Uji Runs)                         | 51  |
| B. U              | Jji Satu Sampel (Uji Binomial)                     | 54  |
| C. U              | Jji Dua Sampel yang Saling Berhubungan             |     |
| (                 | Uji Tanda (Sign))                                  | 57  |
| D. U              | Jji Dua Sampel yang Saling Berhubungan             |     |
| ()                | Uji Wilcoxon)                                      | 61  |
| E. U              | Jji Dua Sampel yang Tidak Saling Berhubungan       |     |
| ()                | (Uji MANN-WHITNEY)                                 | 67  |
| F. U              | Jji Tiga atau Lebih Sampel yang Saling Berhubungan |     |

| (Uji Friedman)                                                  | 71  |
|-----------------------------------------------------------------|-----|
| G. Uji Tiga Atau Lebih Sampel Yang Tidak Berhubungan            |     |
| (Uji Kruskal Wallis)                                            | 75  |
| Bagian 3. Statistik Inferensial Parametrik (Uji Perbedaan)      |     |
| A. Independen Sampel t test                                     |     |
| (Uji t Untuk Dua Sampel Independen/Bebas)                       | 81  |
| B. Paired Sampel t test                                         |     |
| (Uji t untuk dua sampel yang berpasangan)                       | 83  |
| C. One Sampel t test (Uji t untuk satu sampel)                  | 87  |
| D. Uji Dengan Menggunakan Penggunaan Cut Point                  |     |
| (Titik Potong)                                                  | 89  |
| E. Uji ANOVA                                                    | 92  |
| Bagian 4. KORELASI                                              |     |
| A. Uji Korelasi Koefisien Cramer (Data Nominal)                 | 109 |
| B. Uji Korelasi Kendali (Datta Ordinal)                         | 114 |
| C. Uji Korelasi Pearson (Data Rasio)                            | 119 |
| Bagian 5. Analisis Validitas dan Realibilitas Suatu Kuisioner   |     |
| A. Validitas                                                    | 122 |
| B. Reliabilitas                                                 | 122 |
| Bagian 6. Uji Normalitas Untuk Regresi linier                   |     |
| A. Mengolah Data                                                | 129 |
| B. Menyimpulkan Hasil Out Put                                   | 131 |
| C. Hasil Out Put                                                | 131 |
| Bagian 7. Mengatasi Data Yang Tidak Normal Untuk Regresi linier |     |
| A. Mengatasi Data Tidak Normal                                  |     |
| Untuk Regresi Dengan Transformasi Data                          | 132 |
| B. Mengatasi Data Tidak Normal Untuk Regresi Dengan             |     |
| Mengeluarkan Outlier (Data Yang Tidak Normal)                   | 139 |
| Bagian 8. REGRESI                                               |     |
| A. Regresi Linier Sederhana                                     | 143 |
| B. Regresi Linier Berganda                                      | 147 |
| BAB III PENUTUP                                                 | 153 |
| DAFTAR PUSTAKA                                                  | 154 |
| TENTANG PENULIS                                                 | 155 |

## BAB I PENDAHULUAN

## ΤΥθΥΑΝ ΠΕΜΒΕΛΑθΑΡΑΝ

Setelah menyelesaikan Bab ini, anda diharapkan akan dapat:

- 1. Melakukan tahapan-tahapan penelitian dengan menggunakan pendekatan kuantitatif
- 2. Melakukan pengujian statistik deskriptif dan statistik inferensial untuk pengolahan data
- 3. Mengetahui serta menentukan besarnya elemen statistik ukuran sampel
- 4. Mengetahui tipe data statistik
- 5. Melakukan langkah awal mengoperasikan SPSS dengan contoh kasus data penelitian
- 6. Menelompokkan Data
- 7. Menggunakan Program SPSS

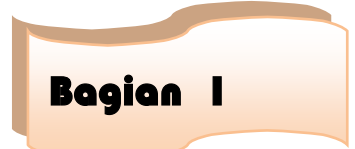

## **Penelitian dan Statistik**

#### A. Penelitian

Penelitian adalah cara ilmiah untuk mendapatkan data dan mengolahnya untuk kegunaan tertentu, serta merupakan salah satu pondasi untuk mengembangkan ilmu pengetahuan. Susunan penelitian terdiri dari 5 bab dimulai dari judul penelitian, pendahuluan, kajian teori, metodolgi penelitian, analisis data, kesimpulan. Isi dari 5 bab tersebut adalah sebagai berikut :

#### JUDUL PENELITIAN

Judul penelitian merupakan gambaran keseluruhan dari penelitian :

Contoh judul penelitian sebagai berikut :

Analisis Pengaruh IQ terhadap nilai studi kasus mahasiswa Tadris Matematika IAIN Curup

#### **BAB 1 PENDAHULUAN**

Pendahuluan meliputi :

a. Latar Belakang

Latar belakang berisi tentang pernyataan yang menyangkut topic atau judul yang diambil

b. Rumusan Masalah

Rumusan masalah merupakan pertanyaan yang timbul berdasarkan judul maupun latar belakang yang ada.

Contoh rumusan masalah sebagai berikut :

Apakah terdapat pengaruh antara IQ terhadap nilai studi kasus mahasiswa Tadris Matematika IAIN Curup

c. Batasan Masalah

Berisi batasan agar penelitian tidak melebar

d. Tujuan Penelitian

Berisi tujuan yang diperoleh dari penelitian

e. Manfaat Penelitian

Berisi manfaat yang diperoleh dari penelitian

Contoh manfaat yang diperoleh sebagai berikut :

- Bagi IAIN hasil penelitian ini dapat memberikan informasi dalam upaya peningkatan nilai mahasiswa.
- Bagi peneliti merupakan pengalaman dalam menerapkan ilmu yang diterima

#### BAB II TINJAUAN PUSTAKA

Tinjauan pustaka meliputi:

a. Landasan Teori

Membahas teori – teori berdasarkan variable-variable yang berkaitan dengan penelitian

b. Keaslian Penelitian

Berisi Penelitian-Penelitian terdahulu dengan judul dan variable yang mendukung penelitian yang sedang dilakukan oleh peneliti.

c. Hipotesis

Hipotesis merupakan dugaan jawaban yang diajukan berdasarkan rumusan masalah. Dugaan jawaban tersebut ada 2 yaitu Ho dan Ha. Ho bertujuan memberikan usulan dugaan kemungkinan tidak adanya perbedaan antara perkiraan penelitian dengan keadaan yang sesungguhnya yang diteliti. Ha bertujuan memberikan usulan dugaan adanya perbedaan perkiraan dengan keadaan sesungguhnya yang diteliti.

Contoh kemungkinan jawaban dari rumusan masalah ada 2 sebagai berikut :

- Ho: Tidak terdapat pengaruh yang positif dan signifikan antara IQ terhadap nilai studi kasus mahasiswa Tadris Matematika IAIN Curup
- Ha: Terdapat pengaruh antara IQ terhadap nilai studi kasus mahasiswa Tadris Matematika IAIN Curup

Dugaan sementara peneliti berdasarkan teori maupun penelitian sebelumnya yang disebut hipotesis

#### **BAB III METODOLOGI PENELITIAN**

Metodologi penelitian meliputi

a. Pengumpulan data

Pengumpulan data merupakan data-data yang harus dikumpulkan menyangkut dengan topic penelitian

Contoh populasi dari penelitian adalah semua mahasiswa mahasiswa Tadris Matematika IAIN Curup, sampelnya adalah mahasiswa mahasiswa Tadris Matematika IAIN Curup semester V

#### b. Definisi operasional

Definisi operasional mendefinisikan variable penelitian serta cara pengukurannya :

- b.1. Variabel IQ (X) adalah kecerdasan mahasiswa diukur dengan melakukan tes IQ masing-masing sampel
- b.2. Variable nilai (Y) adalah nilai total statistic untuk 1 semester mahasiswa
- c. Pengujian

Pengujian merupakan metode yang digunakan untuk mengolah data berdasarkan rumusan masalah yang diajukan dengan bantuan statistic untuk mengolah datanya. Contoh pengujian sebagai berikut :

Pengujian yang digunakan adalah

- c.1. Pengujian deskriptif untuk mengetahui gambaran masing-masing variable yaitu variable IQ dan Variabel nilai. Dicantumkan rumus pengujian deskriptif misalnya mean, SD
- c.2. Regresi linier sederhana (melihat pengaruh antara variable satu terhadap variable lainnya). Dicantumkan rumus regresi linier sederhana.

#### BAB IV ANALISI DATA

Setelah dilakukan surve dilapangan akan diperoleh data, data-data tersebut akan diolah dengan menggunakan rumus-rumus statistic untuk menjawab rumusan masalah penelitian.

a. Menganalisis Data

Analisis data merupakan menginterpretasikan hasil pengolahan data.

Contoh :

• Hasil pengujian deskriptif seperti dibawah ini :

#### **Descriptive Statistics**

|                    | N  | Mean   |
|--------------------|----|--------|
| Nilai              | 10 | 71.50  |
| IQ                 | 10 | 115.50 |
| Valid N (listwise) | 10 |        |

Rata-rata Nilai mahasiswa Tadris Matematika IAIN Curup 71,5

Rata-rata IQ mahasiswa Tadris Matematika IAIN Curup 115,5

• Hasil pengujian regresi sederhana seperti dibawah ini :

| Model        | Unstand<br>Coeff | dardized<br>icients | standardized<br>Coefficients |        |      |
|--------------|------------------|---------------------|------------------------------|--------|------|
|              | В                | Std.                | Beta                         | Т      | Sig. |
|              |                  | Error               |                              |        |      |
| 1 (Constant) | -                | 14.727              |                              | -3.765 | .006 |
| IQ           | 55.445           | .126                | .951                         | 8.699  | .000 |
|              | 1.099            |                     |                              |        |      |

Coefficients

Hasil olah data menggunakan alat pengukuran regresi linier sederhana maka akan diinterpretasikan sebagai berikut :

Apakah terdapat pengaruh antara IQ terhadap nilai studi kasus mahasiswa Tadris Matematika IAIN Curup ?

- Ho: Tidak terdapat pengaruh yang positif dan signifikan antara IQ terhadap nilai studi kasus mahasiswa Tadris Matematika IAIN Curup
- Ha: Terdapat pengaruh antara IQ terhadap nilai studi kasus mahasiswa Tadris Matematika IAIN Curup

#### Kriteria pengujian sig

Jika sig > 0,05 maka Ho diterima

Jika sig < 0.05 maka Ho ditolak

Nilai sig sebesar 0,000 < 0,05 jadi Ho ditolak dan Ha diterima artinya terdapat pengaruh yang positif dan signifikan antara IQ terhadap nilai mahasiswa nilai studi kasus mahasiswa Tadris Matematika IAIN Curup.

Dengan persamaan regresi sebagai berikut :

Y=a+bX

Dimana X = IQ, dan Y = nilai

Y = -55,445+1,099X artinya terdapat pengaruh antara IQ terhadap nilai studi kasus mahasiswa Tadris Matematika IAIN Curup, pengaruhnya jika IQ(x) naik satu maka nilai akan naik juga sebesar 1,099.

#### BAB V KESIMPULAN DAN SARAN

a. Kesimpulan

Kesimpulan merupakan penyimpulan secara ringkas dari hasil analisis penelitian yang diajukan dalam rumusan masalah.

Contoh kesimpulan sebagai berikut :

terdapat pengaruh antara IQ terhadap nilai studi kasus mahasiswa Tadris Matematika IAIN Curup, pengaruhnya jika IQ(x) naik satu maka nilai akan naik juga sebesar 1,099.

b. Saran

Saran merupakan masukan yang diberikan peneliti berdasarkan hasil kesimpulan yang diperoleh. Saran yang diberikan dapat ditujukan untuk penelitian selanjutnya mau pun ditujukan untuk perusahaan yang diteliti.

Statistik digunakan untuk mengolah data penelitian. Data yang diperoleh dari sampel yang sudah siap diolah menggnakan statistic untuk memperoleh kesimpulan penelitian.

#### **B. Statistik**

Pengujian statistic untuk pengolahan data yang digunakan dalam penelitian dibagi menjadi dua bagian yaitu :

#### a. Statistik Deskriptif

Statistik Deskriptif berusaha untuk menggambarkan berbagai karakteristik data yang berasal dari suatu sampel. Statistik Deskriptif *seperti mean, median, modus, presentil, desil, quartile, dalam bentuk analisis angka maupun gambar/diagram.* Contoh :

Carilah Statistik Deskriptif (mean, median, modus, quartile, varians, standar deviasi) dari nilai statistic nilai belajar statistik mahasiswa semester IV sebagai berikut :

| No | Nama   | Nilai |
|----|--------|-------|
| 1  | Silvia | 50    |
| 2  | Dilla  | 50    |
| 3  | Rasti  | 100   |
| 4  | Witri  | 80    |
| 5  | Bunga  | 95    |
| 6  | Tutik  | 70    |
| 7  | Feby   | 90    |
| 8  | Dian   | 60    |
| 9  | Deni   | 70    |
| 10 | Aji    | 50    |

Jawab :

#### Analisis angka

**Mean** adalah alat pengukur rata-rata yang paling popular untuk mengetahui karakteristik dari sekelompok data dengan membagi jumlah dari keseluruhan isi data dengan jumlah datanya.

= 71,5 (menggambarkan nilai rata-rata statistic mahasiswa semester IV)

Median adalah membagi data menjadi dua bagian sama besar, dan kemudian menghitung nilai data yang membagi data menjadi dua bagian tersebut.

= 50,50,50,60,**70,70**,80,90,95,100

$$=\frac{70+70}{2}$$

= 70 (menggambarkan nilai tengah statistic mahasiswa semester IV)

Modus adalah menghitung jumlah data yang paling sering munculdalam sekelompok data

= 50 (menggambarkan nilai statistic mahasiswa semester IV yang paling sering muncul)

Quartile adalah membagi data menjadi empat bagian yang sama besar. Besarnya data disini adalah jumlah data, sehingga jika ada sepuluh data, maka kuartil membagi setiap 10/4 atau 2,5 data, maka kuartil ingin mengetahui besar data setiap 2,5 buah data. Dengan demikian pada saat setiap data berapapun jumlahnya, jika akan dibagi menjadi kuartil akan selalu ada 4 buah kuartil, yaitu Q1,Q2,Q3,Q4.

Deretan data setelah diurutkan dari nilai terkecil ke ilai terbesar sebagia berikut :

| Data ke | Nilai |
|---------|-------|
| 1       | 50    |
| 2       | 50    |
| 3       | 50    |
| 4       | 60    |
| 5       | 70    |
| 6       | 70    |
| 7       | 80    |
| 8       | 90    |
| 9       | 95    |
| 10      | 100   |

**Posisi Q1** =  $\frac{10+1}{4}$  = 2,75

Dengan demikian data Q1 terletak pada posisi ke 2,75 dari 10 data tersebut atau diantara data ke2 dan data ke 3. Karena nilai data ke 2 dan ke 3 adalah sama yaitu 50, dengan demikian Q1 adalah 50 . hal ini berarti 25% nilai statistik mahasiswa semester IV adalah 50.

**Posisi Q2** =  $\frac{2(10+1)}{4}$  = 5,5

<sup>50+50+100+80+95+70+90+60+70+50</sup> 10

Dengan demikian data Q2 terletak pada posisi ke 5,5 dari 10 data terletakatau rata-rata dari data ke 5 dan data ke 6.

Q2 adalah  $\frac{70+70}{2} = 70$ 

Hal ini berarti 50% nilai statistik mahasiswa semester IV mendapat nilai ujian 70

**Posisi Q3** = 
$$\frac{3(10+1)}{4}$$
 = 8,25

Dengan demikian data Q3 terletak pada posisi ke 8,25 dari 10 data terletak data ke 8 dan data ke 9. Karena nilai data ke 8 dan 9 tidak sama maka akan dilakukan interpolasi. Data untuk interpolasi:

| Data ke | Nilai |
|---------|-------|
| 8       | 90    |
| 8,25    | ?     |
| 9       | 95    |

Proses interpolasi :

Q3 = 90 + 
$$\left[\frac{8,25-8}{9-8} \times (95-90)\right]$$
  
= 91,25

Hal ini berarti 70% nilai statistik mahasiswa semester IV mendapat nilai ujian 91,25 kebawah

Keterangan: Q0 adalah data terkecilyaitu 50 dan Q4 adalah data terbesar yaitu 100.

Varians sampel adalah adanya bias data dari rata-rata sampelnya

| Data ke   | Nilai |
|-----------|-------|
| 1         | 50    |
| 2         | 50    |
| 3         | 50    |
| 4         | 60    |
| 5         | 70    |
| 6         | 70    |
| 7         | 80    |
| 8         | 90    |
| 9         | 95    |
| 10        | 100   |
| Rata-rata | 71,5  |

 $<sup>\</sup>frac{(50-71,5)^2 + (50-71,5)^2 + (50-71,5)^2 + (60-71,5)^2 + (70-71,5)^2 + (70-71,5)^2 + (80-71,5)^2 + (90-71,5)^2 + (95-71,5)^2 + (100-71,5)^2 + (100-71,5)^$ 

#### =366,94

Semakin kecil varians sebuah data, semakin tidak bervariasi data tersebut. Sebaliknya, semakin besar varians sebuah data, semakin bervariasi data tersebut.

Standar Deviasi adalah akar dari varians menunjukkan simpangan baku = $\sqrt{366,94}$  = 19,16

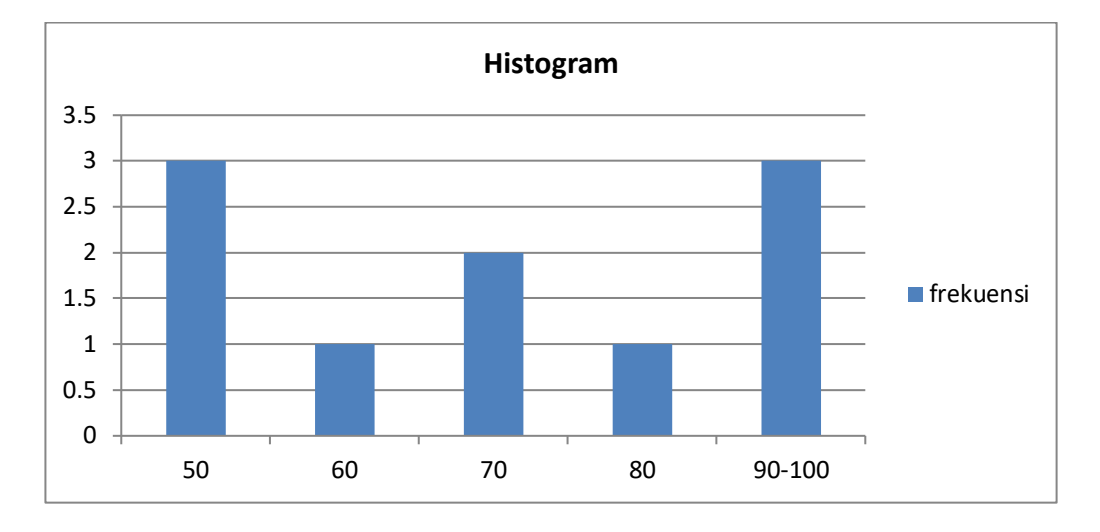

#### Analisis gambar/diagram

**Diagram Pie** 

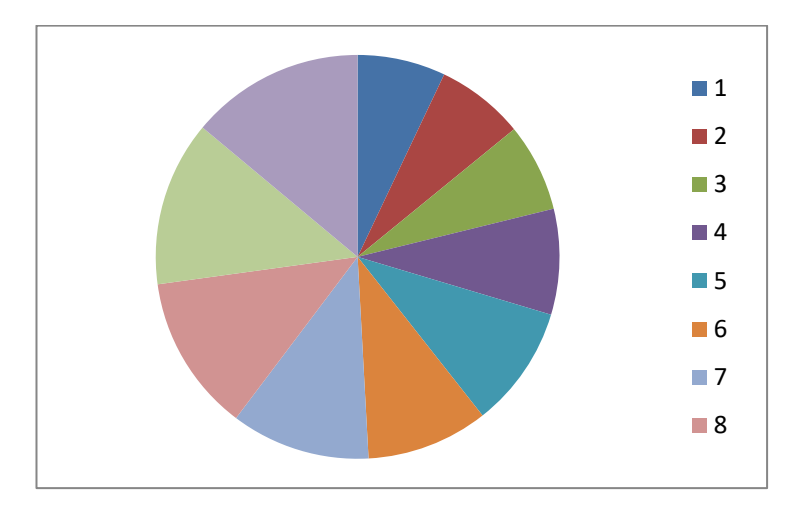

#### b. Statistik inferensial/induktif

Statistik inferensial berusaha membuat berbagai inferensi terhadap sekumpulan data yang berasal dari suatu sampel. Tindakan inferensi tersebut seperti *melakukan perkiraan, peramalan, pengambilan keputusan dari dua variable atau lebih.* Contoh:

Dibawah ini terdapat data nilai statistic dan IQ masing-masing mahasiswa semester IV sebagai berikut :

| No | Nama   | Nilai | IQ  |
|----|--------|-------|-----|
| 1  | Silvia | 50    | 100 |
| 2  | Dilla  | 50    | 100 |
| 3  | Rasti  | 100   | 150 |
| 4  | Witri  | 80    | 120 |
| 5  | Bunga  | 95    | 130 |
| 6  | Tutik  | 70    | 115 |
| 7  | Feby   | 90    | 125 |
| 8  | Dian   | 60    | 100 |
| 9  | Deni   | 70    | 115 |
| 10 | Aji    | 50    | 100 |

Anda diminta mengambil keputusan apakah IQ mempunyai pengaruh terhadap nilai statistic mahasiswa semester IV

Jawab:

Langkahnya :

Hipotesis (dugaan jawaban dari pertanyaan yang diajukan) adalah

Ho: Tidak terdapat pengaruh antara IQ terhadap nilai statistic mahasiswa

Ha : Terdapat pengaruh antara IQ terhadap nilai statistic mahasiswa semester IV

Mencari persamaan regresi dan t hitung

| X     | Y              | ХҮ      | X^2     | Y^2      |
|-------|----------------|---------|---------|----------|
| 50    | 100            | 5000    | 2500    | 10000    |
| 50    | 100            | 5000    | 2500    | 10000    |
| 100   | 150            | 15000   | 10000   | 22500    |
| 80    | 120            | 9600    | 6400    | 14400    |
| 95    | 130            | 12350   | 9025    | 16900    |
| 70    | 115            | 8050    | 4900    | 13225    |
| 90    | 125            | 11250   | 8100    | 15625    |
| 60    | 100            | 6000    | 3600    | 10000    |
| 70    | 115            | 8050    | 4900    | 13225    |
| 50    | 100            | 5000    | 2500    | 10000    |
| ∑=715 | ∑=115 <b>5</b> | ∑=85300 | ∑=54425 | ∑=135875 |

$$b = \frac{n\Sigma(XY) - (\Sigma X)(\Sigma Y)}{n(\Sigma X^2) - (\Sigma X)^2}$$
  
=  $\frac{10(85300 - (715)(1155)}{10(54425) - (511225)}$   
= 0,823  
$$a = \frac{\Sigma Y - b(\Sigma X)}{n}$$
  
=  $\frac{(1155) - 0,823(715)}{10}$   
= 56,66

Jadi persamaan regresi sederhana sebagai berikut :

$$Y = 56,66+0,823X+e$$

$$Se = \sqrt{\frac{\sum Y^2 - a \sum Y - b \sum XY}{n-2}}$$

$$= \sqrt{\frac{(135875) - 56,66(1155) - 0,823(85300)}{10-2}}$$

$$= 5,37$$

$$Sb = \frac{se}{\sqrt{\sum X^2 - \frac{(\sum X)^2}{10}}}$$

$$= \frac{se}{\sqrt{\sum 425 - \frac{(715)^2}{10}}}$$

$$= 0,0934$$

$$Thitung = \frac{b}{sb}$$

$$= \frac{0,823}{0,0934} = 8,7$$

#### Mengambil keputusan

Membandingkan antara thitung dengan ttabel

 $t_{hitung}$  dapat dilihat dengan menggunakan table t dapat dilihat dibelakang (9;0,025) = 2.262

nilai 10 berasal dari n-1, n merupakan jumlah sampel

nilai 0,025 berasal dari tingkat kesalahan penelitian 5% (0,05) karena memakai dua sisi jadi 0,05/2

 $t_{hitung} = 8,7$  berada pada pernyataan Ho ditolak dan pernyataan Ha diterima maka pengambilan keputusannya adalah **terdapat pengaruh antara IQ terhadap nilai statistic mahasiswa semester IV.** 

#### Statistic inferensial dapat dikelompokkan menjadi 2 yaitu :

#### 1. Statistic parametric

Statistic parametric digunakan dengan syarat data sebagai sampel harus berdistribusi normal (diuji dengan uji normalitas terlebih dahulu), jadi sebelum menentukan pengujian yang akan dipakai maka dilakukan pengujian normalitas terlebih dahulu. Pengujian yang dipakai dalamStatistic parametric adalah:

#### 1.1.Uji perbedaan

Disini akan diuji apakah sebuah sampel mempunyai perbedaan nyata dengan sampel yang lain. Uji yang digunakan adalah independent sample t test, paired sample t test, one sample t test

1.2.Uji asosiasi

Disini akan diuji apakah dua variable yang ada mempunyai hubungan, pengaruh. Uji yang digunakan adalah korelasi, chisquare, regresi.

#### 2. Statistic nonparametric

Statistic nonparametric ini digunakan pada kondisi-kondisi penelitian tertentu. Kondisi yang sering dijumpai antara lain data pada sampel tidak berdistibusi normal, jumlah sampel yang kecil (kurangdari 30), cenderung lebih sederhana sehingga kesimpulannya kadang meragukan. Yang termasuk uji nonparametric adalah uji sign, uji mann whitney, uji friedman, uji kruskal wallis H akan dibahas lebih lanjut pada bab selanjutnya.

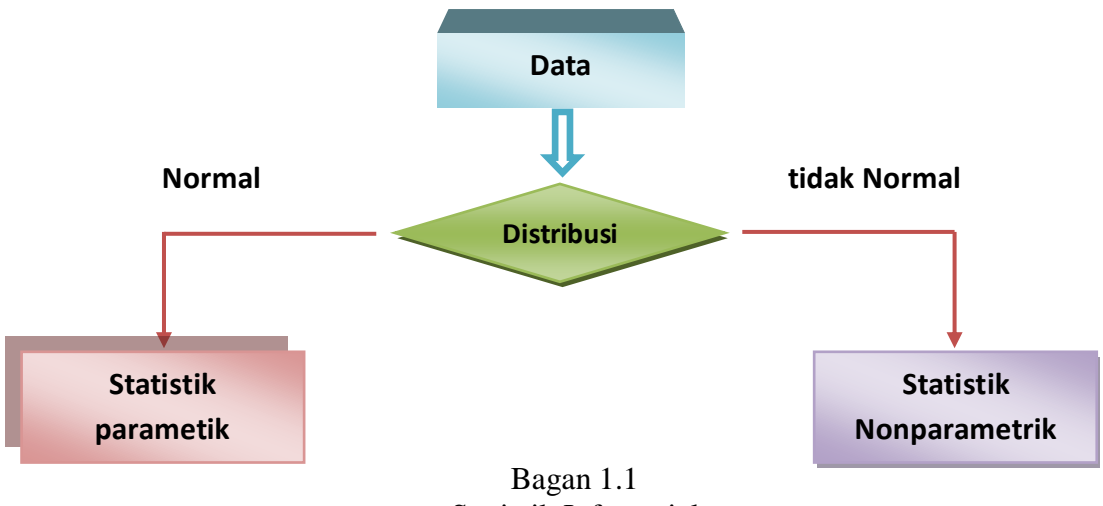

Statistik Inferensial

Jika data yang diperoleh dari penelitian berdistribusi normal maka uji infarensi yang digunakan adalah uji statistic parametric, jika data tidak berdistribusi normal maka digunakan uji statistic nonparametric.

#### C. Elemen dari statistic

Pengolahan statistic memerlukan data yang akan digunakan sebagai bahan penelitian, sebelum lebih jauh membahas mengenai metode-metode statistic dengan menggunakan SPSS ada beberapa hal yang penting diketahui berkaitan dengan elemen statistic yaitu:

#### 1. Populasi

Populasi merajuk pada sekumpulan orang atau objek yang memiliki kesamaan dalam suatu riset khusus. Populasi yang akan diteliti harus didefinisikan dengan jelas sebelum penelitian dilakukan

#### 2. Sampel

Sampel merupakan bagian atau sejumlah cuplikan tertentu yang dapat diambil dari suatu populasi dan diteliti secara rinci. Atau dapat dikatakan sampel adalah sebuah miniature dari populasi. Meskipun demikian sampel tidak selalu dapat menggambarkan populasi secara sempurna. Selalu saja ada distorsi, walaupun sampel tersebut telah diupayakan untuk ditentukan atau dapat diambil sesistimatis mungkin. Untuk meminimalisasikan distorsi, maka sampel harus benar-benar mewakili populasi aslinya.

#### Menentukan ukuran sampel

Jumlah anggota sampel sering dinyatakan dengan ukuran sampel. Jumlah sampel yang diharapkan 100% mewakili populasi adalah jumlah anggota populasi itu sendiri. Untuk penelitian jumlah populasi yang terlalu banyak akan kita ambil untuk djadikan sampel dengan harapan jumlah sampel yang kita ambil dapat mewakili (representatif) populasi yang ada. Untuk menentukan ukuran sampel menggunakan

2.1.Rumus slovin adalah sebagai berikut:

$$n = \frac{N}{1 + (N \times e^2)}$$

dimana:

n= ukuran sampel

N= populasi

e= presetasi kelonggaran ketidakterikatan karena kesalahan pengambilan sampel yang masih diinginkan.

#### Contoh

Populasi responden adalah seluruh pegawai bank artha prima media Yogyakarta berjumlah 100 orang, maka sampel yang kita ambil sebagai penelitian jika menggunakan rumus sovin dengan tingkat kepercayaan 95%, dan tingkat rerror 5% adalah

$$n = \frac{100}{1 + (100 \times 0.05^2)}$$
  
= 80 orang

Jadi sampel penelitian untuk populasi 100 orang dengan tingkat kepercayaan 95% adalah 80 orang.

# **2.2.Table penentuan sampel yang dikembangkan oleh isac dan Michael** adalah sebagai berikut:

| Ν   | S   |     | Ν   |      | S   |     |     |
|-----|-----|-----|-----|------|-----|-----|-----|
|     | 1%  | 5%  | 10% |      | 1%  | 5%  | 10% |
| 10  | 10  | 10  | 10  | 280  | 197 | 155 | 138 |
| 15  | 15  | 14  | 14  | 290  | 202 | 158 | 140 |
| 20  | 19  | 19  | 19  | 300  | 207 | 161 | 143 |
| 25  | 24  | 23  | 23  | 320  | 216 | 167 | 147 |
| 30  | 29  | 28  | 27  | 340  | 225 | 172 | 151 |
| 35  | 33  | 32  | 31  | 360  | 234 | 177 | 155 |
| 40  | 38  | 36  | 35  | 380  | 242 | 182 | 158 |
| 45  | 42  | 40  | 39  | 400  | 250 | 186 | 162 |
| 50  | 47  | 44  | 42  | 420  | 257 | 191 | 165 |
| 55  | 51  | 48  | 46  | 440  | 265 | 195 | 168 |
| 60  | 55  | 51  | 49  | 460  | 272 | 198 | 171 |
| 65  | 59  | 55  | 53  | 480  | 279 | 202 | 173 |
| 70  | 63  | 58  | 56  | 500  | 285 | 205 | 176 |
| 75  | 67  | 62  | 59  | 550  | 301 | 213 | 182 |
| 80  | 71  | 65  | 62  | 600  | 315 | 221 | 187 |
| 85  | 75  | 68  | 65  | 650  | 329 | 227 | 191 |
| 90  | 79  | 72  | 68  | 700  | 341 | 233 | 195 |
| 95  | 83  | 75  | 71  | 750  | 352 | 238 | 199 |
| 100 | 87  | 78  | 73  | 800  | 363 | 243 | 202 |
| 110 | 94  | 84  | 78  | 850  | 373 | 247 | 205 |
| 120 | 102 | 89  | 83  | 900  | 382 | 251 | 208 |
| 130 | 109 | 95  | 88  | 950  | 391 | 255 | 211 |
| 140 | 116 | 100 | 92  | 1000 | 399 | 258 | 213 |
| 150 | 122 | 105 | 97  | 1100 | 414 | 265 | 217 |
| 160 | 129 | 110 | 101 | 1200 | 427 | 270 | 221 |
| 170 | 135 | 114 | 105 | 1300 | 440 | 275 | 224 |
| 180 | 142 | 119 | 108 | 1400 | 450 | 279 | 227 |
| 190 | 148 | 123 | 112 | 1500 | 460 | 283 | 229 |
|     | 1   |     |     |      |     |     |     |

TABEL PENENTUAN JUMLAH SAMPEL DAN POPULASI TERTENTU DENGAN TARAF KESALAHAN 1%, 5%, DAN 10%

#### D. Tipe data statistic

Tipe data statistic ada 2 :

a. Data kualitatif

Data kualitatif secara sederhana dapat disebut data hasil kategori (pemberian kode) untuk isi data yang berupa kata atau dapat didefinisikan sebagai data bukan angka tetapi diangkakan contoh jenis kelamin, status dan lain sebagainya. Data kualitatif mempunyai ciri tidak dapat dilakukan operasi matematika, seperti penambahan, pengurangan, perkalian, dan pembagian. Data kualitatif diambil dari penyebaran kuisioner pada responden sehingga harus dilakukan pengujian reliabilitas dan validitas. Data kualitatif dapat dibagi menjadi 2 :

#### a.1. Data Nominal

Data bertipe nominal adalah data yang paling rendah dalam level pengkuran data. Data dalam bentuk kategori tetapi tidak ada tingkatannya. Contoh jenis kelamin ada 2 yaitu wanita dan pria maka dikategorikan dalam bentuk angka misalnya 1 adalah wanita dan 2 adalah pria.

a.2. Data Ordinal

Data ordinal juga data kualitatif namun dengan level yang lebih tinggi dari pada data nominal. Jika dalam data nominal semua data kategori dianggap setara, maka pada data ordinal ada tingkatannya. Contoh tanggapan dari responden jika 1 adalah sangat tidak setuju, 2 adalah tidak setuju,3 adalah netral, 4 adalah setuju, dan 5 adalah sangat setuju.

Jenis-jenis pertanyaan dalam kuisioner

| Jenis              | Keterangan            | Contoh                                                                              |
|--------------------|-----------------------|-------------------------------------------------------------------------------------|
| Pertanyaan Tetutup | Pertanyaan dengan dua | "dalam mempersiapkan perjalananini,                                                 |
| Dikotomi           | kemungkinan jawaban   | apakah saudara menelpon saya di<br>neyairlines secara pribadi?"<br>Ya ( ) Tidak ( ) |

| Jenis            | Keterangan                  | Contoh                                |
|------------------|-----------------------------|---------------------------------------|
| Pilihan berganda | Pertanyaan dengan tiga atau | "dengan siapa saudara berpergian kali |
|                  | lebih kemungkinan jawaban   | ini?"                                 |
|                  |                             | Sendiri saja ( )                      |
|                  |                             | Anak-anak ( )                         |
|                  |                             | Istri/suami ( )                       |
|                  |                             | Rekan bisnis ( )                      |
|                  |                             | Istri/suami dan anak ( )              |
|                  |                             | Kelompok tur yang terorganisasi ()    |
|                  |                             |                                       |

| Skala likert                                  | Pertanyaan yang menunjukkan<br>tingkat kesetujuan atau<br>kesetujuan responden                                                            | "Maskapai penerbangan kecil<br>biasanya memberikan pelayanan<br>yang lebih baik disbanding maskapai<br>penerbangan besar"<br>STS TS N S SS<br>1() 2() 3() 4() 5() |
|-----------------------------------------------|----------------------------------------------------------------------------------------------------|----------------------------------------------------------------------------------------------------|
| Perbedaan sematik                             | Skala yang menghubungkan<br>dua kata yang saling<br>berlawanan, dimana responden<br>memilih sebuah titik yang<br>menunjukkan pendapatnya" | Sydney Airlines<br>BesarKecil<br>ModernKuno<br>ProfesionalTidak                                                                                                   |
| Skala Kepentingan                             | Suatu skala yang menunjukkan<br>tingkat kepentingan sejumlah<br>atribut                                                                   | "bagi saya, pelayanan makanan dalam<br>penerbangan adalah" SP P AP TP STP 1_ 2_ 3_ 4_ 5_                                                                          |
| Skala Ranking                                 | Skala yang menunjukkan<br>tingkat kepentingan sejumlah<br>atribut dari 'sangat jelek'<br>hingga 'sangat baik'                             | "Pelayanan makanan Sydney Airlines<br>adalah"<br>Baik sekali, cukup, jelek                                                                                        |
| Skala keinginan                               | Skala yang menunjukkan<br>keinginan responden untuk<br>membeli                                                                            | "jika disediakan telepon dalam<br>penerbangan jarak jauh, saya akan"                                                                                              |
| <b>Pertanyaan terbuka</b><br>Tidak tersruktur | Suatu pertanyaan yang dapat<br>dijawab responden dengan cara<br>yang hampir tidak terbatas                                                | "Bagaimana pendapat saudara<br>mengenai Sydney airlines?"                                                                                                    |
| Asosiasi kata                                 | Kata-kata disajikan satu<br>persatu dan responden<br>menyebutkan kata pertama<br>yang muncul dalam pikirannya                             | "kata apa yang pertama kali muncul<br>dalam pikiran saudara ketika<br>mendengar kata-kata berikut<br>Airline Sydney Perjalanan                                    |
| Penyelesaian kalimat                          | Sebuah kalimat yang belum<br>lengkap disajikan dan<br>responden diminta<br>menyelesaikan kalimat tersebut                                 | "jika saya memilih sebuah maskapai<br>penerbangan pertimbangan yang<br>paling penting dalam keputusan saya<br>adalah"                                             |

| Penyelesaian cerita | Sebuah cerita yang belum       | "saya terbang bersama Sydney            |
|---------------------|--------------------------------|-----------------------------------------|
|                     | lengkap disajikan dan          | airlines beberapa hari yang lalu. Saya  |
|                     | responden diminta              | melihat bahwa eksterior dan interior    |
|                     | menyelesaikan kalmiat tersebut | dari pesawat terbang memiliki warna     |
|                     |                                | yang cerah. Hal ini menimbulkan         |
|                     |                                | pikiran dan perasaan berikut dalam diri |
|                     |                                | saya", sekarang selesaikan cerita ini.  |
| Penyelesaian gambar | Sebuah gambar dengan dua       |                                         |
|                     | tokoh disajikan, dengan salah  |                                         |
|                     | satu tokoh membuat sebuah      |                                         |
|                     | pertanyaan .responden diminta  |                                         |
|                     | untuk mengidentifikasi         |                                         |
|                     | pernyataan tokoh yang satu     |                                         |
|                     | lagi dan diisikan dalam balon  |                                         |
|                     | yang kosong                    |                                         |
| Tes persepsi        | Sebuah gambar disajikan dan    |                                         |
|                     | responden diminta untuk        |                                         |
|                     | mengarang sebuah cerita        |                                         |
|                     | mengenai apa yang mereka       |                                         |
|                     | pikirkan, sedang atau mungkin  |                                         |
|                     | terjadi dalam gambar tersebut  |                                         |
|                     |                                |                                         |

b. Data kuantitatif

Data berupa angka dalam arti sebenarnya, jadi berbagai operasi matematika dapat dilakukan pada data kuantitatif. Data kuantitatif dapat dibagi menjadi 2 :

b.1. Data interval

Data interval menempati level pengukuran data yang lebih tinggi dari data ordinal karena selain dapat bertingkat urutannya, juga urutan tersebut dapat di kuantitatifkan. Contoh index prestasi seorang mahasiswa. Dalam data interval tidak mengenal nilai nol yang absolud.

b.2. Data Rasio

Data rasio adalah data dengan tingkat pengukuran paling tinggi diantara jenis data lainnya. Data rasio adalah data bersifat angka dalam arti sesungguhnya (bukan kategori) dan dapat dioperasikan dalam matematika. Perbedaan dengan data interval adalah bahwa data rasio mempunyai titik nol dalam arti yang sesungguhnya. Contoh penjualan baju ditoko pakaian sandang sejumlah 100 potong terjual. Atau jika penjualan adalah 0, berarti memang tidak ada satupun baju yang terjual.

#### E. Pengolaan data statistic

Pengolaan data statistic dapat dilakukan:

a. Secara manual

Untuk memperoleh hasil olahan data statistic dengan menghitung manual, membutuhkan waktu yang relative lama. rumus-rumus untuk menghitung metodemetode statistic dapat dipelajari dalam mata kuliah teori statistik.

b. Secara komputerisasi

Untuk memperoleh hasil olahan data statistic dengan menggunakan bantuan computer tidak membutuhkan waktu yang lama dan memperoleh hasil yang akurat. Software yang dapat membantu pengolahan data statistic diantaranya adalah SPSS, eviews, Minitab, Matlab, amos.

Cara kerjanya pengolahan data secara komputerisasi :

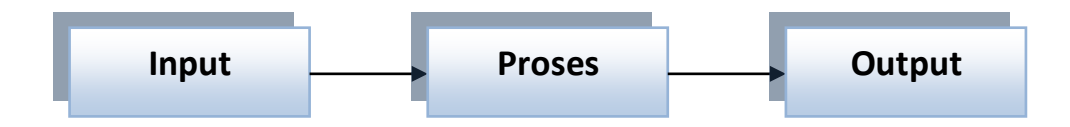

Anda hanya memasukkan input berupa data, proses akan dilakukan oleh computer dan pada akhirnya akan dihasilkan output berupa hasil olahan data statistik.

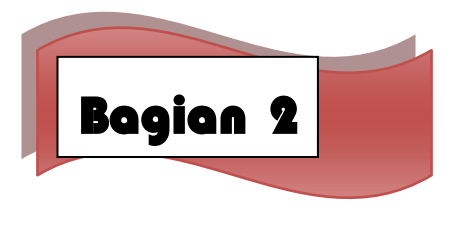

### Pengelompokkan Data

Dalam proses pengolahan data terkadang kita perlu melakukan mengkategorikan data atau membuat pengelompokkan data berdasarkan kateori tertentu. Umumnya mengkategorikan data berguna untuk mengubah variabel numerik menjadi variabel kategorik.

Sebagai contoh di sini, misalnya kita akan mengkategorikan data usia responden. Pada contoh di bawah ini terdapat 15 orang responden dari bebagai variasi usia dosen IAIN Curup. Misalnya, kita akan mengelompokkan menjadi 3 kategori usia, yaitu < 30 tahun, 30-40 tahu, dan > 40 tahun.

| No | Usia |
|----|------|
| 1  | 29   |
| 2  | 27   |
| 3  | 30   |
| 4  | 31   |
| 5  | 30   |
| 6  | 49   |
| 7  | 36   |
| 8  | 47   |
| 9  | 41   |
| 10 | 35   |
| 11 | 29   |
| 12 | 28   |
| 13 | 38   |
| 14 | 39   |
| 15 | 55   |

Berikut langkah untuk melakukan kategori data :

1. Setelah kita memiliki data seperti di atas dalam SPSS, klik menu **Tranform**, lalu klik submenu **Recode into Different Variables.** 

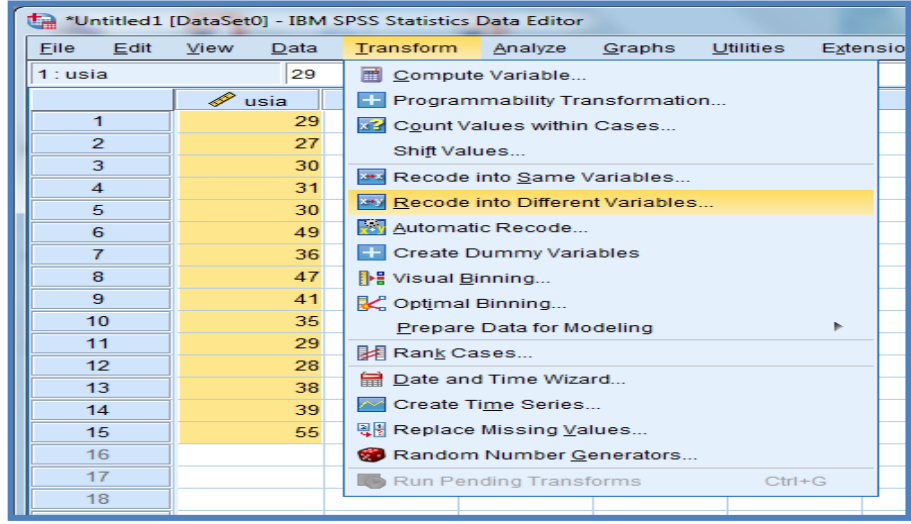

2. Akan tampil kotak dialog Recode into Different Variables.

| Recode into Different Vari | ables                                                                  |
|----------------------------|------------------------------------------------------------------------|
| 🖋 usia [usia]              | Input ⊻ariable -> Output Variable:       Output Variable         Name: |
|                            | OK Paste Cancel Help                                                   |

3. Dalam kotak dialog Recode into Different Variables, pindahkan variabel usia ke dalam kotak Input Variable -> Output Variable. Sedangkan pada bagian Output Variable, pada bagian Name masukkan nama variabel yang kita inginkan, pada contoh gambar di bawah ini saya memasukkan Kategori Usia. Lanjutkan dengan mengklik tombol Change.

| Recode into Different Variab | les                                                                                                    |                                               |
|------------------------------|----------------------------------------------------------------------------------------------------|-----------------------------------------------|
|                              | Numeric Variable -> Output Variable:       Out         Isia> ?       Nai         Lat       Isia         Old and New Values       Output Variable: | put Variable<br>me:<br><br>pel:<br><br>Change |
|                              | [f (optional case selection condition)                                                                                                    |                                               |
|                              | OK Paste Reset Cancel Help                                                                                                    |                                               |

4. Kini nama pada bagian *Numeric Variable -> Output Variable* yang semua *Usia*  $\rightarrow$  ? menjadi *Usia*  $\rightarrow$  *Kategori Usia*. Setelah itu, klik tombol **Old and New Values.** 

| Numeric Variable -> Output Variable:     Usia> kategori_usia     Name:   kategori_usia   Label:     Change     Old and New Values     If (optional case selection condition) |
|----------------------------------------------------------------------------------------------------|
| OK Paste Cancel Help                                                                                                    |

5. Berikutnya akan tampil kotak dialog *Recode into Different Variables: Old and New Values*. Dalam kotak dialog tersebut terdapat bagian *Old Value* (nilai lama yang akan di*recode*) dan *New Value* (nilai baru sebagai hasil *recode*).

| Old Value                         | New Value                                         |
|-----------------------------------|---------------------------------------------------|
| o Value:                          | Value:                                            |
|                                   | ◯ System-missing                                  |
| ◎ <u>S</u> ystem-missing          | ○ Copy old value(s)                               |
| ◯ System- or <u>u</u> ser-missing |                                                   |
| ◎ Ra <u>n</u> ge:                 | Ol <u>d</u> > New:                                |
|                                   |                                                   |
| through                           | Add                                               |
|                                   | Change                                            |
| Range, LOWEST through value:      | Remove                                            |
|                                   |                                                   |
| Range, value through HIGHEST:     |                                                   |
|                                   | Output variables are strings Width: 8             |
| All other values                  | Convert numeric strings to numbers ('5'->5)       |
|                                   | Context na <u>m</u> ene stings to numbers (3-4-3) |

Pertama, kita akan me-recode nilai usia < 30 tahun. Klik pada Range, LOWEST through value, ketiklah angka 29 (karena nialinya < 30). Sedangkan pada bagian *New value* masukkan angka 1 (kategori 1) dan terakhir klik tombol Add.

| Old Value                       | New Value                                   |
|---------------------------------|---------------------------------------------|
| © <u>V</u> alue:                | Value:                                      |
|                                 | © System-missing                            |
| © System-missing                | Copy old value(s)                           |
| System- or <u>u</u> ser-missing | Ol <u>d</u> > New:                          |
| lange.                          | Lowest thru 29> 1                           |
| through                         | bbA                                         |
| inough                          | Change                                      |
| Range I OWEST through value:    | Change                                      |
|                                 | Remove                                      |
| Reads value through HICHEST:    |                                             |
| Cange, value unough highEst.    | Qutaut variables are strings Width:         |
|                                 |                                             |
| All <u>o</u> ther values        | Convert numeric strings to numbers ('5'->5) |

Masih dalam kotak dialog yang sama, klik pada Range:, kita akan m,embuat kategori usia yang kedua, yaitu 30 sampai 40 tahun. Masukkan nilai 30 dibawah *Range:* dan dibawah *trough* nilainya 40. Sedangkan pada bagian *New Value*, ketiklah angka 2 dan klik tombol Add.

| Old Value                         | New Value                                   |
|-----------------------------------|---------------------------------------------|
| © <u>V</u> alue:                  | Value:                                      |
|                                   | © System-missing                            |
| System-missing                    | © Copy old value(s)                         |
| ◎ System- or <u>u</u> ser-missing |                                             |
| Range:                            | Ol <u>d</u> > New:                          |
|                                   | Lowest thru 29> 1                           |
|                                   | 30 thru 40> 2                               |
| through                           | Add                                         |
|                                   | Change                                      |
| Range LOWEST through value:       |                                             |
|                                   | Remove                                      |
|                                   |                                             |
| Range, value through HIGHEST:     |                                             |
|                                   | Output variables are strings Width: 8       |
| All other values                  | Convert numeric strings to numbers ('5'->5) |
| All outer values                  | Convertinumenci strings to numbers (5-25)   |

Proses selanjutnya adalah membuat kategori tiga untuk nilai usia tertinggi. Klik pada bagian Range, value through HIGHEST dan masukkan angka 41 (karena > 40). Sedangkan pada bagian *New Value* masukkanlah angka 3. Terakhir, klik tombol Add,dilanjutkan dengan mengklik tombol Continue.

| Recode into Different Variables: Old and New Values    | ×                                              |
|--------------------------------------------------------|------------------------------------------------|
| ⊂ Old Value<br>© <u>V</u> alue:                        | New Value  Value:                              |
| © System-missing                                       | © System-missing<br>© Copy old value(s)        |
| © System- or <u>u</u> ser-missing<br>© Ra <u>n</u> ge: | Ol <u>d</u> > New:<br>Lowest thru 29> 1        |
| through                                                | Add 30 thru 40> 2<br>41 thru Highest> 3        |
| © Range, LOWEST through value:                         | Remove                                         |
| Range, value through HIGHEST:                          | Output varia <u>b</u> les are strings Width: 8 |
| All <u>o</u> ther values <u>Continue</u>               | Convert numeric strings to numbers ('5'->5)    |

9. Setelah kembali pada kotak dialog sebelumnya, klik tombol **OK**. Ketika kembali pada halaman *Data View* maka sebuah variabel baru dengan nama *Kategori Usia* akan tampil.

| View | Data | Transform  | Analyze | < |
|------|------|------------|---------|---|
|      |      |            |         |   |
| u    | sia  | ala katego | ri_usia |   |
| 1    | 29   |            | 1.00    |   |
| 1    | 27   |            | 1.00    |   |
| 1    | 30   |            | 2.00    |   |
| 11   | 31   |            | 2.00    |   |
| 1    | 30   |            | 2.00    |   |
|      | 49   |            | 3.00    |   |
| 1    | 36   |            | 2.00    |   |
| 1    | 47   |            | 3.00    |   |
| T .  | 41   |            | 3.00    |   |
| 1    | 35   |            | 2.00    |   |
| II   | 29   |            | 1.00    |   |
| TI   | 28   |            | 1.00    |   |
| 11   | 38   |            | 2.00    |   |
|      | 39   |            | 2.00    |   |
|      | 55   |            | 3.00    |   |

Dari gambar di atas, kita dapat melihat kategori usia responden. Terkadang kita ingin membuat kategori tersebut berupa teks, misalnya "muda" untuk kategori 1 (<30 tahun), "dewasa" untuk kategori 2 (30-40- tahun), dan "tua" untuk kategori 3 (>40 tahun). Untuk mengubah tampilan kategori tersebut, pada SPSS bukalah halaman *Variable View*.

- Pada variabel Kategori Usia yang telah dibuat di atas,isilah nilainya pada kolom Value.
- Isikan pada bagian Value 1 dan Label Muda, lalu klik tombol Add.
- Masukkan Value 2, dengan iisi Label ; Dewasa, klik Add.
- terakhir ketik nilai atau Value 3, Label Tua, dan jangan lupa klik tombol Add.
- Setelah semua label terisi, klik tombol **OK**.

| Value Labels                                                                       |                             | ×        |  |  |  |
|------------------------------------------------------------------------------------|-----------------------------|----------|--|--|--|
| Value Labels<br>Val <u>u</u> e: [<br>Label:                                        |                             | Spelling |  |  |  |
| Add         1.00 =           Change         3.00 =           Remove         1.00 = | "muda"<br>"dewasa"<br>"tua" |          |  |  |  |
| OK Cancel Help                                                                     |                             |          |  |  |  |

Sewaktu Anda membuka kembali halaman *Data View* maka tampilan kategori yang semula 1, 2, dan 3. Kini telah berubah menjadi Muda, Dewasa, dan Tua.

| [DataSet0] - IBM  | SPSS Statistics Data Editor |     |
|-------------------|-----------------------------|-----|
| ⊻iew <u>D</u> ata | Transform Analyze           | Gra |
|                   |                             |     |
| 🛷 usia            | 🗞 kategori_usia             | ~   |
| 29                | muda                        |     |
| 27                | muda                        |     |
| 30                | dewasa                      |     |
| 31                | dewasa                      |     |
| 30                | dewasa                      |     |
| 49                | tua                         |     |
| 36                | dewasa                      |     |
| 47                | tua                         |     |
| 41                | tua                         |     |
| 35                | dewasa                      |     |
| 29                | muda                        |     |
| 28                | muda                        |     |
| 38                | dewasa                      |     |
| 39                | dewasa                      |     |
| 55                | tua                         |     |

Sebagai tambahan tips, sebelum menutup bab ini. Kita juuga dapat menghitung berapa jumlah responden yang kategori usia muda, dewasa, dan tua. Caranya adalah dengan mengklik menu Analyze, arahkan pada submenu Descriptive Statistics dan klik Frequencies.

| <u>V</u> iew <u>D</u> ata | Transform  | <u>A</u> nalyze | <u>G</u> raphs       | <u>U</u> tilities | E <u>x</u> tensions | <u>W</u> indow      | <u>H</u> elp |    |
|---------------------------|------------|-----------------|----------------------|-------------------|---------------------|---------------------|--------------|----|
|                           |            | Re <u>p</u> o   | orts                 |                   | •                   |                     |              |    |
| 🖋 usia                    | 💰 kategori | D <u>e</u> so   | riptive Stati        | istics            | •                   | 123 <u>F</u> requer | ncies        | ar |
| 29                        | )          | <u>B</u> aye    | sian Statist         | tics              | •                   | 🔓 Descrip           | tives        |    |
| 27                        | '          | Ta <u>b</u> le  | s                    |                   | *                   | A Explore           |              |    |
| 30                        | )          | Co <u>m</u>     | pare Mean:           | S                 | •                   |                     |              |    |
| 31                        |            | <u>G</u> ene    | ral Linear I         | Model             | •                   |                     |              |    |
| 30                        | )          | Gene            | rali <u>z</u> ed Lin | ear Models        | •                   |                     | naiysis      | )  |
| 49                        | )          | Mi <u>x</u> eo  | Models               |                   | •                   | <u>w</u> atio       |              |    |
| 36                        | 5          | <u>C</u> orre   | late                 |                   | •                   | 🛜 <u>P</u> -P Plot  | ts           |    |
| 47                        | /          | <u>R</u> egr    | ession               |                   | •                   | 🛃 <u>Q</u> -Q Plo   | ts           |    |
| 41                        |            | L <u>o</u> gli  | near                 |                   | *                   |                     |              |    |
| 35                        | j          | Neur            | al Network           | •                 | •                   |                     |              |    |

Hasilnya akan menampilkan frekuensi responden. Dari gambar di bawah ini untuk usia kategori muda sebanyak 4 orang atau 26,7%, kategori Dewasa 7 orang atau 46,7%, dan kategori Tua 4 orang atau 26,7%.

|       |        |           | usia      |               |                       |
|-------|--------|-----------|-----------|---------------|-----------------------|
|       |        | Frequency | Percent   | Valid Percent | Cumulative<br>Percent |
| Valid | 27     | 1         | 6.7       | 6.7           | 6.7                   |
|       | 28     | 1         | 6.7       | 6.7           | 13.3                  |
|       | 29     | 2         | 13.3      | 13.3          | 26.7                  |
|       | 30     | 2         | 13.3      | 13.3          | 40.0                  |
|       | 31     | 1         | 6.7       | 6.7           | 46.7                  |
|       | 35     | 1         | 6.7       | 6.7           | 53.3                  |
|       | 36     | 1         | 6.7       | 6.7           | 60.0                  |
|       | 38     | 1         | 6.7       | 6.7           | 66.7                  |
|       | 39     | 1         | 6.7       | 6.7           | 73.3                  |
|       | 41     | 1         | 6.7       | 6.7           | 80.0                  |
|       | 47     | 1         | 6.7       | 6.7           | 86.7                  |
|       | 49     | 1         | 6.7       | 6.7           | 93.3                  |
|       | 55     | 1         | 6.7       | 6.7           | 100.0                 |
|       | Total  | 15        | 100.0     | 100.0         |                       |
|       |        | k         | ategori_u | ısia          |                       |
|       |        | Frequency | Percent   | Valid Percent | Cumulative<br>Percent |
| Valid | muda   | 4         | 26.7      | 26.7          | 26.7                  |
|       | dewasa | 7         | 46.7      | 46.7          | 73.3                  |
|       | tua    | 4         | 26.7      | 26.7          | 100.0                 |
|       | Total  | 15        | 100.0     | 100.0         |                       |

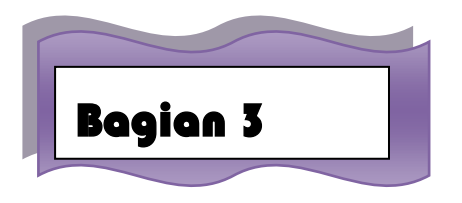

## Menggunakan SPSS

#### A. Pendahuluan

SPSS merupakan salah satu software yang dapat digunakan untuk membantu pengolahan, perhitungan, dan analisis data secara statistik. SPSS mengalami perkembangan dari versi 6.0 hingga kini ada versi 20 dan mungkin masih akan terus berkembang lagi. Langkah-langkah untuk mengoperasikan SPSS adalah sebagai berikut :

- a. Jika pada desktop sudah ada ikon SPSS, klik ganda pada ikon tersebut
   Jika tidak ada SPSS, langkah yang harus dilakukan adalah :
  - Klik star
  - Klik all program
  - Klik SPSS for windows
  - Klik SPSS sesuai dengan versi SPSS yang anda pakai

Jika proses berjalan maka akan muncul logo SPSS dan sekaligus menunjukkan versi yang digunakan.

- b. Akan muncul tampilan SPSS dengan menu-menu yaitu File, Edit, View, Data, Transform, Analize, Graph, Utilities, Windows, dan Help. Bagian bawah terdiri dari data view
- c. SPSS siap dioperasikan dengan menginput variable pada variable view dan menginput data-data view.

# **B.** Input Variabel Data Kuantitatif Dan Kualitatif Pada Variabel View Dan Data View Contoh kasus

| Berat Ibu | Panjang Bayi | Jenis Kelamin Bayi |
|-----------|--------------|--------------------|
| 60        | 50           | Pria               |
| 80        | 60           | wanita             |
| 87        | 67           | Pria               |
| 68        | 45           | Pria               |
| 70        | 46           | Pria               |
| 50        | 45           | Pria               |
| 60        | 40           | wanita             |
| 80        | 61           | wanita             |
| 97        | 69           | wanita             |
| 90        | 70           | Pria               |

Memasukkan data sebagai berikut :

Langkah-langkah untuk menginput variable pada variable view dan data pada data view adalah sebagai berikut :

- a. Klik file
- b. Klik new-data
- c. Menampilkan variable view untuk mempersiapkan pemasukan nama dan property variabel. Pilih **variable view** berisi beberapa menu pilihan yaitu :
  - Name, diisi dengan nama atau singkatan variable sesuai dengan keinginan
  - **Type**, jika data berupa angka maka perintah yang diaktifkan adalah numeric, namun jika data yang dimasukkan berupa kata atau huruf, perintah yang diaktifkan adalah string.
  - Width, jika data berupa perintah string maka perlu diisi jumlah karakter huruf. Namun jika data berkarakter angka maka dapat diabaikan.
  - **Decimal**, jika data dengan perintah string, kotak decimal otomatis akan non aktif. Namun jika data dengan perinta numeric, maka kotak kerja decimal place akan aktif. Isilah sesuai keinginan, berupa digit yang akan diisikan.
  - Label, jika pada kotak kerja name yang diisikan adalah singkatan, maka kepanjangan dari singkatan bisa diisikan pada kotak kerja label ini.
  - Value, kotak kerja ini sering diabaikan jika data kuantitatif, untuk data kategori baru diisikan kode kategori tersebut.
  - **Missing**, jika data memiliki nama maka akan dianggap hilang. Biasanya kotak kerja ini diabaikan dalam operasional SPSS
  - **Columns**, digunakan untuk mengatur lebar sempitnya kolom data, bisa ditambah dan dikurangi degan menggunakan fasilitas scroll number, untuk menaikkan atau menurunkan angkanya.
  - Align, digunakan untuk mengatur posisi data, bisa diganti left jika rata kiri, right jika rata kanan dan center jika rata tengah
  - **Measure**, digunakan sesuai dengan jenis data yang digunakan dalam penelitian. Bisa berupa scale, nominal, ordinat.

Dalam hal ini ada dua variable yaitu :

#### Variable pertama : berat ibu

Oleh karena itu variable pertama berupa data kuantitatif, tempatkan pointer pada baris 1 Nama : ketik berat **Type** : pilihlah numeric

Width : ketik 8

Decimal : untuk keseragaman 0

Label : ketik berat ibu

Untuk value, missing, coloumns, align, measure diabaikan saja

Variabel kedua: panjang bayi

Oleh karena itu variable kedua berupa data kuantitatif, tempatkan pointer pada baris 2

Nama : ketik panjang

Type : pilihlah numeric

Width : ketik 8

**Decimal** : untuk keseragaman 0

Label : ketik panjang bayi

Untuk value, missing, coloumns, align, measure diabaikan saja

Variabel ketiga : jenis kelamin bayi

Oleh karena itu variable ketiga berupa data kuantitatif, tempatkan pointer pada baris 3

Nama : ketik kelamin

Type : pilihlah numeric

Width : ketik 1

**Decimal** : untuk keseragaman 0

Label : ketikjenis kelamin bayi

**Value** : pilihlah ini untuk proses pemberian kode. Klik kotak kecil dikanan sel. Tampil dilayar :

| Value Labels   | ×        |
|----------------|----------|
| Value Labels   |          |
|                | Spelling |
|                |          |
| Add            |          |
| Change         |          |
|                |          |
| OK Cancel Help |          |
|                |          |

Pengisian

- Value : ketik 1
- Label : ketik pria

Klik add

 Label : ketik wanita Klik add Klik ok

Missing : none

Columns : ketik 8

Align : pilih right

Measure : pilih scale

Sehingga akan tampak dilayar sebagai berikut :

|   | U* 🚺         | Intitled1    | [DataSet0] - IBM          | SPSS Statistics ( | Data Editor              | ٨                         |                             | _              | fai s        | and had |         |             |         |
|---|--------------|--------------|---------------------------|-------------------|--------------------------|---------------------------|-----------------------------|----------------|--------------|---------|---------|-------------|---------|
|   | <u>F</u> ile | <u>E</u> dit | <u>V</u> iew <u>D</u> ata | <u>T</u> ransform | <u>A</u> nalyze <u>(</u> | <u>G</u> raphs <u>U</u> t | ilities E <u>x</u> tensions | <u>W</u> indow | <u>H</u> elp |         |         |             |         |
|   |              |              | Name                      | Туре              | Width                    | Decimals                  | Label                       | Values         | Missing      | Columns | Align   | Measure     | Role    |
|   |              | 1            | berat                     | Numeric           | 8                        | 0                         | berat ibu                   | None           | None         | 8       | ≣ Right | 🖋 Scale 🔍 🔻 | 🔪 Input |
|   |              | 2            | panjang_bayi              | Numeric           | 8                        | 0                         | panjang bayi                | None           | None         | 8       | 遭 Right | 🖋 Scale     | 🔪 Input |
|   |              | 3            | kelamin                   | Numeric           | 8                        | 0                         | jenis kelamin b             | {1, pria}      | None         | 8       | ≣ Right | 🖋 Scale     | 🔪 Input |
|   |              | 4            |                           |                   |                          |                           |                             |                |              |         |         |             |         |
|   |              | 5            |                           |                   |                          |                           |                             |                |              |         |         |             |         |
| L |              |              |                           |                   |                          |                           |                             |                |              |         |         |             |         |

d. Pilih **DataView** masukkan data berat ibu, panjang bayi dan jenis kelamin. Sehingga tampak dilayar sebagai berikut :

| 10 : kelamin | 1       |                  |           |  |
|--------------|---------|------------------|-----------|--|
|              | 🧬 berat | panjang_<br>bayi | 🤣 kelamin |  |
| 1            | 60      | 50               | 1         |  |
| 2            | 80      | 60               | 2         |  |
| 3            | 87      | 67               | 1         |  |
| 4            | 68      | 45               | 1         |  |
| 5            | 70      | 46               | 1         |  |
| 6            | 50      | 45               | 1         |  |
| 7            | 60      | 40               | 2         |  |
| 8            | 80      | 61               | 2         |  |
| 9            | 97      | 69               | 2         |  |
| 10           | 90      | 70               | 1         |  |
| 11           |         |                  |           |  |

Untuk jenis kelamin jika

1=pria

2=wanita

Untuk menampilkan data kualitatif (nominal) catatan!!! ; jika pada variable gender masih keluar angka maka klik menu **view-value labels** 

Sehingga tampak sebagai berikut :

| 13 : |         |                  |           |  |
|------|---------|------------------|-----------|--|
|      | 🤣 berat | panjang_<br>bayi | 🧬 kelamin |  |
| 1    | 60      | 50               | pria      |  |
| 2    | 80      | 60               | wanita    |  |
| 3    | 87      | 67               | pria      |  |
| 4    | 68      | 45               | pria      |  |
| 5    | 70      | 46               | pria      |  |
| 6    | 50      | 45               | pria      |  |
| 7    | 60      | 40               | wanita    |  |
| 8    | 80      | 61               | wanita    |  |
| 9    | 97      | 69               | wanita    |  |
| 10   | 90      | 70               | pria      |  |
| 11   |         |                  |           |  |

#### C. Menu Analyze

SPSS berguna untuk membantu pengolahan data secara statistik. Dalam pengolahan data statistik, SPSS menyediakan Command Windows dengan nama analyze. Menu analyze memiliki sub menu yang digunakan untuk statistik, seperti descriptive, comparemeans, correlate, regression, classify, datareduction, dan scale. masing-masing submenu tersebut memiliki sub sub menu statistic yang lebih spesifik.

Olah data yang dapat dilakukan antara lain statistic deskriptif melalui menudescriptive melalui menu descriptive Statistic , uji beda dapat dilakukan melalui menu compare mean, uji hubungan dapat dilakukan melalui correlate, uji pengaruh sederhana dan berganda dapat dilakukan melalui menu regresion, uji asumsi klasik dapat dilakukan bersama-sama melalui proses regesi dan korelasi, uji validitas dan reliabilitas dapat dilakukan melalui menu scale, uji analisis diskriminan dapat dilakukan melalui menu data reduction, dan lain sebagainya.

| Eile | <u>E</u> dit | <u>V</u> iew <u>D</u> | ata | Transform  | <u>A</u> nalyze | <u>G</u> raphs   | <u>U</u> tilities | E <u>x</u> tensions |
|------|--------------|-----------------------|-----|------------|-----------------|------------------|-------------------|---------------------|
| 13:  |              |                       |     |            | Repo            | orts             |                   | *                   |
|      |              | 🧼 🤣 🤣                 | t   | 🛷 panjang_ | D <u>e</u> sc   | riptive Stati    | stics             | •                   |
|      |              |                       |     | bayi       | Baye            | sian Statist     | ics               |                     |
|      | 1            |                       | 60  | 50         | Ta <u>b</u> le  | es               |                   | •                   |
|      | 2            |                       | 80  | 60         | Com             | pare Means       | 5                 | •                   |
|      | 3            |                       | 87  | 67         | Gene            | eral Linear I    | Model             | •                   |
| _    | 4            |                       | 68  | 45         | Gene            | aralized Lin     | ear Models        | *                   |
|      | 5            |                       | 70  | 46         | Mixed           | d Models         |                   |                     |
|      | 6            |                       | 50  | 45         | Corre           | elate            |                   | •                   |
|      | 7            |                       | 60  | 40         | Rear            | ession           |                   | •                   |
|      | 8            |                       | 80  | 61         | Logli           | near             |                   |                     |
|      | 9            |                       | 97  | 69         | Nour            | al Notwork       | _                 |                     |
|      | 10           |                       | 90  | 70         | Clear           | ainetworks       | >                 |                     |
|      | 11           |                       |     |            | Class           | SILV             |                   |                     |
|      | 12           |                       |     |            | Dime            | ension Rea       | uction            |                     |
|      | 13           |                       |     |            | Sc <u>a</u> le  | 9                |                   |                     |
|      | 14           |                       |     |            | Nonp            | parametric       | Tests             | •                   |
|      | 15           |                       |     |            | Fored           | cas <u>t</u> ing |                   | •                   |
|      | 16           |                       |     |            | Survi           | val              |                   | -                   |
|      | 17           |                       |     |            | M <u>u</u> lti; | ple Respon       | se                | 4                   |

## BAB II STATISTIK TERAPAN

### ΤΥθΥΑΝ ΠΕΜΒΕΛΑθΑΡΑΝ

Setelah mahasiswa mengikuti perkuliahan, mahasiswa dapat menjelaskan konsep statistik terapan; statistik deskriptif dan statistik inferensial yakni statistik parametrik dan non parametrik

Melakukan pengujian statistik deskriptif dan statistik inferensial untuk pengolahan data

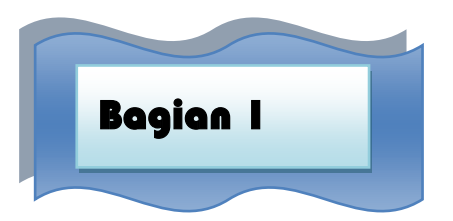

## **Statistic Deskriptii**

#### A. Pendahuluan

Statistic deskriptif adalah pengolahan data untuk tujuan mendeskripsikan atau member gambaran terhadap obyek yang diteliti melalui data sample atau populasi. Data yang diolah dalam statistic deskriptif hanya satu variable saja. Pada statistic deskriptif dapat menghasilkan tabel, grafik, diagram.

Variable adalah sesuatu yang berbentuk yang ditetapkan oleh peneliti dipelajari dengan seksama sehingga diperoleh informasi berupa data dan diolah dengan statistic sehingga dapat ditarik kesimpulan.

#### Contoh analisis deskriptif

Data nilai statistic mahasiswa akuntansi semester 2 universitas X adalah sebagai berikut :

| No.induk | Nilai | Gender    |
|----------|-------|-----------|
| 1        | 50    | Laki-laki |
| 2        | 50    | Perempuan |
| 3        | 100   | Laki-laki |
| 4        | 80    | Perempuan |
| 5        | 95    | Perempuan |
| 6        | 70    | Laki-laki |
| 7        | 60    | Laki-laki |
| 8        | 60    | perempuan |
| 9        | 70    | Perempuan |
| 10       | 50    | Perempuan |
| 11       | 80    | Laki-laki |
| 12       | 90    | Perempuan |
| 13       | 60    | Laki-laki |
| 14       | 70    | Perempuan |
| 15       | 70    | Perempuan |
| 16       | 70    | Laki-laki |
| 17       | 70    | Perempuan |
| 18       | 60    | Laki-laki |
| 19       | 70    | Perempuan |
| 20       | 70    | Perempuan |
| 21       | 90    | Perempuan |
| 22       | 50    | Perempuan |
| 23       | 60    | Perempuan |
| 24       | 70    | Perempuan |
| 25       | 70    | Laki-laki |
Data diatas dapat dianalisis dengan statistik deskriptif untuk memberikan gambaran tentang gender dan nilai statistic mahasiswa akuntansi semester 2 universitas X.

#### Analisis statistic deskriptif gender

Terdapat 16 mahasiswa akuntansi universitas X bergender perempuan, terdapat 9 mahasiswa akuntansi universitas X bergender laki-laki.

#### Analisis statistic deskriptif nilai statistic

**Mean** adalah membagi data menjadi dua bagian sama besar, dan kemudian menghitung nilai data yang membagi data menjadi dua bagian tersebut. Median nilai statistic mahasiswa akuntansi semester 2 universitas X adalah 70.

**Modus** adalah menghitung jumlah data yang paling sering muncul dalam sekelompok data. Modus nilai statistic mahasiswa akuntansi semester 2 universitas X adalah 70.

**Standar deviasi** adalah akar dari varians menunjukkan simpangan baku.Standar deviasi nilai statistic mahasiswa akuntansi semester 2 universitas X adalah 14,312.

DalamprogramSPSS untuk menggambarkan data digunakan menu **analyze-descriptive** statistic, menu ini berisi sub-sub menu **Frequencies**, descriptive, explore, crosstabs.

# A. Frequencies

Membahas beberapa penjabaran ukuran statistic deskriptif seperti mean, median, kuartil, persentil, standar deviasi, dll dengan menggunakan menu **Frequencies**.

#### **Contoh kasus**

Berikut ini adalah data tinggi badan dan gender dari 10 responden yang diambil secara acak

| No induk | Nilai | IQ  |
|----------|-------|-----|
| 1        | 50    | 100 |
| 2        | 50    | 100 |
| 3        | 100   | 150 |
| 4        | 80    | 120 |
| 5        | 95    | 130 |
| 6        | 70    | 115 |
| 7        | 90    | 125 |
| 8        | 60    | 100 |
| 9        | 70    | 115 |
| 10       | 50    | 100 |

#### Penyelesaian

- 1. Pemasukan data ke SPSS
  - Buka lembar kerja baru klik File-new-data
  - Menampilkan Variabel view untuk mempersiapkan pemasukan nama dan property variabel.

Variable pertama : nilai Maka isikan : Nama : ketik nilai Type : pilihlah numeric Width : ketik 8 **Decimal** : ketik 0 Label : ketiknilai siswa Value : none Missing : none **Columns** : ketik 8 Align : pilih right Measure : pilih scale Variable kedua : **IQ** Maka isikan : Nama : ketik IQ **Type** : pilihlah numeric Width : ketik 8 **Decimal** : ketik 0 Label : ketikIQ siswa Value : none Missing : none **Columns** : ketik 8 Align : pilih right Measure : pilih scale Sehingga akan tampak dilayar sebagai berikut :

| <u>F</u> ile | <u>E</u> dit | <u>V</u> iew <u>D</u> at | a <u>T</u> ransform | <u>A</u> nalyze | <u>G</u> raphs <u>U</u> t | ilities E <u>x</u> tensions | <u>W</u> indow | <u>H</u> elp |         |         |         |         |
|--------------|--------------|--------------------------|---------------------|-----------------|---------------------------|-----------------------------|----------------|--------------|---------|---------|---------|---------|
|              |              | Name                     | Туре                | Width           | Decimals                  | Label                       | Values         | Missing      | Columns | Align   | Measure | Role    |
|              | 1            | nilai                    | Numeric             | 8               | 0                         | nilai siswa                 | None           | None         | 8       | 🗏 Right | 🖋 Scale | 🔪 Input |
|              | 2            | IQ                       | Numeric             | 8               | 0                         | lq siswa                    | None           | None         | 8       | ≣ Right | 🖉 Scale | 🔪 Input |

2. Mengisi data

Setelah nama variable didefinisikan, langkah selanjutnya adalah mengisi 10 data nilai dan IQ responden. Untuk itu, kembalikan tampilan pada data view. Isikan data sehingga akan tampak dilayar sebagai berikut :

|    | 🛷 nilai | 🧳 IQ |
|----|---------|------|
| 1  | 50      | 100  |
| 2  | 50      | 100  |
| 3  | 100     | 150  |
| 4  | 80      | 120  |
| 5  | 95      | 130  |
| 6  | 70      | 115  |
| 7  | 90      | 125  |
| 8  | 60      | 100  |
| 9  | 70      | 115  |
| 10 | 50      | 100  |
|    |         |      |

3. Menyimpan data

Data diatas dapat disimpan, dengan prosedur sebagai berikut :

- Dari menu utama SPSS, pilih menu File-save as
- berikan nama file untuk keseragaman berikan nama **deskriptif** dan tempatkan file pada directory yang dikehendaki.
- 4. Mengolah data

Untuk mencari nilai mean, median, modus, quartile, varian, standar deviasi.

Langkah-langkah :

- Pilih analyze-descriptivestatistic-frequencies
- Lalupindahkannilai, IQ kekotak variable(s) seperti tampak dilayar sebagai berikut

| Frequencies              |      |                                                                                | x                                                                        |
|--------------------------|------|--------------------------------------------------------------------------------|--------------------------------------------------------------------------|
|                          | •    | <u>V</u> ariable(s):<br><mark> ∲ nilai siswa [nilai]</mark><br>∲ Iq siswa [IQ] | Statistics         Charts         Eormat         Style         Bootstrap |
| Display frequency tables | aste | Reset Cancel Help                                                              |                                                                          |

• Pilih tombol statistics

Beri tanda  $\sqrt{}$  pada mean, median, mode

Beri tanda  $\sqrt{\text{pada quartiles}}$ 

Beri tanda  $\sqrt{\text{Std}}$  deviation, variances, maka akan tampak dilayar sebagai berikut :

| Frequencies: Statistics                                                                                                    | ×                                                                            |
|----------------------------------------------------------------------------------------------------|------------------------------------------------------------------------------|
| Percentile Values          Quartiles         Cut points for: 10         equal groups         Percentile(s):         Add         Change | Central Tendency<br>✓ Mean<br>✓ Median<br>✓ Mode<br>─ Sum                    |
| Dispersion<br>Std. deviation Minimum<br>Variance Maximum<br>Range S.E. mean<br>Continue Cancel                                         | Values are group midpoints Characterize Posterior Dis Skewness Kurtosis Help |

Klik Continue

• Klik pilih tombol Charts

Pilih histogram dan with normal curve, maka akan tampak dilayar sebagai berikut :

| <b>×</b> |
|----------|
|          |
|          |
|          |
|          |
|          |
| am       |
|          |
|          |
|          |
|          |

Klik Continue

• Klik pilihan tombol format

Pilih ascending values data akan disusun dari terkecil ke terbesar, maka akan tampak layar sebagai berikut:

| Frequencies: Format                                                                                                    | X                                                                                                    |  |  |  |  |
|----------------------------------------------------------------------------------------------------|----------------------------------------------------------------------------------------------------|--|--|--|--|
| Order by<br><u>Ascending values</u><br><u>Descending values</u><br>Asc <u>ending counts</u><br>Desce <u>n</u> ding counts | Multiple Variables <ul> <li> <u>O</u>rganize variables</li> <li> <u>O</u>rganize output by variables         </li> </ul> Suppress tables with many categories <ul> <u>Maximum number of categories</u>: 10  </ul> |  |  |  |  |
| Continue Cancel Help                                                                                                    |                                                                                                    |  |  |  |  |

Klik continue Klik Ok

## 5. Menyimpan Output

Output daridata yang sudah diolah dapat disimpan, dengan prosedur sebagai berikut:

- Dari menu utama SPSS, pilih menu File-save as
- Berikan nama file untuk keseragaman berikan nama output deskriptif dan tempatkan file pada directory yang dikehendaki
- 6. Output SPSS dan analisisnya

## Frequencies

| Statistics     |         |             |          |  |  |
|----------------|---------|-------------|----------|--|--|
|                |         | nilai siswa | lq siswa |  |  |
| N              | Valid   | 10          | 10       |  |  |
|                | Missing | 0           | 0        |  |  |
| Mean           |         | 71.50       | 115.50   |  |  |
| Median         |         | 70.00       | 115.00   |  |  |
| Mode           |         | 50          | 100      |  |  |
| Std. Deviation | ו       | 19.156      | 16.575   |  |  |
| Variance       |         | 366.944     | 274.722  |  |  |
| Percentiles    | 25      | 50.00       | 100.00   |  |  |
|                | 50      | 70.00       | 115.00   |  |  |
|                | 75      | 91.25       | 126.25   |  |  |

## **Frequency Table**

|    | nilai siswa |       |           |         |               |                       |  |
|----|-------------|-------|-----------|---------|---------------|-----------------------|--|
|    |             |       | Frequency | Percent | Valid Percent | Cumulative<br>Percent |  |
| Va | alid        | 50    | 3         | 30.0    | 30.0          | 30.0                  |  |
|    |             | 60    | 1         | 10.0    | 10.0          | 40.0                  |  |
|    |             | 70    | 2         | 20.0    | 20.0          | 60.0                  |  |
|    |             | 80    | 1         | 10.0    | 10.0          | 70.0                  |  |
|    |             | 90    | 1         | 10.0    | 10.0          | 80.0                  |  |
|    |             | 95    | 1         | 10.0    | 10.0          | 90.0                  |  |
|    |             | 100   | 1         | 10.0    | 10.0          | 100.0                 |  |
|    |             | Total | 10        | 100.0   | 100.0         |                       |  |

|       |       |           | lq siswa |               |                       |
|-------|-------|-----------|----------|---------------|-----------------------|
|       |       | Frequency | Percent  | Valid Percent | Cumulative<br>Percent |
| Valid | 100   | 4         | 40.0     | 40.0          | 40.0                  |
|       | 115   | 2         | 20.0     | 20.0          | 60.0                  |
|       | 120   | 1         | 10.0     | 10.0          | 70.0                  |
|       | 125   | 1         | 10.0     | 10.0          | 80.0                  |
|       | 130   | 1         | 10.0     | 10.0          | 90.0                  |
|       | 150   | 1         | 10.0     | 10.0          | 100.0                 |
|       | Total | 10        | 100.0    | 100.0         |                       |

## Histogram

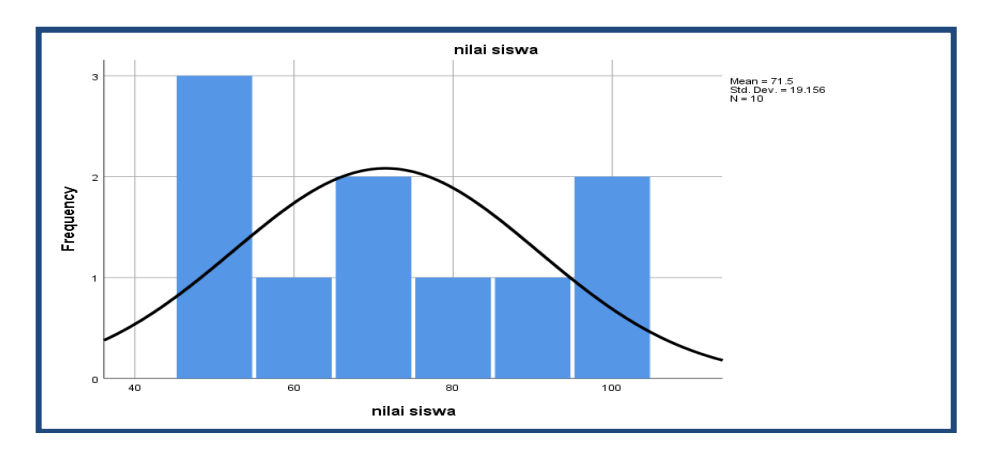

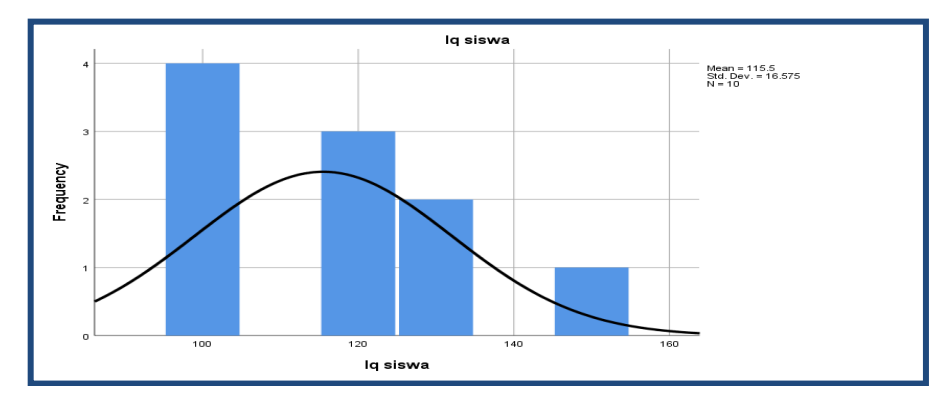

#### **Output bagian pertama (Frequencies)**

- N adalah jumlah data yang valid adalah 10 buah Data yang hilang/missing adalah 0
- Meanataurata-rata nilai adalah 71,50 Mean atau rata-rata IQ adalah 115,50
- Median adalah nilai tengah dari nilai siswa adalah 70
   Median adalah nilai tengah dari IQ adalah 115
- Mode atau nilai sering muncul dari nilai siswa adalah 50 Mode atau nilai sering muncul dari IQ siswa adalah 100
- Std Deviation dari nilai adalah 19,156 Std deviation dari IQ adalah 16,575
- Variance dari Nilai adalah 366,944 Variance dari IQ adalah 274,722
- Dari nilai quartile 1 adalah 50, nilai quartil 2 adalah 70, nilai quartile 3 adalah 91,25

Dari IQ quartile 1 adalah 100, nilai quartile 2 adalah 115, nilai quartile 3 adalah 126,25

## **Output bagian kedua (Frequency Table)**

Pada baris pertama siswa yang mempunyai nilai 50 terdapat 3 orang atau (3/10x100%) = 30% dan seterusnya.

Pada baris pertama siswa yang mempunyai IQ 100 terdapat 4 orang atau (4/10x100%) = 40% dan seterusnya.

## Output bagian ketiga (histogram nilai siswa)

Batang histogram terdiri dari garis horizontal (x) berisi nilai siswa dan garis vertical (y) berisi frekwensi nilai.

## Output bagian keempat (histogram IQ siswa)

Batang histogram terdiri darigaris horizontal (x) berisi IQ siswa dan garis vertical (y) berisif rekwensi IQ.

## **C. Descriptive**

Perintah deskriptif digunakan untuk menampilkan deskripsi statistic dari variable numeric yang dipilih.

Data menggunakan data tinggi badan diatas. Buka data Deskriptif.

Langkah-langkahnya :

- 1. Mengolah data
  - File-Open-Data-Cari data deskriptif
  - Pilih Analyze- Descriptive Statistics-Descriptive
  - Lalu pindahkan nilai siswa, IQ siswa kekotak variable(s) seperti tampak dilayar sebagai berikut:

| Variable(s):                                                                                       | Descriptives            |              | ×                             |
|----------------------------------------------------------------------------------------------------|-------------------------|--------------|-------------------------------|
| Style Bootstrap  Style Bootstrap  Save standardized values as variables OK Paste Reset Cancel Help | Save standardized value | Variable(s): | Options<br>Style<br>Bootstrap |

• Pilih tombol **Option** 

Beri tanda  $\sqrt{}$  pada **mean** 

Beri tanda  $\sqrt{\text{pada}\text{Std deviation}}$ 

Beri tanda  $\sqrt{}$  pada **variance** 

Beri tanda  $\sqrt{\text{pada sum}}$ 

Beri tanda  $\sqrt{}$  pada **Minimum** 

Beri tanda  $\sqrt{}$  pada **maximum** 

Beri tanda  $\sqrt{}$  pada **ascending means** 

Seperti tampak pada layar sebagai berikut :

| Descriptives: Options                | J |
|--------------------------------------|---|
| In Mean In Sum                       |   |
| C Dispersion                         |   |
| Std. deviation 🔽 Minimum             |   |
| ✓ Variance ✓ Maximum                 |   |
| 🔲 <u>R</u> ange 📰 S. <u>E</u> . mean |   |
| Characterize Posterior Distribut     |   |
| Kurtosis Ske <u>w</u> ness           |   |
| Display Order                        |   |
| © Varia <u>b</u> le list             |   |
| ◎ <u>A</u> lphabetic                 |   |
| Ascending means                      |   |
| Descending means                     |   |

Klik Continue

- Klik Ok
- 2. Menyimpan Output
- 3. Output SPSS dan analisisnya

| Descriptive Statistics                        |    |     |     |      |        |        |         |  |  |  |  |
|-----------------------------------------------|----|-----|-----|------|--------|--------|---------|--|--|--|--|
| N Minimum Maximum Sum Mean Std. Deviation Var |    |     |     |      |        |        |         |  |  |  |  |
| nilai siswa                                   | 10 | 50  | 100 | 715  | 71.50  | 19.156 | 366.944 |  |  |  |  |
| lq siswa                                      | 10 | 100 | 150 | 1155 | 115.50 | 16.575 | 274.722 |  |  |  |  |
| Valid N (listwise)                            | 10 |     |     |      |        |        |         |  |  |  |  |

Output (descriptive statistics)

Nilai siswa sebanyak 10 responden mempunyai hasil minimum 50, maximum 100, jumlah 715, rata-rata 71,50, standar deviasi 19,156, variance 366,944.

IQ siswa sebanyak10 responden mempunyai hasil minimum 100, maximum 150, jumlah 1155, rata-rata 115,50, standar deviasi 16,575, variance 274,722.

# **D. Explore**

Pada menu explore dapat digunakan untuk melihat statistic deskriptif berupa nilai mean, nilai maksimum, nilai minimum, dan lain sebagainya. Dalam menu explore dapat juga melihat tinggi yang dikelompokkan berdasarkan jenis gender

Contoh kasus

| No | Tinggi(cm) | Gender |
|----|------------|--------|
| 1  | 160        | Wanita |
| 2  | 150        | Wanita |
| 3  | 155        | Wanita |
| 4  | 145        | Wanita |
| 5  | 165        | Wanita |
| 6  | 155        | Wanita |
| 7  | 145        | Wanita |
| 8  | 156        | Wanita |
| 9  | 154        | Wanita |
| 10 | 160        | Wanita |
| 11 | 170        | Pria   |
| 12 | 167        | Pria   |
| 13 | 171        | Pria   |
| 14 | 172        | Pria   |
| 15 | 168        | Pria   |
| 16 | 178        | Pria   |
| 17 | 165        | Pria   |
| 18 | 169        | Pria   |
| 19 | 170        | Pria   |
| 20 | 172        | Pria   |

Berikut ini adalah tinggi badan dan gender 20 responden yang diambil secara acak

## Penyelesaian

## 1. Pemasukan data ke SPSS

#### langkah-langkah

- buka lembar baru File-New-Data
- Menampilkan**Variabel view** untuk mempersiapkan pemasukan nama dan property variabel.

Variable pertama : Tinggi Maka isikan : Nama : ketik tinggi Type : pilihlah numeric Width : ketik 8 Decimal : ketik 0 Label : ketiktinggi Value : none Missing : none Columns : kretik 8 Align : pilih right Measure : pilih scale Variable kedua : gender Maka isikan :

Nama : ketik gender

Type : pilihlah numeric

Width : ketik 1 karena gender dapat dimasukkan sebanyak satu digit

Decimal : ketik 0

Label : ketikgender

**Value** : pilihlah ini untuk proses pemberian kode. Klik kotak kesil dikanan sel. Tampil dilayar :

| Value Labels   | <b>x</b> |
|----------------|----------|
| Value Labels   |          |
| Value:         | Spelling |
| Label:         |          |
|                |          |
|                |          |
| Romovo         |          |
| Remove         |          |
|                |          |
| OK Cancel Help |          |

Pengisian :

- ➢ Value : ketik 1
- ➤ Label : ketik wanita
- ≻ Klik Add
- ➢ Value : ketik 2
- Label : ketik pria
   Klik Add

klik Ok

Missing : none

Columns : ketik 8

Align : pilih right

Measure : pilih scale

Sehingga akan tampak dilayar sebagai berikut :

| <u>F</u> ile | <u>E</u> dit | <u>V</u> iew <u>D</u> | ata | <u>T</u> ransform | <u>A</u> nalyze | <u>G</u> raphs <u>U</u> t | tilities E <u>x</u> tensions | <u>W</u> indow | <u>H</u> elp |         |         |         |
|--------------|--------------|-----------------------|-----|-------------------|-----------------|---------------------------|------------------------------|----------------|--------------|---------|---------|---------|
|              |              | Name                  |     | Туре              | Width           | Decimals                  | Label                        | Values         | Missing      | Columns | Align   | Measure |
|              | 1            | tinggi                |     | Numeric           | 8               | 0                         | tinggi                       | None           | None         | 8       | ≣ Right | 🖋 Scale |
| 1            | 2            | gender                |     | Numeric           | 1               | 0                         | gender                       | {1, wanita}    | None         | 8       | ≣ Right | 🖋 Scale |
|              | 2            |                       |     |                   |                 |                           |                              |                |              |         |         |         |

## 2. Mengisi

Setelah nama variable didefinisikan, langkah selanjutnya adalah mengisi 20 data tinggi dan gender responden. Untuk itu, kembalikan tampilan pada **data view**. Isikan data sehingga akan tampak dilayar sebagai berikut :

| 23 : gender |          |        |
|-------------|----------|--------|
|             | 🥟 tinggi | sender |
| 1           | 160      | wanita |
| 2           | 150      | wanita |
| 3           | 165      | wanita |
| 4           | 145      | wanita |
| 6           | 165      | wanita |
| 6           | 155      | wanita |
| 7           | 145      | wanita |
| 8           | 156      | wanita |
| 9           | 154      | wanita |
| 10          | 160      | wanita |
| 11          | 170      | pria   |
| 12          | 167      | pria   |
| 13          | 171      | pria   |
| 14          | 172      | pria   |
| 15          | 168      | pria   |
| 16          | 178      | pria   |
| 17          | 165      | pria   |
| 18          | 169      | pria   |
| 19          | 170      | pria   |
| 20          | 172      | pria   |

Catatan!!! : jika pada gender masih keluar angka maka klik menu View- value labels

## 3. Menyimpan data

Data diatas dapat disimpan, dengan prosedur sebagai berikut :

- Dari menu utama SPSS, pilih menu File-save as
- berikan nama file untuk keseragaman berikan nama **deskriptif1** dan tempatkan file pada directory yang dikehendaki.

## 4. Mengolah data

Langkah-langkah :

- Pilih analyze-descriptivestatistic-Explore
- Lalupindahkan tinggi pada kotak dependent list dan Gender ke kotak faktor list seperti tampak dilayar sebagai berikut :

| Explore                    | ×                                                                                                    |  |  |  |  |  |  |  |
|----------------------------|----------------------------------------------------------------------------------------------------|--|--|--|--|--|--|--|
|                            | Dependent List:       Statistics         Image: tinggi [tinggi]       Plots         Eactor List:       Options         Image: gender [gender]       Bootstrap         Label Cases by:       Label Cases by: |  |  |  |  |  |  |  |
| ■ Both ◎ Statistics ◎ F    | Plots                                                                                                    |  |  |  |  |  |  |  |
| OK Paste Reset Cancel Help |                                                                                                    |  |  |  |  |  |  |  |

• Pada display

Pilih statistics

Sehingga akan tampak dilayar sebagai berikut :

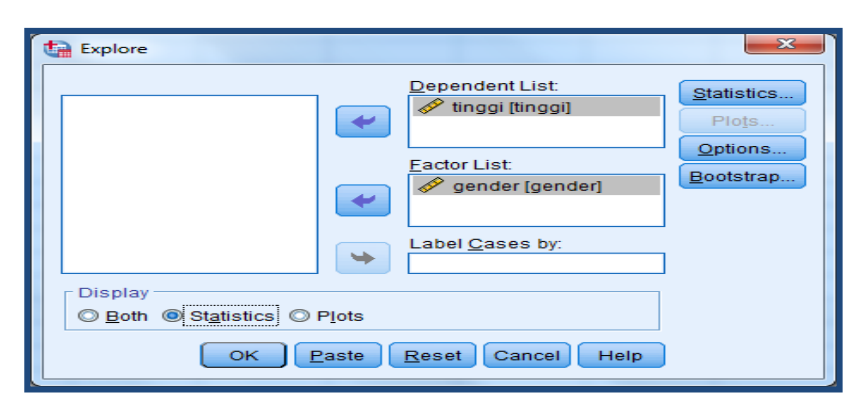

Klik Ok

- 5. Menyimpan Output
- 6. Output SPSSdan Analisisnya Explore

Gender

| Case Processing Summary |        |     |         |      |         |    |         |  |  |  |  |
|-------------------------|--------|-----|---------|------|---------|----|---------|--|--|--|--|
|                         | Cases  |     |         |      |         |    |         |  |  |  |  |
|                         |        | Val | lid     | sing | Total   |    |         |  |  |  |  |
|                         | gender | N   | Percent | Ν    | Percent | N  | Percent |  |  |  |  |
| tinggi                  | wanita | 10  | 100.0%  | 0    | 0.0%    | 10 | 100.0%  |  |  |  |  |
|                         | pria   | 10  | 100.0%  | 0    | 0.0%    | 10 | 100.0%  |  |  |  |  |

|        | Descriptives |                         |             |           |            |  |  |  |  |  |  |
|--------|--------------|-------------------------|-------------|-----------|------------|--|--|--|--|--|--|
|        | gender       |                         |             | Statistic | Std. Error |  |  |  |  |  |  |
| tinggi | wanita       | Mean                    |             | 154.50    | 2.040      |  |  |  |  |  |  |
|        |              | 95% Confidence Interval | Lower Bound | 149.89    |            |  |  |  |  |  |  |
|        |              | for Mean                | Upper Bound | 159.11    |            |  |  |  |  |  |  |
|        |              | 5% Trimmed Mean         |             | 154.44    |            |  |  |  |  |  |  |
|        |              | Median                  |             | 155.00    |            |  |  |  |  |  |  |
|        |              | Variance                |             | 41.611    |            |  |  |  |  |  |  |
|        |              | Std. Deviation          |             | 6.451     |            |  |  |  |  |  |  |
|        |              | Minimum                 |             | 145       |            |  |  |  |  |  |  |
|        |              | Maximum                 | 165         |           |            |  |  |  |  |  |  |
|        |              | Range                   | 20          |           |            |  |  |  |  |  |  |
|        |              | Interquartile Range     | 11          |           |            |  |  |  |  |  |  |
|        |              | Skewness                | 161         | .687      |            |  |  |  |  |  |  |
|        |              | Kurtosis                | 471         | 1.334     |            |  |  |  |  |  |  |
|        | pria         | Mean                    |             | 170.20    | 1.114      |  |  |  |  |  |  |
|        |              | 95% Confidence Interval | Lower Bound | 167.68    |            |  |  |  |  |  |  |
|        |              | for Mean                | Upper Bound | 172.72    |            |  |  |  |  |  |  |
|        |              | 5% Trimmed Mean         |             | 170.06    |            |  |  |  |  |  |  |
|        |              | Median                  |             | 170.00    |            |  |  |  |  |  |  |
|        |              | Variance                |             | 12.400    |            |  |  |  |  |  |  |
|        |              | Std. Deviation          |             | 3.521     |            |  |  |  |  |  |  |
|        |              | Minimum                 |             | 165       |            |  |  |  |  |  |  |
|        |              | Maximum                 |             | 178       |            |  |  |  |  |  |  |
|        |              | Range                   |             | 13        |            |  |  |  |  |  |  |
|        |              | Interquartile Range     |             | 4         |            |  |  |  |  |  |  |
|        |              | Skewness                |             | .957      | .687       |  |  |  |  |  |  |
|        |              | Kurtosis                |             | 2.168     | 1.334      |  |  |  |  |  |  |

## Output bagi pertama (Case Processing Summary)

Bagian ini mengenal jumlah data wanita ada 10 yang diproses dimana semua data valid (100% data dapat diproses)

#### Output bagi kedua (Deskriptif)

Bagian ini mengenai ringkasan statistic deskriptif dari wanita dan pria responden:

- Rata-rata tinggi wanita154,50 cm dengan range berkisar antara 149,89 cm sampai 159,11 cm. rata-rata tinggi pria 170,20 cm dengan range antara 167,68 cm sampai 172,72 cm
- 5% trimmed mean. Ukuran ini didapat dengan mengurutkan data tinggi wanita dari terkecil sampai terbesar, kemudian memotong 5% dari data terkecil dan 5% dari data terbesar. Hal ini bertujuan untuk membuang (trimming) nilai data yang menyimpang karena jauh dari rata-rata. Terlihat hasil 154,44 cm yang berarti rata-rata tinggi dengan proses trimming menjadi 49,3889 kg. mean ini lebih mempunyai informasi yang berguna dibandingkan dengan data median.
- Median adalah nilai tengah untuk tinggi wanita 155 cm, tinggi pria 170 cm
- Variance untuk tinggi wanita 41,611 dan pria 12,400
- Standar deviasi untuk tinggi wanita 6,451 dan pria 3,521
- Nilai minimal dan maximal untuk tinggi wanita adalah 145 cm, 165 cm
   Nilai minimal dan maximal untuk tinggi pria adalah 165 cm, 175 cm
- Range untuk tinggi wanita 20 dan pria 13
- Interquartile range. Ukuran ini menunjukkan selisih antara nilai persentil yang ke 25 dan persentil yang ke 75, seperti diketahui secara teoritis 50% dari data terletak diantara persentil ke 25 dan persentil ke 75. Dari output didapat nilai 11 cm yang berarti pada 50% data tinggi wanita, selisih antara yang tertinggi dan terendah adalah 11cm.
- Rasio skewnes = -0,161/0,687= -0,234
   Kurtosis =-0,471/1,334 = -0,353
   Nilai masih diantara -2 sampai 2 jadi data berdistribusi normal

# E. Crosstab

Crosstab digunakan untuk menampilkan tabulasi silang yang menunjukkan suatu distribusi bersama, diskripsi statistic dan pengujian terhadap dua variable atau lebih.

Penggunaan Crosstab untuk data berkala nominal (kategori).

Contoh kasus

Seorang peneliti penderita anemia ingin melihat kepatuhan meminum tablet Fe berdasarkan tingkat pendidikan dengan data sebagai berikut:

| No | Pendidikan | Kepatuhan   |
|----|------------|-------------|
| 1  | Sarjana    | Patuh       |
| 2  | Akademi    | Patuh       |
| 3  | Sarjana    | Patuh       |
| 4  | Akademi    | Patuh       |
| 5  | Sarjana    | Patuh       |
| 6  | Akademi    | Patuh       |
| 7  | Akademi    | Patuh       |
| 8  | Sarjana    | Patuh       |
| 9  | Sarjana    | Patuh       |
| 10 | SMA        | Patuh       |
| 11 | Sarjana    | Tidak Patuh |
| 12 | SMA        | Tidak Patuh |
| 13 | SMA        | Tidak Patuh |
| 14 | SMA        | Tidak Patuh |
| 15 | Akademi    | Tidak Patuh |
| 16 | Akademi    | Tidak Patuh |
| 17 | SMA        | Tidak Patuh |
| 18 | SMA        | Tidak Patuh |
| 19 | SMA        | Tidak Patuh |
| 20 | SMA        | Tidak Patuh |

Penyelesaian :

## 1. Pemasukan data ke SPSS

langkah-langkah:

- ✓ Buka lembar kerja baru klik **File-new-data**
- ✓ Menampilkan variable view untuk mempersiapkan pemasukan nama dan property variabel
  - Variable pertama : pendidikan
  - Maka isikan:

Nama : ketik didik

Type : pilihlah numeric

Width : ketik 1 karena pendidikan dapat dimasukkan sebanyak satu digit

Decimals : ketik 0

Catatan !!! ketikkan decimal 0 terlebih dahulu sebelum memasukkan width : 1

## Label : ketik pendidikan

Value : pilihlah ini untuk pemberian kode. Klik kotak kecil dikanan sel. Tampil dilayar:

| Calue Labels                                   | ×        |
|------------------------------------------------|----------|
| Value Labels<br>Val <u>u</u> e: <b>L</b> abel: | Spelling |
| Add<br>Change<br>Remove                        |          |
| OK Cancel Help                                 |          |

Pengisian :

Value : ketik 1 Label : pilih sarjana Klik Add Value : ketik 2 Label : ketik akademi Klik Add Value : ketik 3 Label : ketik SMA Klik Add Klik Ok Missing : None Columns : ketik 8 Align : pilih Right Measure : pilih scale Variable kedua kepatuhan Maka isikan: Nama : ketik patuh Type : pilihlah numeric Width : ketik 1 karena pendidikan dapat dimasukkan sebanyak satu digit Decimals : ketik 0

Label : ketik kepatuhan

Value : pilihlah ini untuk pemberian kode. Klik kotak kecil dikanan sel. tampil dilayar:

| Value Labels            | ×        |
|-------------------------|----------|
| Value Labels            | Spelling |
| Add<br>Change<br>Remove |          |
| OK Cancel Help          |          |

Pengisian :

Value : ketik 1 Label : pilih patuh Klik Add Value : ketik 2 Label : ketik tidak patuh Klik Add Missing : None Columns : ketik 8 Align : pilih Right Measure : pilih scale Sehingga akan tampak dilayar sebagai berikut:

| <u>F</u> ile | <u>E</u> dit | <u>V</u> iew | <u>D</u> ata | <u>T</u> ransform | <u>A</u> nalyze | <u>G</u> raphs <u>U</u> t | ilities E <u>x</u> tensions | <u>W</u> indow | <u>H</u> elp |         |         |         |
|--------------|--------------|--------------|--------------|-------------------|-----------------|---------------------------|-----------------------------|----------------|--------------|---------|---------|---------|
|              |              | Na           | me           | Туре              | Width           | Decimals                  | Label                       | Values         | Missing      | Columns | Align   | Measure |
|              | 1            | didik        |              | Numeric           | 1               | 0                         | pendidikan                  | {1, sarjana}   | None         | 8       | 🗐 Right | 🖋 Scale |
|              | 2            | patuh        |              | Numeric           | 1               | 0                         | kepatuhan                   | {1, patuh}     | None         | 8       | 🗃 Right | 🖋 Scale |
|              |              | •            |              |                   |                 |                           | I                           | 191 - V        |              |         |         | •       |

## 2. Mengisi Data

Setelah nama variable didefinisikan, langkah selanjutnya adalah mengisi 20 data pendidikan dan kepatuhan. Untuk itu, kembalikan tampilan pada data view. Isikan data sehingga akan tampak sebagai berikut:

| E  | le <u>E</u> dit | View  | Data    | Transform   |
|----|-----------------|-------|---------|-------------|
| 21 | 1:              |       |         |             |
|    |                 | J 🧈 ( | didik   | 🥓 patuh     |
|    | 1               | 1     | sarjana | patuh       |
|    | 2               | al    | cademi  | patuh       |
|    | 3               | 1     | sarjana | patuh       |
|    | 4               | al    | cademi  | patuh       |
|    | 5               | 4     | sarjana | patuh       |
|    | 6               | al    | cademi  | patuh       |
|    | 7               | al    | cademi  | patuh       |
|    | 8               | 4     | arjana  | patuh       |
|    | 9               | 4     | sarjana | patuh       |
|    | 10              |       | SMA     | patuh       |
|    | 11              | 1     | sarjana | tidak patuh |
|    | 12              |       | SMA     | tidak patuh |
|    | 13              |       | SMA     | tidak patuh |
|    | 14              |       | SMA     | tidak patuh |
|    | 15              | al    | kademi  | tidak patuh |
|    | 16              | al    | cademi  | tidak patuh |
|    | 17              |       | SMA     | tidak patuh |
|    | 18              |       | SMA     | tidak patuh |
|    | 19              |       | SMA     | tidak patuh |
|    | 20              |       | SMA     | tidak patuh |

## 3. Menyimpan data

Data diatas dapat disimpan, dengan prosedur sebagai berikut:

- Dari menu utama SPSS, pilih menu File-Save as
- berikan nama file untuk keseragaman berikan nama**Crosstab**dan tempatkan file pada directory yang dikehendaki.

#### 4. Mengolah data

Langkah-langkah :

- Pilih analyze-descriptivestatistic-Crosstab
- Lalupindahkan**pendidikan** pada kotak Row(s) dan **kepatuhan** ke kotak Column(s) seperti tampak dilayar sebagai berikut :

| Crosstabs                            |                                                                                                    | <b>x</b>                                                     |
|--------------------------------------|----------------------------------------------------------------------------------------------------|--------------------------------------------------------------|
|                                      | Row(s):<br>Pendidikan [didik]<br>Column(s):<br>Kepatuhan [patuh]<br>Layer 1 of 1<br>Previous<br>Next<br>Disp[ay layer variables in table layers | Exact<br>Statistics<br>Cglis<br>Format<br>Style<br>Bootstrgp |
| Display clustered <u>b</u> ar charts |                                                                                                    |                                                              |
|                                      | Paste Reset Cancel Help                                                                                                    |                                                              |

## Klik Ok

Keterangan:

- Kotak Rows, untuk memilih variable yang case nya akan ditampilkan secara baris
- Kotak, Column, untuk memilih variabel yang case nya akan ditampilkan secara kolom
- 5. Menyimpan output
- 6. Output SPSS dan Analisisnya

Crosstab

|                       | Case    | Processi | ng Su | mma  | ary      |     |         |  |  |
|-----------------------|---------|----------|-------|------|----------|-----|---------|--|--|
|                       |         | Cases    |       |      |          |     |         |  |  |
|                       | Val     | id       |       | Miss | sing     | To  | tal     |  |  |
|                       | Ν       | Percent  | Ν     |      | Percent  | Ν   | Percent |  |  |
| pendidikan * kepatuha | n 20    | 100.0%   |       | 0    | 0.0%     | 20  | 100.0%  |  |  |
|                       |         |          |       |      |          |     |         |  |  |
| Count                 |         |          |       |      |          |     |         |  |  |
|                       |         |          | kepa  | tuh  | an       |     |         |  |  |
|                       |         | patu     | h     | tid  | ak patuh | Tof | tal     |  |  |
| pendidikan            | sarjana |          | 5     |      | 1        |     | 6       |  |  |
|                       | akademi |          | 4     |      | 2        |     | 6       |  |  |
|                       | SMA     |          | 1     |      | 7        |     | 8       |  |  |
| Total                 |         |          | 10    |      | 10       |     | 20      |  |  |
|                       |         |          |       |      |          |     |         |  |  |

#### **Output bagi pertama (Case Processing Summary)**

Output bagian pertama menyatakan bahwa seluruh data valid untuk dilakukan proses crosstab, sehingga tidak ada data yang hilang (missing)

## Output pendidikan bagian kedua (pendidikan \*kepatuhan Crosstabulation)

Output bagian ini menyatakan berpendidikan sarjana berjumlah 6 orang masingmasing yang patuh ada 5 orang dan yang tidak patuh ada 1 orang, berpendidikan akademik berjumlah 6 orang masing-masing yang patuh ada 4 orang dan yang tidak patuh ada 2 orang, berpendidikan SMA berjumlah 8 orang masing-masing yang patuh ada 1 orang dan yang tidak patuh ada 7 orang.

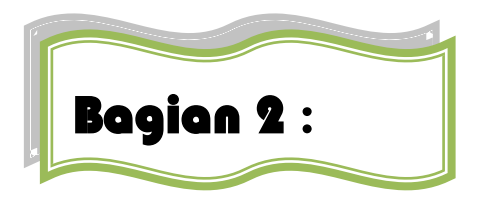

# Statistik Inferensial Non-Parametrik

Jika data yang ada tidak berdistribusi normal, atau jumlah data sangat sedikit maka perlu digunakan alternatif-alternatif metode-metode statistik yang tidak harus memakai suatu parameter tertentu.metode tersebut disebut metode statistik non-parametrik.

Dalam SPSS menyediakan menu khusus untuk perhitungan statistiknon-parametrik. Berikut ini adalah berbagai metode non-parametrik yang digunakan dalam upaya alternatif terhadap metode parametrik.

| Aplikasi                                                                     | Test Parametrik              | Test Non Parametrik                                    |
|------------------------------------------------------------------------------|------------------------------|--------------------------------------------------------|
| Uji Satu Sampel                                                              |                              |                                                        |
| Satu Sampel                                                                  | One sample t test            | Uji Runs (Runs Test of<br>Randomness), Uji<br>Binomial |
| Uji Dua Sampel                                                               |                              |                                                        |
| Dua sampel saling berhubungan                                                | Paired sample t              | Uji Tanda (Sign), Uji                                  |
| (two Dependent Samples)                                                      | test                         | Wilcoxon                                               |
| Dua sampel tidak saling<br>berhubungan (two Independent<br>Samples)          | Independent<br>sample t test | MAnri Whitney                                          |
| Uji Beberapa Sampel                                                          |                              |                                                        |
| Beberapasampelberhubungan(several Dependent Samples)                         |                              | Friedman test                                          |
| Beberapa sampel tidak saling<br>berhubungan (several Independent<br>Samples) |                              | Kruskal Willis                                         |

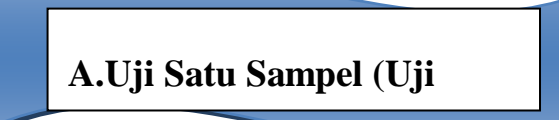

Uji Runs ingin menguji apakah sebuah sampel mewakili sebuah populasi telah diambil secara acak (random). Jika tidak, maka sampel tersebut tidak dapat digunakan untuk perlakuan lebih lanjut seperti untuk menggambarkan isi populitas.

## **Contoh Kasus**

Dalam proses pembuatan kacang atom, manajer produksi mendapat informasi bahwa selama ini, rata-rata pengemasan berat kacang atom per pack PT KACANG GARUDA adalah 80 gram. Untuk menguji kebenaran pernyataan tersebut diambil 10 sampel berat rata-rata kacang atom per pack dalam satu proses pengemasan, dengan hasil sebagai berikut:

| Sampel ke | Berat (gr) |
|-----------|------------|
| 1         | 82,6       |
| 2         | 80,32      |
| 3         | 79,2       |
| 4         | 84,2       |
| 5         | 81,32      |
| 6         | 80,1       |
| 7         | 79,8       |
| 8         | 80         |
| 9         | 78,7       |
| 10        | 81,25      |

#### Penyelesaian

Langkah-langkahnya

- 1. Pemasukan data ke SPSS
- Buka lembar kerja baru klik File-New-Data
- Menampilakan Variabel View untuk mempersiapkan pemasukan nama dan property variabel.
- Variabel pertama: berat

Maka isikan:

Name: ketik berat

Type: pilih Numeric

Width: pilih 8

Decimal: pilih 2 Label: ketik berat kacang Value: pilih None Missing: pilih None Columns: pilih 8 Align: pilih Right Measure: pilih Scale Sehingga akan tampak di layar sebagai berikut:

| <b>t</b> a *I | Untitled2 [  | [DataSet1] - IBM          | SPSS Statistics [ | Data Editor     |                           |                             |                |              |         |         |         |         |
|---------------|--------------|---------------------------|-------------------|-----------------|---------------------------|-----------------------------|----------------|--------------|---------|---------|---------|---------|
| <u>F</u> ile  | <u>E</u> dit | <u>V</u> iew <u>D</u> ata | <u>T</u> ransform | <u>A</u> nalyze | <u>G</u> raphs <u>U</u> t | ilities E <u>x</u> tensions | <u>W</u> indow | <u>H</u> elp |         |         |         |         |
|               |              | Name                      | Туре              | Width           | Decimals                  | Label                       | Values         | Missing      | Columns | Align   | Measure | Role    |
|               | 1            | berat                     | Numeric           | 8               | 2                         | berat_kacang                | None           | None         | 8       | ≣ Right | 🖋 Scale | 🔪 Input |
|               | 2            |                           |                   |                 |                           |                             |                |              |         |         |         |         |
|               | 3            |                           |                   |                 |                           |                             |                |              |         |         |         |         |

#### 2. Mengisi Data

Setelah nama variabel didefiinisikan, langkah selanjutnya adalah mengisi 10 data berat kacang per pack. Untuk itu, kembalikan tampilan pada **Data View**. Isikan data sehingga akan tampak di layar sebagai berikut:

| *Untitled2                | [DataSet1] - IBM          |  |  |  |  |
|---------------------------|---------------------------|--|--|--|--|
| <u>F</u> ile <u>E</u> dit | <u>V</u> iew <u>D</u> ata |  |  |  |  |
| 14 : berat                |                           |  |  |  |  |
|                           | 🧳 berat                   |  |  |  |  |
| 1                         | 826.00                    |  |  |  |  |
| 2                         | 8032.00                   |  |  |  |  |
| 3                         | 792.00                    |  |  |  |  |
| 4                         | 842.00                    |  |  |  |  |
| 5                         | 8132.00                   |  |  |  |  |
| 6                         | 801.00                    |  |  |  |  |
| 7                         | 798.00                    |  |  |  |  |
| 8                         | 80.00                     |  |  |  |  |
| 9                         | 787.00                    |  |  |  |  |
| 10                        | 8125.00                   |  |  |  |  |
| 11                        |                           |  |  |  |  |

#### 3. Menyimpan Data

Data di atas dapat disimpan, dengan prosedur sebagai berikut:

- Dari menu utama SPSS, pilih menu File-Save As
- Berikan nama file untuk keseragaman berikan nama **Runs** dan tempatkan file pada directory yang dikehendaki.

## 4. Mengolah Data

- Klik Analyze-Non Parametrik Test- Runs
- Masukkan berat kacang pada kotak Test Variable List
- Pada Cut Point pilih Custom isikan 80, sehingga tampak di layar sebagai berikut:

| Runs Test                                     | Test Variable List:            | Exact |
|-----------------------------------------------|--------------------------------|-------|
|                                               | ~                              |       |
| Cut Point<br>✓ Median 	Mode<br>Mean ✓ Custom: | 80                             |       |
| ОКЕ                                           | aste <u>R</u> eset Cancel Help |       |

## Klik OK

- 5. Menyimpan Hasil Output
- 6. Output SPSS Dan Analisisnya

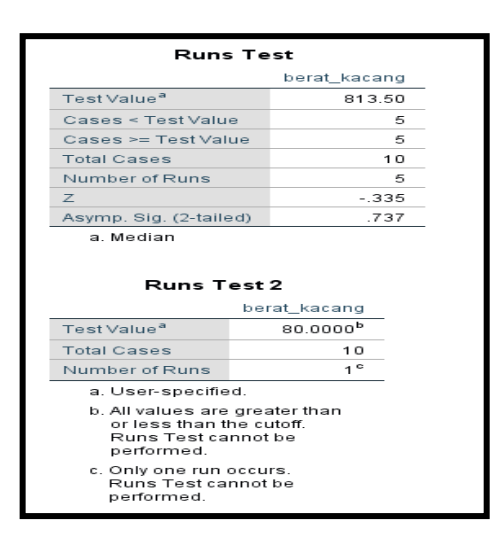

#### Perumusan Masalah

Apakah fluktuasi berat kacang per pack bersifat random?

## Hipotesis (Dugaan)

Ho : fluktuasi Berat kacang perpack bersifat random (acak)

Ha : fluktuasi Berat kacang perpack tidak bersifat random(acak)

## Analisis

**Pengambilan Keputusan** Jika Sig > 0,05 maka Ho diterima Jika Sig < 0,05 maka Ho ditolak Sig penelitian ini adalah 0,737 maka lebih besar dari 0,05 sehingga Ho diterima jadi keputusannya adalah fluktuasi berat kacang perpack bersifat random (acak). Hal ini berarti terjadinya fluktuasi berta kacang perpack pada proses pengemasan bersifat random, atau fluktuasi ini, bersifat kebetulan. Berarti pengemasan kacang dan dilakukan pengepackan masih bisa dikatakan relative sama dengan 80 gram.

# B.Uji satu sampel (Uji Binomial)

Uji Binomial ingin menguji sebuah sampela,apkah ciri tertentunsampel tersebut bisa dianggap sama dengan ciri populasi. 'Binomial' menyatakan data akan dibagi menjadi dua bagian saja.

#### **Contoh Kasus**

Manajer PT KACANG GARUDA selama ini, memperoleh informasi bahwa ratarata daya tahan kacang atom adalah 80 jam (setelah itu kacang akan menjamur dan berubah warna serta rasa). Untuk menguji kebenaran informasi tersebut dilakukan pengujian 10 kacang atom dengan hasil sebagai berikut:

| Sampel ke | Daya Tahan (Jam) |
|-----------|------------------|
| 1         | 80               |
| 2         | 79,90            |
| 3         | 80,80            |
| 4         | 81,10            |
| 5         | 80               |
| 6         | 80,3             |
| 7         | 81,2             |
| 8         | 79,50            |
| 9         | 80,5             |
| 10        | 80.31            |

#### Penyelesaian

Langkah-langkahnya

- 1. Pemasukan data ke SPSS
  - Buka lembar kerja baru klik File-New-Data
  - Menampilakan Variabel View untuk mempersiapkan pemasukan nama dan properti variabel.
  - Variabel pertama : Daya Tahan

Maka isikan: Name : ketik daya Type : pilih Numeric Width : pilih 8 Decimal : pilih 2 Label : ketik Daya tahan Value : pilih None Missing : pilih None Columns : pilih 8 Align : pilih Right Measure : pilih Scale Sehingga akan tampak di layar sebagai berikut:

| r | ta *Un       | titled3      | [DataSet2    | 2] - IBM     | SPSS Statistics D | Data Editor              | •                         |                             |                |              |         |                      |         |         |
|---|--------------|--------------|--------------|--------------|-------------------|--------------------------|---------------------------|-----------------------------|----------------|--------------|---------|----------------------|---------|---------|
|   | <u>F</u> ile | <u>E</u> dit | <u>V</u> iew | <u>D</u> ata | <u>T</u> ransform | <u>A</u> nalyze <u>(</u> | <u>G</u> raphs <u>U</u> t | ilities E <u>x</u> tensions | <u>W</u> indow | <u>H</u> elp |         |                      |         |         |
|   |              |              | Nai          | me           | Туре              | Width                    | Decimals                  | Label                       | Values         | Missing      | Columns | Align                | Measure | Role    |
|   | 1            |              | daya         |              | Numeric           | 8                        | 2                         | daya_tahan                  | None           | None         | 8       | <mark>≣</mark> Right | 🖋 Scale | 🔪 Input |
|   | 2            | )            |              |              |                   |                          |                           |                             |                |              |         |                      |         |         |

#### 2. Mengisi Data

Setelah nama variabel didefinisikan, langkah selanjutnya adalah mengisi 10 data daya tahan kacang per pack. Untuk itu, lembalikan tampilan pada **DataView.** Isikan data sehingga akan tampak di layar sebagai berikut:

| - | *Untitled3       | [DataSet2] - IBM S        |  |  |  |
|---|------------------|---------------------------|--|--|--|
|   | <u>Eile Edit</u> | <u>V</u> iew <u>D</u> ata |  |  |  |
|   | 19:              |                           |  |  |  |
|   |                  | 🥔 daya 📗                  |  |  |  |
|   | 1                | 80.00                     |  |  |  |
|   | 2                | 7990.00                   |  |  |  |
|   | 3                | 8080.00                   |  |  |  |
|   | 4                | 8110.00                   |  |  |  |
|   | 5                | 80.00                     |  |  |  |
|   | 6                | 803.00                    |  |  |  |
|   | 7                | 812.00                    |  |  |  |
|   | 8                | 7950.00                   |  |  |  |
|   | 9                | 805.00                    |  |  |  |
|   | 10               | 80.31                     |  |  |  |
|   |                  |                           |  |  |  |

#### 3. Menyimpan Data

Dari data di atas dapat disimpan, debgan prosedur sebagai berikut:

- Dari menu utama SPSS, pilih menu File-Save As
- Berikan nama file untuk keseragaman berikan nama **Binomial** dan tempatkan file pada directory yang dikehendaki.

## 4. Mengolah Data

- Klik Analyze-Non Parametrik Test-Binomial
- Masukkan Daya Tahan pada kotak Test Variables List
- Pada Cut Point pilih Custom isikan 80
- Pada **Test Proportion** isikan **0,5** (Uji Binomial mengguankan tanda dan +, dimana tanda untuk data dibawah 80, dan tanda + untuk data diatas 80. Karena ada dua tanda dengan kemungkinan sama, maka p=0,5).Sehingga tampak di layar sebagai berikut:

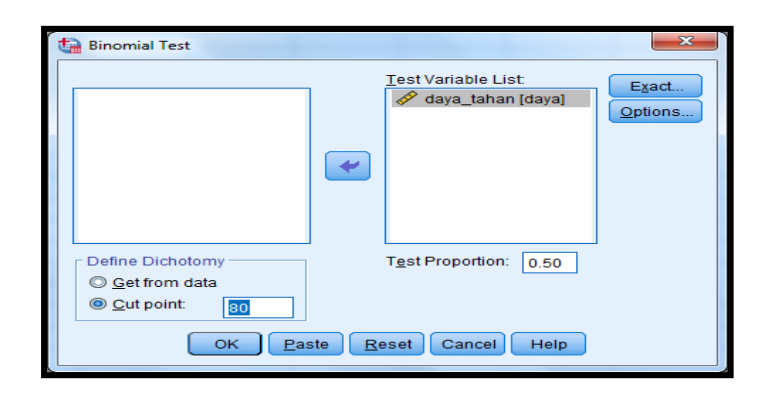

- Klik tombol **Options** pilih **Descriptive**
- Klik Continue
- Klik OK
- 5. Menyimpan hasil Output
- 6. Output SPSS dan Analisisnya

|               |         | Descript  | ive Statis   | tics               |               |            |                           |
|---------------|---------|-----------|--------------|--------------------|---------------|------------|---------------------------|
|               | Ν       | Mean      | Std. Dev     | iation             | Minimun       | n Maximum  |                           |
| daya_tahan 10 |         | 3479.0310 | 3930.4       | 3930.45037         |               | 8110.00    | _                         |
|               |         | Category  | Binomia<br>N | l Test<br>Obs<br>P | erved<br>rop. | Test Prop. | Exact Sig. (2-<br>tailed) |
| daya_tahan    | Group 1 | <= 80     | 2            |                    | .20           | .50        | .109                      |
|               | Group 2 | > 80      | 8            |                    | .80           |            |                           |
|               | Total   |           | 10           |                    | 1.00          |            |                           |

#### Perumusan Masalah

Apakah terdapat perbedaan daya tahan kacang atom perpack dengan daya tahan kacang yang ditetapkan (80 jam)?

#### Hipotesis (Dugaan)

- Ho : Tidak terdapat perbedaan daya tahan kacang atom perpack dengan daya tahan kacang yang ditetapkan (80 jam )
- Ha : Terdapat perbedaan daya tahan kacang atom perpack dengan daya tahan kacang yang sudah ditetapkan (80 jam)

#### Analisis

#### Pengambilan keputusan

Jika Sig > 0,05 maka Ho diterima

Jika Sig < 0,05 maka Ho ditolak

Sig penelitian ini adalah 0,109 maka lebih besar dari 0,05 sehingga Ho diterima jadi keputusannya adalah tidak terdapat perbedaan daya tahan kacang atom perpack dengan daya tahan kacang atom yang sudah ditetapkan (80 jam).

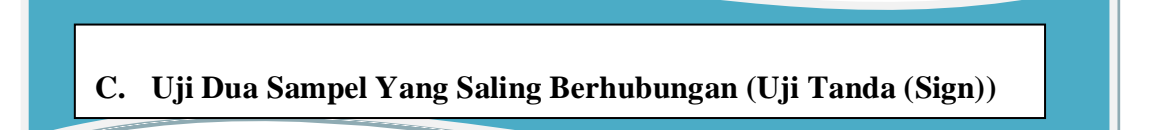

Uji tanda merupakan bagian dari statistik non parametric untuk menguji 2 sampel yang saling berhubungan, seperti pada contoh kasus dibawah ini.

#### **Contoh Kasus**

STATISTIK INFERENSIAL NON-PARAMETRIK. Seorang dosen statistik melakukan penelitian tentang apakah ada perbedaan antara nilai ujian seorang mahasiswa pada mata kuliah statistik, mahasiswa ujian ia belajar dengan banyak latihan dan jika ia belajar dengan tidak latihan. Untuk itu maka diadakan dua kali ujian mata kuliah statistik, pertama ujian dilaksanakan sebelum mahasiswa belajar statistik dengan latihan, dan yang kedua ujian dilaksanakan sesudah mahasiswa belajar statistic dengan latihan. Datanya sebagai berikut:

| No. | Tidak Latihan | Latihan |  |  |
|-----|---------------|---------|--|--|
| 1   | 47            | 72      |  |  |
| 2   | 60            | 80      |  |  |
| 3   | 42            | 62      |  |  |
| 4   | 77            | 82      |  |  |
| 5   | 62            | 72      |  |  |
| 6   | 52            | 90      |  |  |
| 7   | 62            | 82      |  |  |
| 8   | 42            | 72      |  |  |
| 9   | 52            | 72      |  |  |
| 10  | 62            | 67      |  |  |
| 11  | 40            | 72      |  |  |
| 12  | 52            | 62      |  |  |
| 13  | 52            | 82      |  |  |
| 14  | 67            | 72      |  |  |
| 15  | 67            | 92      |  |  |
| 16  | 77            | 82      |  |  |
| 17  | 72            | 92      |  |  |
| 18  | 67            | 72      |  |  |
| 19  | 62            | 72      |  |  |
| 20  | 47            | 72      |  |  |

## Penyelesaian

Langkah-langkahnya

#### 1. Pemasukan data ke SPSS

- Buka lembar kerja baru klik File-New-Data
- Menampilakan Variabel View untuk mempersiapkan pemasukkan nama dan properti variabel.
- Variabel pertama : latihan

Maka isikan:

Name : ketik latihan

Type : pilih Numeric

Width : pilih 8

Decimal : pilih 0

Label : ketik latihan

Value : pilih None

Missing : pilih None

 $Columns: {\tt pilih}\ 8$ 

Align : pilih Right

Measure : pilih Scale

• Variabel kedua : tidak latihan

Maka isikan:

Name : ketik tidak latihan

Type : pilih Numeric

Width : pilih 8

Decimal : pilih 0

Label : ketik tidak latihan

Value : pilih None

Missing : pilih None

Columns : pilih 8

Align : pilih Right

Measure : pilih Scale

Sehingga akan tampak di layar sebagai berikut:

| <u>F</u> ile | <u>E</u> dit | <u>V</u> iew <u>D</u> ata | <u>T</u> ransform | <u>A</u> nalyze | <u>G</u> raphs <u>U</u> l | ilities E <u>x</u> tensions | <u>W</u> indow | <u>H</u> elp |         |         |         |         |
|--------------|--------------|---------------------------|-------------------|-----------------|---------------------------|-----------------------------|----------------|--------------|---------|---------|---------|---------|
|              |              | Name                      | Туре              | Width           | Decimals                  | Label                       | Values         | Missing      | Columns | Align   | Measure | Role    |
|              | 1            | latihan                   | Numeric           | 8               | 0                         | latihan                     | None           | None         | 8       | ≣ Right | 🖋 Scale | 🔪 Input |
|              | 2            | tidak_latihan             | Numeric           | 8               | 0                         | tidak latihan               | None           | None         | 8       | ≣ Right | 🖋 Scale | 🔪 Input |
|              | 0            |                           |                   |                 |                           |                             |                |              |         |         |         |         |

## 2. Mengisi Data

Setelah nama variabel didefinisikan, langkah selanjutnya adalah mengisi 20 data sendiri dan kelompok. Untuk itu, lembalikan tampilan pada **DataView.** Isikan data sehingga akan tampak di layar sebagai berikut:

| 🥓 latihan | tidak_lati<br>han |  |
|-----------|-------------------|--|
| 72        | 47                |  |
| 80        | 60                |  |
| 62        | 42                |  |
| 82        | 77                |  |
| 72        | 62                |  |
| 90        | 52                |  |
| 82        | 62                |  |
| 72        | 42                |  |
| 72        | 52                |  |
| 67        | 62                |  |
| 72        | 40                |  |
| 62        | 52                |  |
| 82        | 52                |  |
| 72        | 67                |  |
| 92        | 67                |  |
| 82        | 77                |  |
| 92        | 72                |  |
| 72        | 67                |  |
| 72        | 62                |  |
| 72        | 47                |  |

## 3. Menyimpan Data

Dari data di atas dapat disimpan, dengan prosedur sebagai berikut:

- Dari menu utama SPSS, pilih menu File-Save As
- Berikan nama file untuk keseragaman berikan nama **Sign** dan tempatkan file pada directory yang dikehendaki.

#### 4. Mengolah Data

- Klik Analyze-Non Parametrik Test-2 Related Samples
- Masukkan latihan dan tidak latihan pada kotak Test Pair(s) List

| Two-Related-Samples Tests                    | Test Pairs:                                                                                                    | Event    |
|----------------------------------------------|----------------------------------------------------------------------------------------------------|----------|
| ✓ Iatihan [Iatihan] ✓ tidak Iatihan [tidak_1 | Pair       Variable1       Variable2         1       Italihan [I       Italikak lati         2       Italihan [I       Italikak lati         2       Italihan [I       Italikak lati         2       Italihan [I       Italikak lati         2       Italihan [I       Italikak lati         2       Italihan [I       Italikak lati         2       Italihan [I       Italikak lati         2       Italihan [I       Italikak lati         2       Italihan [I       Italikak lati         2       Italihan [I       Italihak lati         3       Italihan [I       Italihak lati         4       Italihak lati       Italihak lati         5       Italihak lati       Italihak lati         5       Italihak lati       Italihak lati         6       Wilcoxon       Italihak lati         6       Marginal Homogeneity       Italihak lati         0K       Paste       Reset       Cancel | Deptions |

Tes Type :pilih Sign

Klik **OK** 

- 5. Menyimpan hasil Output
- 6. Output SPSS dan Analisisnya

| Sign Test                    |                                   |    |  |  |
|------------------------------|-----------------------------------|----|--|--|
| F                            | requencies                        |    |  |  |
|                              | -                                 | N  |  |  |
| tidak latihan - latihan      | Negative Differences <sup>a</sup> | 20 |  |  |
|                              | Positive Differences <sup>b</sup> | 0  |  |  |
|                              | Ties <sup>e</sup>                 | 0  |  |  |
|                              | Total                             | 20 |  |  |
| a. tidak latihan < latihan   |                                   |    |  |  |
| b.tidak latihan ≻lat         | ihan                              |    |  |  |
| c. tidak latihan = lati      | ihan                              |    |  |  |
| Test Statistics <sup>a</sup> |                                   |    |  |  |
| 1                            | tidak latihan -<br>latihan        |    |  |  |
| Exact Sig. (2-tailed)        | .000 <sup>b</sup>                 |    |  |  |
| a. Sign Test                 |                                   |    |  |  |
| b. Binomial distribut        | tion used.                        |    |  |  |

#### Perumusan Masalah

Apakah terdapat perbedaan nilai mahasiswa untuk mata kuliah statistik jika ia latihan dengan ia tidak latihan?

#### Hipotesis (Dugaan)

Ho : tidak ada perbedaan nilai mahasiswa untuk mata kuliah statistik jika ia latihan dengan jika ia belajar tidak latihan

Ha : ada perbedaan nilai mahasiswa untuk mata kuliah statistik jika ia belajar latihan dengan ia belajar tidak latihan

#### Analisis

#### Pengambilan Keputusan

Jika Sig > 0,05 maka Ho diterima

Jika Sig < 0,05 maka Ho ditolak

Sig pada penelitian ini adalh 0,000 maka lebih kecil dari 0,05 sehingga Ho ditolak jadi keputusannya adalah ada perbedaan nilai mahasiswa untuk mata kuliah statistik jika ia belajar latihan dengan ia belajar tidak latihan.

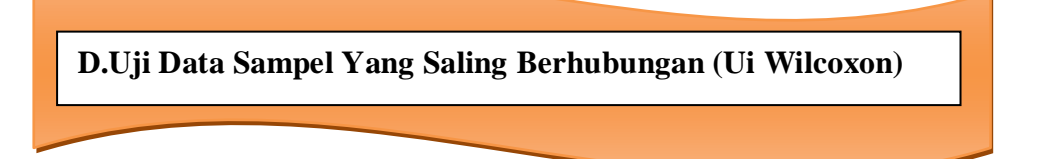

Uji Wilcoxon digunakan untuk menentukan ada tidakya perbedaan rata-rata antara dua sampel yang saling berhubungan. Jika data sampel bertipe interval atau rasio, serta distribusi data mengikuti distribusi normal, bisa dilakukan uji parametric untuk dua sampel berhubungan, seperti uji t paired. Namun jika salah satu syarat tersebut tidak terpenuhi yaitu: data bertipe normal atau ordinal, data bertipe interval atau rasio, namun tidak berdistribusi normal. maka uji t paired harus diganti dengan uji non parametric yang khusus digunakan untuk dua sampel yang berhubungan.

#### **Contoh Kasus**

Pengukuran hasil belajar statistik terhadap 22 mahasiswa sebelum dan sesudah diterapkannya metode baru tercatat dalam table dibawah ini:

| Mahasiswa | Sebelum diterapkan Metode<br>Baru (X) | Sesudah diterapkan<br>Metode Baru (Y) |
|-----------|---------------------------------------|---------------------------------------|
| 1         | 72                                    | 75                                    |
| 2         | 70                                    | 73                                    |
| 3         | 68                                    | 69                                    |
| 4         | 67                                    | 68                                    |
| 5         | 73                                    | 72                                    |
| 6         | 71                                    | 72                                    |
| 7         | 72                                    | 72                                    |
| 8         | 70                                    | 71                                    |
| 9         | 69                                    | 57                                    |
| 10        | 70                                    | 73                                    |
| 11        | 68                                    | 69                                    |
| 12        | 72                                    | 71                                    |
| 13        | 69                                    | 68                                    |
| 14        | 66                                    | 69                                    |
| 15        | 73                                    | 74                                    |
| 16        | 71                                    | 73                                    |
| 17        | 70                                    | 70                                    |
| 18        | 72                                    | 74                                    |
| 19        | 70                                    | 68                                    |
| 20        | 69                                    | 71                                    |

## Penyelesaian

Langkah – langkahnya

#### 1. Pemasukan data ke SPSS

- Buka lembar kerja baru klik File-New-Data
- Menampilakan Variabel View untuk mempersiapkan pemasukkan nama dan properti variabel.
- Variabel pertama : Sebelum diterapkan metode baru

Maka isikan:

Name : ketik sebelum

Type : pilih Numeric

Width : pilih 8

Decimal : pilih 0

Label : ketik Sebelum diterapkan metode baru

Value : pilih None

Missing : pilih None

Columns : pilih 8

Align : pilih Right

Measure : pilih Scale

• Variabel kedua : sesudah diterapkan metode baru

Maka isikan:

Name : ketik sesudah

Type : pilih Numeric

Width : pilih 8

Decimal : pilih 0

Label : ketik sesudah diterapkan metode baru

Value : pilih None

Missing : pilih None

Columns : pilih 8

Align : pilih Right

Measure : pilih Scale

Sehingga akan tampak di layar sebagai berikut:

| <u>F</u> ile <u>E</u> dit | <u>V</u> iew <u>D</u> ata | <u>T</u> ransform | <u>A</u> nalyze <u>(</u> | <u>G</u> raphs <u>U</u> t | ilities E <u>x</u> tensions <u>W</u> indow <u>H</u> elp |        |         |         |         |         |         |
|---------------------------|---------------------------|-------------------|--------------------------|---------------------------|---------------------------------------------------------|--------|---------|---------|---------|---------|---------|
|                           | Name                      | Туре              | Width                    | Decimals                  | Label                                                   | Values | Missing | Columns | Align   | Measure | Role    |
| 1                         | sebelum                   | Numeric           | 8                        | 0                         | sebelum diterapkan metode baru                          | None   | None    | 8       | ≣ Right | 🖉 Scale | 🔪 Input |
| 2                         | sesudah                   | Numeric           | 8                        | 0                         | sesudah diterapkan metode baru                          | None   | None    | 8       | ≣ Right | 🖉 Scale | 🔪 Input |
| 3                         | 1                         |                   |                          |                           |                                                         |        |         |         |         |         |         |

## 2. Mengisi Data

Setelah nama variabel didefinisikan, langkah selanjutnya adalah mengisi 20 data mahasiswa sebelum dan sesudah diterapkannya metode baru. Untuk itu, kembalikan tampilan pada **DataView.** Isikan data sehingga akan tampak di layar sebagai berikut:

| 3         |           |  |
|-----------|-----------|--|
| 🥔 sebelum | 🛷 sesudah |  |
| 72        | 75        |  |
| 70        | 73        |  |
| 68        | 69        |  |
| 67        | 68        |  |
| 73        | 72        |  |
| 71        | 72        |  |
| 72        | 72        |  |
| 70        | 71        |  |
| 69        | 57        |  |
| 70        | 73        |  |
| 68        | 69        |  |
| 72        | 71        |  |
| 69        | 68        |  |
| 66        | 69        |  |
| 73        | 74        |  |
| 71        | 73        |  |
| 70        | 70        |  |
| 72        | 74        |  |
| 70        | 68        |  |
| 69        | 71        |  |
|           |           |  |

## 3. Menyimpan Data

Dari data di atas dapat disimpan, dengan prosedur sebagai berikut:

- Dari menu utama SPSS, pilih menu File-Save As
- Berikan nama file untuk keseragaman berikan nama **Wilcoxon** dan tempatkan file pada directory yang dikehendaki.

## 4. Mengolah Data

- Klik Analyze-Non Parametrik Test-2 Related Samples
- Masukkan sebelum dan sesudah pada kotak Test Pair(s) List
- Pada test Type pilih Wilcoxon, sehingga tampak di layar sebagai berikut:

## Klik **OK**

- 5. Menyimpan hasil Output
- 6. Output SPSS dan Analisisnya

| Wilcoxon Signed Ranks Test    |                                                                      |                 |           |                 |
|-------------------------------|----------------------------------------------------------------------|-----------------|-----------|-----------------|
|                               | Rank                                                                 | s               |           |                 |
|                               |                                                                      | м               | Mean Rank | Sum of<br>Ranks |
| sesudah diterapkan            | Negative Ranks                                                       | 5 <sup>a</sup>  | 8.90      | 44.50           |
| diterapkan metode baru        | Positive Ranks                                                       | 13 <sup>b</sup> | 9.73      | 126.50          |
|                               | Ties                                                                 | 2°              |           |                 |
|                               | Total                                                                | 20              |           |                 |
| Test Statisti                 | cs <sup>a</sup>                                                      |                 |           |                 |
| Test Statisti                 | cs <sup>a</sup><br>sesudah<br>diterapkan<br>metode baru -<br>sebelum |                 |           |                 |
| diterapkan<br>metode baru     |                                                                      |                 |           |                 |
| Z                             | -1.816 <sup>b</sup>                                                  |                 |           |                 |
| Asymp. Sig. (2-tailed)        | .069                                                                 |                 |           |                 |
| a. Wilcoxon Signed Ranks Test |                                                                      |                 |           |                 |
| b. Based on negative i        | ranks.                                                               |                 |           |                 |

#### Analisis

#### **Output Pertama (Rank)**

#### Proses Perhitungan Wilcoxon

| Sebelum | Sesudah | Selisih | Tanda   | Ranking |
|---------|---------|---------|---------|---------|
| 72      | 75      | 3       | Positif | 15,5    |
| 70      | 73      | 3       | Positif | 15,5    |
| 68      | 69      | 1       | Positif | 5       |
| 67      | 68      | 1       | Positif | 5       |
| 73      | 72      | -1      | Negatif | 5       |
| 71      | 72      | 1       | Positif | 5       |
| 72      | 72      | 0       | Ties    | -       |
| 70      | 71      | 1       | Positif | 5       |
| 69      | 57      | -12     | Negatif | 18      |
| 70      | 73      | 3       | Positif | 15,5    |
| 68      | 69      | 1       | Positif | 5       |
| 72      | 71      | -1      | Negatif | 5       |
| 69      | 68      | -1      | negatif | 5       |
| 66      | 69      | 3       | Positif | 15,5    |
| 73      | 74      | 1       | Positif | 5       |
| 71      | 73      | 2       | Positif | 11,5    |
| 70      | 70      | 0       | Ties    | -       |
| 72      | 74      | 2       | Positif | 11,5    |
| 70      | 68      | -2      | Negatif | 11,5    |
| 69      | 71      | 2       | Positif | 11,5    |

#### **Ranking berasal dari:**

Selisih terkecil selain 0 adalah 1, jumlah angka selisih 1 ada 9 terdapat pada urutan 1,2,3,4,5,6,7,8,9 maka (1+2+3+4+5+6+7+8+9)/9=5

Selisih kedua terkecil adalah 2, jumlah angka selisih 2 ada 4 terdapat pada urutan 10,11,12,13 maka (10+11+12+13)/4=11,5

Selisih ketiga terkecil adalah 3, jumlah angka selisih 3 ada 4 terdapat pada urutan 14,15,16,17 maka (14+15+16+17)/4=15,5

Selisih ke-empat terkecil adalah 12, jumlah angka selisih 12 ada 1 terdapat pada urutan 18 maka (18)/1=18

#### Dari table

Rank (Wilcoxon menggunakan ranking dari selisih data) didapat:

Negative Differences atau selisih antara 'sesudah' dan 'sebelum' disini terdapat 5 data negative (N) . rata –rata Ranking data negative (Mean Ranking) adalah (5+5+5+11,5+18)/5 = 8,90. Jumlah Ranking Data Negative (Sum Rank) adalah (5+5+5+11,5+18)=44,5.

- Positif Differences atau selisih antara 'sesudah' dan 'sebelum'. Disini terdapat 13 data posisi (N). rata rata Ranking Data positif (Mean Ranking) adalah (5 + 5 + 5 + 5 + 5 + 5 + 11,5 + 11,5 + 11,5 + 15,5 + 15,5 + 15,5 + 15,5 ) / 13 = 9,73 . Jumlah Ranking Data Positif (Sum Rank) adalah (5 + 5 + 5 + 5 + 5 + 5 + 11,5 + 11,5 + 11,5 + 15,5 + 15,5 + 15,5 ) = 126,5
- Ties atau data antara 'sesudah' dan 'sebelum' sama. Disini terdapat 2 data yang sama (N).

#### **Output kedua (Test Statistics)**

#### Perumusan Masalah

Apakah terdapat perbedaan hasil belajar statistik sebelum dan sesudah diterapkannya metode baru?

#### Hipotesis (Dugaan)

Ho : Tidak ada perbedaan hasil belajar statistik sebelum dan sesudah diterapkannya metode baru?

Ha : Ada perbedaan hasil belajar statistik sebelum dan sesudah diterapkannya metode baru?

#### Analisis

#### Pengambilan Keputusan

Jika Sig > 0,05 maka Ho diterima

Jika Sig < 0,05 maka Ho ditolak

Sig pada penelitian ini adalah 0,069 maka lebih besar dari 0,05 sehingga Ho diterima jadi keputusannya adalah Tidak ada perbedaan hasil belajar statistik sebelum dan sesudah diterapkannya metode baru.

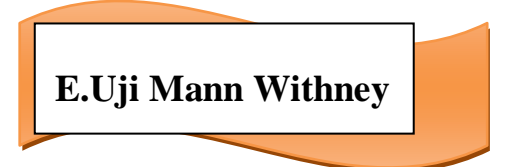

#### **Contoh kasus :**

Seorang dosen statistik melakukan penelitian tentang apakah ada perbedaan tingkat kemampuan mahasiswa PGMI dan mahasiswa PAI pada mata kuliah statistik. Datanya sebagai berikut:

| No | Tingkat Kemampuan | Mahasiswa |
|----|-------------------|-----------|
| 1  | 80                | DCMI      |
| 1  | 80                | POIVII    |
| 2  | 75                | PGMI      |
| 3  | 60                | PGMI      |
| 4  | 70                | PGMI      |
| 5  | 85                | PGMI      |
| 6  | 68                | PAI       |
| 7  | 60                | PAI       |
| 8  | 79                | PAI       |
| 9  | 71                | PAI       |
| 10 | 90                | PAI       |

## Penyelesaian

Langkah – langkahnya

## 1. Pemasukan data ke SPSS

- Buka lembar kerja baru klik File-New-Data
- Menampilakan Variabel View untuk mempersiapkan masukkan nama dan properti variabel.
- Variabel pertama : tingkat kemampuan

Maka isikan:

Name : ketik tingkat kemampuan

Type : pilih Numeric

Width : pilih 8

Decimal : pilih 0

Label : ketik tingkat kemampuan

Value : pilih None

Missing : pilih None

Columns : pilih 8

Align : pilih Right

Measure : pilih Scale
## • Variabel kedua : mahasiswa

Maka isikan:

Name : ketik mahasiswa

Type : pilih Numeric

Width :ketik 1 karena tingkat kemampuan dapat dimasukkan sebanyak satu digit.

Decimal : ketik 0 berarti tidak ada decimal

Catatan: Decimal ;isikan 0 terlebih dahulu baru Width ; isikan

## Label : ketik tingkat kemampuan

**Value** : pilih ini untuk proses pemberian kode. Klik kotak left di kanan sel. Tampil di layar :

| Value Labels            | ×        |
|-------------------------|----------|
| Value Labels            |          |
| Value:                  | Spelling |
| Label:                  |          |
| Add<br>Change<br>Remove |          |
| OK Cancel Help          |          |

Pengisian Value : ketik 1 Label : ketik PGMI Klik Add Value : ketik 2 Label : ketik PAI Klik Add Klik ok Missing: pilih None Columns: pilih 8 Align: pilih Right

| Sehingga | akan | tampak | di | lavar | sebagai | berikut: |
|----------|------|--------|----|-------|---------|----------|
|          |      |        |    |       |         |          |

|   | <u>V</u> iew <u>D</u> ata | <u>T</u> ransform | <u>A</u> nalyze ( | <u>G</u> raphs <u>U</u> f | ilities E <u>x</u> tensions | <u>W</u> indow | <u>H</u> elp |         |                      |         |         |
|---|---------------------------|-------------------|-------------------|---------------------------|-----------------------------|----------------|--------------|---------|----------------------|---------|---------|
|   | Name                      | Туре              | Width             | Decimals                  | Label                       | Values         | Missing      | Columns | Align                | Measure | Role    |
| Ī | tingkat_kem.              | Numeric           | 8                 | 0                         | tingkat kemam               | None           | None         | 8       | <mark>≣</mark> Right | 🖉 Scale | 🖌 Input |
|   | mahasiswa                 | Numeric           | 1                 | 0                         | tingkat kemam               | {1, PGMI}      | None         | 8       | <mark>≣</mark> Right | 🖉 Scale | 🖌 Input |
| 1 |                           |                   |                   |                           |                             |                |              |         |                      |         |         |

## 2. Mengisi Data

Setelah nama variabel didefinisikan, langkah selanjutnya adalah mengisi 10 data tingkat kemampuan dan mahasiswa. Untuk itu, kembalikan tampilan pada **Data View.** Isikan data sehingga akan tampak di layar sebagai berikut:

| 🛷 tingkat | 🛷 mahasisw<br>a |
|-----------|-----------------|
| 80        | PGMI            |
| 75        | PGMI            |
| 60        | PGMI            |
| 70        | PGMI            |
| 85        | PGMI            |
| 68        | PAI             |
| 60        | PAI             |
| 79        | PAI             |
| 71        | PAI             |
| 90        | PAI             |
|           |                 |

## 3. Menyimpan Data

Dari data di atas dapat disimpan, debgan prosedur sebagai berikut:

- Dari menu utama SPSS, pilih menu File-Save As
- Berikan nama file untuk keseragaman berikan nama **Mann Whitney** dan tempatkan file pada directory yang dikehendaki.

## 4. Mengolah Data

- Klik Analyze-Non Parametrik Test-2 independent Samples
- Masukkan Tingkat kemampuan pada kotak Test variable List
- Masukkan **mahasiswa** pada kotak **Grouping Variable**, sehingga tampak di layar sebagai berikut:

| Two-Independent-Samples Tests                                           |                                                                                                    |
|-------------------------------------------------------------------------|----------------------------------------------------------------------------------------------------|
| Ies<br>C<br>C<br>C<br>C<br>C<br>C<br>C<br>C<br>C<br>C<br>C<br>C<br>C    | t Variable List:<br>tingkat kemampuan<br>Qptions<br>uping Variable:<br>hasiswa(? ?)<br>fine Groups |
| Test Type<br>✓ Mann-Whitney U Schwarz<br>Moses extreme reactions Wald-V | gorov-Smirnov Z<br>Volfowitz runs                                                                  |
| OK Paste Rese                                                           | t Cancel Help                                                                                      |

**test Type :** pilih **Mann Whitney U** klik tombol **Define Grouping** 

isilah **Grouping 1** dengan **1** dan **Grouping 2** dengan **2** sehingga tampak dilayar adalah sebagai berikut:

| ta Two Indepe    | ndent Samples: |
|------------------|----------------|
| Group <u>1</u> : | 1              |
| Group <u>2</u> : | 2              |
| Continue         | Cancel Help    |

klik Continue

klik **Ok** 

- 5. Menyimpan hasil Output
- 6. Output SPSS dan Analisisnya

| Ranks                                                                   |                                                                  |    |           |                 |  |
|-------------------------------------------------------------------------|------------------------------------------------------------------|----|-----------|-----------------|--|
|                                                                         | tingkat kemampuan                                                | Ν  | Mean Rank | Sum of<br>Ranks |  |
| tingkat kemampuan                                                       | PGMI                                                             | 5  | 5.70      | 28.50           |  |
|                                                                         | PAI                                                              | 5  | 5.30      | 26.50           |  |
|                                                                         | Total                                                            | 10 |           |                 |  |
| Test Sta                                                                | tingkat<br>kemampuan                                             |    |           |                 |  |
| Test Sta                                                                | tistics <sup>a</sup><br>tingkat<br>kemampuan                     |    |           |                 |  |
| Test Sta<br>Mann-Whitney U                                              | tistics <sup>a</sup><br>tingkat<br>kemampuan<br>11.500           |    |           |                 |  |
| Test Sta<br>Mann-Whitney U<br>Wilcoxon W                                | tistics <sup>a</sup><br>tingkat<br>kemampuan<br>11.500<br>26.500 |    |           |                 |  |
| Test Sta<br>Mann-Whitney U<br>Wilcoxon W<br>Z                           | tingkat<br>kemampuan<br>11.500<br>26.500<br>210                  |    |           |                 |  |
| Test Sta<br>Mann-Whitney U<br>Wilcoxon W<br>Z<br>Asymp. Sig. (2-tailed) | tingkat<br>kemampuan<br>11.500<br>26.500<br>210<br>.834          |    |           |                 |  |
| Test Sta<br>Mann-Whitney U<br>Wilcoxon W<br>Z<br>Asymp. Sig. (2-tailed) | tingkat<br>kemampuan<br>11.500<br>26.500<br>210<br>.834          |    |           |                 |  |

#### Perumusan Masalah

Apakah terdapat perbedaan tingkat kemampuan belajar statistik mahasiswa PGMI dan PAI **Hipotesis (Dugaan**)

Ho : Tidak ada perbedaan tingkat kemampuan belajar statistik mahasiswa PGMI dan PAI

Ha : Ada perbedaan tingkat kemampuan belajar statistik mahasiswa PGMI dan PAI

#### Pengambilan Keputusan

Jika Sig > 0,05 maka Ho diterima

Jika Sig < 0,05 maka Ho ditolak

Sig pada penelitian ini adalah 0,834 maka lebih besar dari 0,05 sehingga Ho diterima jadi keputusannya adalah Tidak ada perbedaan tingkat kemampuan belajar statistik mahasiswa PGMI dan PAI

## F. Uji Tiga atau lebih Sampel Yang Saling Berhubungan (Uji Friedman)

Uji Friedman termasuk salah satu alat uji dalam statistik non-parametrik yang sering digunakan dalam praktek untuk menguji dua atau lebih sampel yang saling berhubungan. Seperti contoh kasus di bawah ini:

#### **Contoh Kasus**

Perusahaann permen CANDY Yogyakarta akan memproduksi permen buah rasa mangga, melon, apel, durian. Untuk mengetahui bagaimana tanggapan konsumen terhadap keempat rasa permen buah tersebut maka diadakan riset atau penelitian, sejumlah 10 orang memberikan penilaian pada tiap-tiap rasa permen buah tetrsebut. Datanya sebagai berikut:

| Responden | Mangga | Melon | Apel | Durian |
|-----------|--------|-------|------|--------|
| 1         | 80     | 60    | 85   | 70     |
| 2         | 90     | 70    | 90   | 80     |
| 3         | 80     | 90    | 80   | 70     |
| 4         | 70     | 70    | 90   | 90     |
| 5         | 80     | 70    | 90   | 80     |
| 6         | 90     | 70    | 90   | 80     |
| 7         | 80     | 80    | 90   | 70     |
| 8         | 80     | 90    | 90   | 80     |
| 9         | 90     | 70    | 70   | 70     |
| 10        | 95     | 70    | 80   | 80     |

## Penyelesaian

Langkah – langkahnya

## 1. Pemasukan data ke SPSS

- Buka lembar kerja baru klik File-New-Data
- Menampilakan Variabel View untuk mempersiapkan pemasukkan nama dan properti variabel.
- <u>Variabel pertama : Mangga</u> Maka isikan:
  - Name : ketik Mangga
  - **Type** : pilih **Numeric**
  - Width : pilih 8
  - Decimal : pilih 0
  - Label : ketik Mangga
  - Value : pilih None
  - Missing : pilih None
  - Columns : pilih 8
  - Align : pilih Right
  - Measure : pilih Scale
- Variabel kedua : Melon
  - Maka isikan:
  - Name : ketikMelon
  - Type : pilih Numeric
  - Width :pilih 8
  - Decimal : pilih 0
  - Label : ketik Melon
  - Value : pilih None
  - Missing: pilih None
  - Columns: pilih 8
  - Align: pilih Right
  - Measure : pilih Scale
- <u>Variabel ketiga</u> : <u>Apel</u>
   Maka isikan:
  - Name : ketik Apel

**Type** : pilih **Numeric** 

Width : pilih 8

 $Decimal: {\tt pilih} \ 0$ 

Label : ketik Apel

Value : pilih None

Missing: pilih None

Columns: pilih 8

Align: pilih Right

Measure : pilih Scale

• Variabel keempat : Durian

Maka isikan:

Name : ketik Durian

Type : pilih Numeric

Width :pilih 8

Decimal : pilih 0

Label : ketik Durian

Value : pilih None

Missing: pilih None

Columns: pilih 8

Align: pilih Right

Measure : pilih Scale

Sehingga akan tampak di layar sebagai berikut:

| <u>V</u> iew <u>D</u> ata | <u>T</u> ransform | <u>A</u> nalyze <u>G</u> | <u>G</u> raphs <u>U</u> t | ilities E <u>x</u> tensions | <u>W</u> indow | <u>H</u> elp |         |         |         |         |
|---------------------------|-------------------|--------------------------|---------------------------|-----------------------------|----------------|--------------|---------|---------|---------|---------|
| Name                      | Туре              | Width                    | Decimals                  | Label                       | Values         | Missing      | Columns | Align   | Measure | Role    |
| mangga N                  | lumeric           | 8                        | 0                         | mangga                      | None           | None         | 8       | ≣ Right | 🔗 Scale | 🔪 Input |
| melon N                   | lumeric           | 8                        | 0                         | melon                       | None           | None         | 8       | ≣ Right | 🔗 Scale | 🔪 Input |
| apel N                    | lumeric           | 8                        | 0                         | apel                        | None           | None         | 8       | ≣ Right | 🔗 Scale | 🔪 Input |
| durian N                  | lumeric           | 8                        | 0                         | durian                      | None           | None         | 8       | ≣ Right | 🔗 Scale | 🔪 Input |

## 2. Mengisi Data

Setelah nama variabel didefinisikan, langkah selanjutnya adalah mengisi 10 data permen rasa buah yaitu Mangga, Melon, Apel, Durian. Untuk itu, kembalikan tampilan pada **DataView.** Isikan data sehingga akan tampak di layar sebagai berikut:

|          |         |        |          | _ |
|----------|---------|--------|----------|---|
| 🛷 mangga | 🛷 melon | 🧳 apel | 🛷 durian |   |
| 80       | 60      | 85     | 70       |   |
| 90       | 70      | 90     | 80       |   |
| 80       | 90      | 80     | 70       |   |
| 70       | 70      | 90     | 90       |   |
| 80       | 70      | 90     | 80       |   |
| 90       | 70      | 90     | 80       |   |
| 80       | 80      | 90     | 70       |   |
| 80       | 90      | 90     | 80       |   |
| 90       | 70      | 70     | 70       |   |
| 95       | 70      | 80     | 80       |   |

## 3. Menyimpan Data

Dari data di atas dapat disimpan, debgan prosedur sebagai berikut:

- Dari menu utama SPSS, pilih menu File-Save As
- Berikan nama file untuk keseragaman berikan nama **Friedman** dan tempatkan file pada directory yang dikehendaki.

## 4. Mengolah Data

- Klik Analyze-Non Parametrik Test-X Related Samples
- Masukkan Mangga, Melon, Apel, Durian pada kotak Test variable List
- sehingga tampak di layar sebagai berikut:

| (ta | Tests for Several Related Sample                                                  | s                                                                                                    | ×                   |  |  |  |
|-----|-----------------------------------------------------------------------------------|----------------------------------------------------------------------------------------------------|---------------------|--|--|--|
|     | •                                                                                 | Test Variables:<br>Mangga [mangga]<br>Mangga [mangga]<br>Mangga [melon]<br>Mapel [apel]<br>durian [durian] | Exact<br>Statistics |  |  |  |
|     | Test Type<br>✓ Friedman ■ Kendall's W ■ Cochran's Q<br>OK Paste Reset Cancel Help |                                                                                                    |                     |  |  |  |

test Type : pilih Friedman klik Ok

- 5. Menyimpan hasil Output
- 6. Output SPSS dan Analisisnya

|                  | Friedman Test |      |                    |  |  |  |
|------------------|---------------|------|--------------------|--|--|--|
|                  | Ra            | ank  | s                  |  |  |  |
|                  | Mean Rank     |      |                    |  |  |  |
|                  | mangga        |      | 2.85               |  |  |  |
|                  | melon         |      | 1.85               |  |  |  |
|                  | apel          |      | 3.30               |  |  |  |
|                  | durian        |      | 2.00               |  |  |  |
|                  | Test Si       | tati | stics <sup>a</sup> |  |  |  |
|                  | N             |      | 10                 |  |  |  |
| -                | Chi-Squar     | е    | 10.012             |  |  |  |
|                  | df            |      | 3                  |  |  |  |
|                  | Asymp. Sig.   |      | .018               |  |  |  |
| a. Friedman Test |               |      |                    |  |  |  |

#### Perumusan Masalah

Apakah keempat tasa permen mempunyai penilaian ? mutu yang sama?

#### Hipotesis (Dugaan)

Ho : Tidak ada perbedaan penilaian/mutu keempat rasa permen ( Keempat rasa permen mempunyai penilaian /mutu yang sama)

Ha : ada perbedaan penilaian/mutu keempat rasa permen (keempat rasa permen tidak mempunyai penilaian mutu yang sama)

#### Pengambilan Keputusan

#### a. Dengan Membandingkan Statistik Hitung dan Statistik Tabel

Jika Statistik Hitung < Statistik Tabel, maka Ho diterima Jika Statistik Hitung > Statistik Tabel, maqka Ho ditolak

• Statistik Hitung

Dari Output di atas terlihat bahwa statistik hitung Friedman (sama dengan perhitungan Chi-Square) adalah 10,012

• Statistik Tabel

Dengan mellihat Chi-Square. Untuk df (derajat kebebasan%= k-1 =4-1=3 dan tingkat signifikan ( $\alpha$ ) = 5%, maka didapat statistik table Chi-Square = 7,815

#### b. Dengan Menggunakan Probabilitas / Nilai Signifikan

Jika Sig > 0,05 makaa Ho diterima

Jika Sig < 0,05 maka Ho ditolak

Sig pada penelitian ini adalah 0,018 maka lebih kecil dari 0,05 sehingga Ho ditolak jadi keputusannya adalah Ada perbedaan penilaian/mutu keempat rasa permen ( Keempat rassa permen tidak mempunyai penilaian / mutu yang sama).

## G.Uji Tiga Atau Lebih Sampel Yang Tidak Berhubungan (Uji Kruskal Wallis)

Uji Kruskal Wallis termasuk salah satu alat uji dalam statistik non parametric yang sering digunakan dalam praktek untuk menguji beberapa sampel yang tidak berhubungan.

## **Contoh Soal**

PT PHILIS memproduksi tiga buah lampu dengan merek X,Y dan Z. Manajer produksi ingin mengetahui apakah ada perbedaan mutu produksi yang nyata antara ketiga merek lampu tersebut. Untuk itu diambil sejunlah sample tertentu masing-masing merek lampu, kemudian diiukur masa hidupnya (menyalakan alat yang sama hingga mati). Datanya sebagai berikut:

| Masa (jam) | Merek   |
|------------|---------|
| 400        | Merek X |
| 401        | Merek X |
| 402        | Merek X |
| 404        | Merek Y |
| 406        | Merek Y |
| 409        | Merek Y |
| 395        | Merek Z |
| 380        | Merek Z |
| 398        | Merek Z |

#### Penyelesaian

Langkah-langkahnya

## 1. Pemasukan data ke SPSS

- Buka lembar kerja baru klik File-New-Data
- Menampilakan Variabel View untuk mempersiapkan pemasukkan nama dan properti variabel.
- Variabel pertama : Masa

Maka isikan:

- Name : ketik Masa
- Type : pilih Numeric
- Width : pilih 8
- Decimal : pilih 0
- Label : ketik Masa
- Value : pilih None
- Missing : pilih None

Columns : pilih 8

Align : pilih Right

Measure : pilih Scale

 <u>Variabel kedua : Merek</u> Maka isikan:

Name : ketik Merek

Type : pilih Numeric Width :pilih 1 Decimal : pilih 0

Catatan:

Desimal: Isikan 0 terlebih dahulu baru Width : isikan 1

## Label : ketik Merek

**Value :** pilihlah ini untuk proses pemberian kode. Klik kotak kecil di kanan sel. Tampil di layar sebagai berikut:

| Value Labels                     | <b>— X</b> — 1 |
|----------------------------------|----------------|
| Value Labels<br>Value:<br>Label: | Spelling       |
| Add<br>Change<br>Remove          |                |
| OK Cancel Help                   |                |

Pengisian

Value : ketik 1 Label: ketik Merek X Klik Add Value: ketik 2 Label : ketik Merek Y Klik Add Value: ketik 3 Label : ketik Merek Y Klik Add Klik Ok Missing: pilih None Columns: pilih 8

Measure : pilih Scale

Sehingga akan tampak di layar sebagai berikut:

| T T   | -       |       |          |       | <u> </u>     | <u> </u> |         |                |         |
|-------|---------|-------|----------|-------|--------------|----------|---------|----------------|---------|
| Name  | Туре    | Width | Decimals | Label | Values       | Missing  | Columns | Align          | Measure |
| masa  | Numeric | 8     | 0        | masa  | None         | None     | 8       | <b>≣</b> Right | 🔗 Scale |
| merek | Numeric | 1     | 0        | merek | {1, merek X} | None     | 8       | ≣ Right        | Unknown |

## 2. Mengisi Data

Setelah nama variabel didefinisikan, langkah selanjutnya adalah mengisi 9 data penilaian merek lampu X,Y,Z. Untuk itu, lembalikan tampilan pada **DataView.** Isikan data sehingga akan tampak di layar sebagai berikut:

| 🖋 masa | 🛷 merek |  |
|--------|---------|--|
| 400    | merek X |  |
| 401    | merek X |  |
| 402    | merek X |  |
| 404    | merek Y |  |
| 406    | merek Y |  |
| 409    | merek Y |  |
| 395    | merek Z |  |
| 380    | merek Z |  |
| 398    | merek Z |  |
|        |         |  |
|        |         |  |

## 3. Menyimpan Data

Dari data di atas dapat disimpan, dengan prosedur sebagai berikut:

- Dari menu utama SPSS, pilih menu File-Save As
- Berikan nama file untuk keseragaman berikan nama **Kruskal** dan tempatkan file pada directory yang dikehendaki.

## 4. Mengolah Data

- Klik Analyze-Non Parametrik Test- K Independent List
- Masukkan masa pada kotak Test variable List, dan masukkan merek pada kotak Grouping Variable, sehingga akan tampak di layar sebagai berikut:

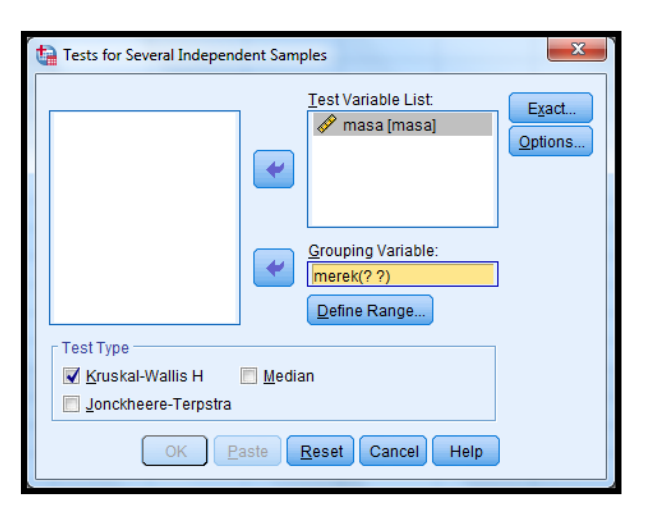

test Type : pilih Kruskal Wallis H
klik tombol Define Grouyping
isilah Grouping 1 dengan 1 dan Grouping 2 dengan 3
sehingga tamp[pak di layar sebagai berikut:

| 😭 Several Independent Sampl 🗾 🎫 |  |
|---------------------------------|--|
| Range for Grouping Variable     |  |
| Mi <u>n</u> imum: 1             |  |
| Maximum: 3                      |  |
| Cancel Help                     |  |

klik Continue

klik **Ok** 

- 5. Menyimpan hasil Output
- 6. Output SPSS dan Analisisnya

Perumusan Masalah

|               | R                     |                                             |      |
|---------------|-----------------------|---------------------------------------------|------|
|               | м                     | Mean Rank                                   |      |
| masa          | merek×                | 3                                           | 5.00 |
|               | merek Y               | 3                                           | 8.00 |
|               | merek Z               | 3                                           | 2.00 |
|               | Inerek Z              |                                             |      |
|               | Total                 | 9                                           |      |
| Tes           | Total                 | 9<br>s <sup>a,b</sup><br>masa               |      |
| Tes           | Total                 | 9<br>s <sup>a,b</sup><br>masa<br>7.200      |      |
| Tes<br>Kruska | Total<br>st Statistic | 9<br>s <sup>a,b</sup><br>masa<br>7.200<br>2 |      |

Apakah ketiga merek lampu mempunyai mutu produksi yang sama?

## Hipotesis (Dugaan)

Ho : Tidak ada perbedaan mutu produksi ( ketiga merek lampu mempunyai mutu yang sama) Ha : ada perbedaan mutu produksi ketiga merek lampu (ketiga merek lampu mempunyai mutu yang tidak sama)

## Pengambilan Keputusan

## a. Dengan Membandingkan Statistik Hitung dan Statistik Tabel

Jika Statistik Hitung < Statistik Tabel , maka Ho diterima

Jika Statistik Hitung > Statistik table, maka Ho ditolak

• Statistik Hitung

Dari output di atas terlihat bahwa statistik hitung Kruskal Wallis (sama dengan Chi-Square hitung) adalah 7,20

• Statistik Tabel

Dengan melilhat Chi-Square, untuk df (k-1,3-1=2) dan tingkat signifikan ( $\alpha$ ) = 5 %, maka didapat statistik table Chi-Square = 5,789 (lihat table Chi-Square)

## b. Dengan Menggunakan Probabilitas / Nilai Signifikan

Jika Sig > 0,05 maka Ho diterima

Jika Sig < 0,05 maka Ho ditolak

Sig pada pennelitian ini adalah 0,027 maka lebih kecil dari 0,05 sehingga Ho ditolak jadi keputusannya adalah Ada perbedaan mutu produksi ketiga merek lampu (Ketiga merek lampu mempunyai mutu yang tidak sama).

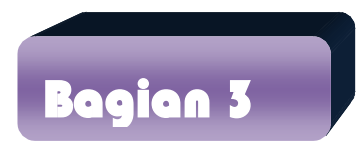

# Statistik Inferensial Parametrik (Uji Perbedaan)

Penggunaan statistik parametric mempunyai syarat data harus berdistribusi normal. uji beda termasuk uji parametric jadi sebelum melakukan uji perbedaan harus dilakukan uji normalitas dan data harus berdistribusi normal. uji beda di sini akan diuji apakah sebuah sampel mempunyai perbedaan nyata dengan sampel yang lain. Uji yang digunakan adalah independent sample t test, paired sample t test, one sample t test.

## A. Indepentent Sample t test ( Uji t untuk Dua Sample Independent /

Uji t dua sampel Independent pada prinsipnya akan membandingkan rata-rata dari dua grup yang tidak berhubungan satu sama lain, dengan tujuan apakah kedua grup tersebut mempunyai rata-rata yang sama atau. Contoh kasus buka data mann whitney.

## Penyelesaian

## 1. Mengolah Data

Langkah-langkahnya

- File-Open-Data- cari data Mann Whitney
- Klik Analyze- Compare Means- Independent Sample t Test....
- Masukkan tingkat kemampuan pada kotak Test Variable List
- Masukkan **mahasiswa** pada kotak **Grouping Variable**, sehingga tampak di layar sebagai berikut:

| 🔚 Independent-Samples T Te | est 📃 🔀                                               |
|----------------------------|-------------------------------------------------------|
|                            | ⊥est Variable(s):                                     |
|                            | Grouping Variable:<br>mahasiswa(? ?)<br>Define Groups |
| OK                         | Aste Reset Cancer Help                                |

## Klik tombol **Define Grouping**

Isilah Grouping 1 dengan 1 dan Grouping 2 dengan 2

Sehingga tampak di layar sebagai berikut:

| Ĺ | Define Groups        | J |
|---|----------------------|---|
|   | Use specified values |   |
|   | Group <u>1</u> : 1   |   |
|   | Group <u>2</u> : 2   |   |
|   | ◎ <u>C</u> ut point: |   |
|   | Cancel Help          |   |

Klik Continue

Klik **ok** 

- 2. Menyimpan hasil Output
- 3. Output SPSS Dan Analisisnya

|                   | Grou                           | p Statist | tics                 |                         |                   |         |                 |                     |                          |                           |                 |
|-------------------|--------------------------------|-----------|----------------------|-------------------------|-------------------|---------|-----------------|---------------------|--------------------------|---------------------------|-----------------|
|                   | tingkat kemampuan              | N         | Mean                 | Std. Deviation          | Std. Erro<br>Mean | )r      |                 |                     |                          |                           |                 |
| tingkat kemampuan | PGMI                           | 5         | 74.00                | 9.618                   | 4.                | 301     |                 |                     |                          |                           |                 |
|                   | PAI                            | 5         | 73.60                | 11.415                  | 5.                | 105     |                 |                     |                          |                           |                 |
|                   |                                | Lev       | ene's Test<br>Variar | for Equality of<br>nces |                   |         |                 | t-test for Equality | of Means                 |                           |                 |
|                   |                                | Lov       | iono'e Toeti         | Independ                | ent Sampl         | es Test |                 |                     |                          |                           |                 |
|                   |                                |           |                      |                         |                   |         |                 | Here                | Obd Error                | 95% Confidence<br>Differe | Interval of the |
|                   |                                |           | F                    | Sig.                    | t                 | df      | Sig. (2-tailed) | Mean<br>Difference  | Std. Error<br>Difference | Lower                     | Upper           |
| tingkat kemampuan | Equal variances<br>assumed     |           | .184                 | .680                    | .060              | 8       | .954            | .400                | 6.675                    | -14.993                   | 15.793          |
|                   | Equal variances not<br>assumed |           |                      |                         | .060              | 7.776   | .954            | .400                | 6.675                    | -15.071                   | 15.871          |

## Perumusan Masalah

Apakah terdapat perbedaan tingkat kemampuan statistik antara mahasiswa yang berpendidikan PGMI dan PAI?

Untuk menjawab rumusan masalah di atas maka:

## Langkah Pertama

Membuka output Independent sample T-test (Signifikan f hitung) untuk menentukan t hitung yang akan kita gunakan untuk menjawab rumusan masalah, mengguanakan equal variances assumed atau menggunakan Equal Variances not Assumed.

#### Pengambilan Keputusan

Jika Sig Fhitung > 0,05 maka Ho diterima

Jika Sig Fhitung < 0,05 maka Ho ditolak

## Hipotesis (Dugaan) untuk uji Sig F test dalam kasus ini

Ho: kedua varian populasi identic (Equal Variance Assumed)

Ha: kedua varian populasi tidak identic (Equal Variance not Assumed)

#### Keputusan

Terlihat bahwa sig f hitung untuk penghasilan dengan Equal Variance Assumed adalah 0,680. Oleh karena sig Fhitung > 0,05, maka Ho diterima kedua varian populasi identic (Equal Variance Assumed).

#### Langkah Kedua

#### Pengambilan Keputusan

Jika Sig t hitung > 0,05 maka Ho diterima Jika Sig t hitung < 0,05 maka Ho ditolak

## Hipotesis (Dugaan) untuk uji t test dalam kasus ini

- Ho: Kedua rata-rata populasi identic (rata-rata tingkat kemampuan statistik antara mahasiswa PGMI dan PAI adalah sama)
- Ha: Kedua rata-rata populasi tidak identic (rata-rata hasil tingkat kemampuan statistik antara mahasiswa PGMI dan PAI adalah berbeda)

Karena Sig F hitung mempunyai keputusan Equal Variance Assumed, maka t test sebaiknya menggunakan dasar Equal Variance Assumed maka nilai Sig t hitung 0,954 karena nilai Sig t hitung > 0,05 yang berarti Ho diterima artinya Kedua rata-rata populasi identic (rata-rata tingkat kemampuan statistik antara mahasiswa PGMI dan PAI adalah sama).

## B. Paired Sampel t Test (Uji t untuk dua sampel yang berpasangan)

Uji t-Paired digunakan untuk menentukan ada tidaknya perbedaan rata-rata dua sampel bebas. Dua sampel yang dimaksud adalah yang sama namun mempunyai dua data.

## **Contoh Kasus**

Sekolah sedang melaksanakan pelaksanaan bimbingan belajar sore setelah jam pembelajaran pagi dilaksanakan. Pihak sekolah ingin meneliti kefektifan bimbel tersebut. Guru ingin meneliti apakah siswa yang telah mengikuti bimbel benar-benar mempunyai kemampuan yang tinggi terhadap hasil belajar matematika. Sampel yang digunakan adalah 10 siswa yang mengikuti bimbel. Berikut adalah datanya:

| Sebelum Bimbel | Sesudah Bimbel |
|----------------|----------------|
| 67             | 90             |
| 70             | 90             |
| 82             | 90             |
| 60             | 50             |
| 91             | 95             |
| 77             | 80             |
| 66             | 75             |
| 68             | 60             |
| 70             | 70             |
| 60             | 70             |

## Penyelesaian

## 1. Pemasukkan data ke SPSS

- Buka lembar kerja baru klik File-New-Data
- Menampilakan Variabel View untuk mempersiapkan pemasukkan nama dan properti variabel.
- Variabel pertama : sebelum bimbel

Maka isikan:

Name : ketik sebelum bimbel

**Type** : pilih **Numeric** 

Width : pilih 8

Decimal : pilih 0

Label : ketik sebelum bimbel

Value : pilih None

Missing : pilih None

Columns : pilih 8

Align : pilih Right

Measure : pilih Scale

• Variabel kedua : sesudah bimbel

Maka isikan: Name : ketik sesudah bimbel Type : pilih Numeric Width :pilih 8 Decimal : pilih 2 Label : ketik sesudah bimbel Value : pilih none Missing: pilih None Columns: pilih 8 Align: pilih Right Measure : pilih Scale

Sehingga akan tampak di layar sebagai berikut:

|   | Name    | Туре    | Width | Decimals | Label                        | Values | Missing | Columns | Align           | Measure |
|---|---------|---------|-------|----------|------------------------------|--------|---------|---------|-----------------|---------|
| ľ | sebelum | Numeric | 8     | 2        | sebelum <mark>b</mark> imbel | None   | None    | 8       | \overline Right | 🖋 Scale |
|   | sesudah | Numeric | 8     | 2        | sesudah bmbel                | None   | None    | 8       | ≣ Right         | 🖋 Scale |

## 2. Mengisi Data

Setelah nama variabel didefinisikan, langkah selanjutnya adalah mengisi 10 data sebelum dan sesudah bimbel matematika. Untuk itu, kembalikan tampilan pada **DataView.** Isikan data sehingga akan tampak di layar sebagai berikut:

| <u>V</u> iew | <u>D</u> ata | <u>T</u> ransform | Ŀ |
|--------------|--------------|-------------------|---|
|              |              |                   |   |
| 🔗 se         | belum        | 🛷 sesudah         |   |
|              | 67.00        | 90.00             |   |
|              | 70.00        | 90.00             |   |
|              | 82.00        | 90.00             |   |
|              | 60.00        | 50.00             |   |
|              | 91.00        | 95.00             |   |
|              | 77.00        | 80.00             |   |
|              | 66.00        | 75.00             |   |
|              | 68.00        | 60.00             |   |
|              | 70.00        | 70.00             |   |
|              | 60.00        | 70.00             |   |

## 3. Menyimpan Data

Dari data di atas dapat disimpan, dengan prosedur sebagai berikut:

- Dari menu utama SPSS, pilih menu File-Save As
- Berikan nama file untuk keseragaman berikan nama **paired** dan tempatkan file pada directory yang dikehendaki.

## 4. Mengolah Data

- Klik Analyze-Compare Means-Paired-Sample T Test
- Masukkan **sebelum** pada kotak **Paired Variables** sehingga tampak di layar sebagai berikut:

| t | Paired-Samples T Test |    | -        | time -    |           |                               | ×         |
|---|-----------------------|----|----------|-----------|-----------|-------------------------------|-----------|
|   |                       |    | Paired V | ariables: |           |                               | Ontions   |
|   | 🔗 sebelum bimbel [se  |    | Pair     | Variable1 | Variable2 |                               |           |
|   | 🔗 sesudah bmbel (se   |    | 1        | 🛷 sebelum | 🛷 sesudah |                               | Bootstrap |
|   | •                     |    | 2        |           |           |                               |           |
|   |                       | *  |          |           |           | <ul><li>★</li><li>★</li></ul> |           |
|   | (                     | ок | Paste    | Reset Can | cel Help  |                               |           |

klik **Ok** 

- 5. Menyimpan hasil Output
- 6. Output SPSS dan Analisisnya

|        | P                                 | aired San | nples Sta  | tistics            |                               |                          |                           |        |    |                 |
|--------|-----------------------------------|-----------|------------|--------------------|-------------------------------|--------------------------|---------------------------|--------|----|-----------------|
|        |                                   | Mean      | N          | Std. Deviati       | Std. Erro<br>Mean             |                          |                           |        |    |                 |
| Pair 1 | sebelum bimbel                    | 71.1000   | 10         | 9.723              | 40 3.074                      | .81                      |                           |        |    |                 |
|        | sesudah bmbel                     | 77.0000   | 10         | 14.757             | 30 4.666                      | 67                       |                           |        |    |                 |
|        | Paired                            | Samples   | Correlatio | ons<br>Correlation | Sig.                          |                          |                           |        |    |                 |
| Pair 1 | sebelum bimbel &<br>sesudah bmbel |           | 10         | .695               | .026                          |                          |                           |        |    |                 |
|        |                                   |           |            |                    | Paired Samp<br>Paired Differe | les Test                 |                           |        |    |                 |
|        |                                   |           |            |                    | Std. Error                    | 95% Confidence<br>Differ | e Interval of the<br>ence |        |    |                 |
|        |                                   |           | Mean       | Std. Deviation     | Mean                          | Lower                    | Upper                     | t      | df | Sig. (2-tailed) |
| Pair 1 | sebelum bimbel -<br>sesudah bmbel | -6        | 5.90000    | 10.61917           | 3.35807                       | -13.49649                | 1.69649                   | -1.757 | 9  | .113            |
|        |                                   |           |            |                    |                               |                          |                           |        |    |                 |

## Perumusan Masalah

Apakah terdapat perbedaan prestasi belajar matematika sebelum dan sesudah siswa mengikuti bimbingan belajar?

## Hipotesis (Dugaan)

Ho : Tidak ada perbedaan prestasi belajar matematika sebelum dan sesudah siswa mengikuti bimbingan belajar.

Ha : ada perbedaan prestasi belajar matematika sebelum dan sesudah siswa mengikuti bimbingan belajar.

#### Pengambilan Keputusan

adalah -1,757.

## Cara 1

Jika Sig > 0,05 maka Ho diterima Jika Sig < 0,05 maka Ho ditolak

#### Cara 2

Jika –t table < t hitung < table maka Ho diterima Jika t hitung < -t table dan t hitung > t table maka Ho ditolak Cara 1 dari penelitian di atas bahwa Sig < 0,05 maka Ho ditolak Cara 2 untuk t table kita melihat ditabel t (df-2, dua sisi (0,025))=2,2622 dan t hitung

maka Ho diterima artinya Tidak ada perbedaan prestasi belajar matematika sebelum dan sesudah siswa mengikuti bimbingan belajar.

C. One Sampel t Test (Uji t untuk satu sampel)

Pengujian satu sampel pada prinsipnya ingin menguji apakah nilai tertentu (yang diberikan sebagai pembanding) berbeda secara nyata ataukah tidak dengan rata-rata sebuah sampel.

#### **Contoh Kasus**

Contoh kasus mempunyai data yang sama dengan data paired maka buka kembali data paired. Dari kasus tersebut diketahui bahwa rata-rata populasi prestasi belajar matematika sebelum bimbingan belajar adalah 71,1. Ingin diketahui apakah terdapat perbedaan antara prestasi belajar matematika sebelum bimbingan belajar adalah 71,1 dengan prestasi belajar matematika kelompok siswa sekolah lainnya sebelum bimbingan belajar.

## Penyelesaian

## 1. Mengolah Data

Langkah-langkahnya

- Klik File-Open-Data- cari data Paired
- Klik Analyze- Compare Means- One Sample t Test....
- Masukkan sebelum pada kotak Test Variable List
- Karena akan dibandingkan dengan nilai rata-rata yaitu 71,1, maka ketik 71,1 pada **test value**, sehingga tampak di layar sebagai berikut:

| t | One-Sample T Test   | ×                                      |
|---|---------------------|----------------------------------------|
|   | 🖋 sesudah bmbel [se | Test Variable(s):                      |
|   |                     | Test <u>V</u> alue: 71. <mark>1</mark> |
|   | ОК                  | 2aste Reset Cancel Help                |

klik **Ok** 

- 2. Menyimpan hasil Output
- 3. Output SPSS Dan Analisisnya

|                | One-S | Sample St | tatistics       |                    |                          |                           |
|----------------|-------|-----------|-----------------|--------------------|--------------------------|---------------------------|
|                | Ν     | Mean      | Std. Deviation  | Std. Error<br>Mean |                          |                           |
| sebelum bimbel | 10    | 71.1000   | 9.72340         | 3.07481            | _                        |                           |
|                |       |           | One-Sample      | Test               |                          |                           |
|                |       |           | les             | st value = 71.1    |                          |                           |
|                |       |           |                 | Mean               | 95% Confidence<br>Differ | e Interval of the<br>ence |
|                | t     | df        | Sig. (2-tailed) | Difference         | Lower                    | Upper                     |
| sebelum bimbel | .000  | 9         | 1.000           | .00000             | -6.9557                  | 6.9557                    |

## Perumusan Masalah

Apakah terdapat perbedaan antara prestasi belajar matematika sebelum bimbingan belajar adalah 71,1 dengan prestasi belajar matematika kelompok siswa sekolah lainnya sebelum bimbingan belajar.

### Cara 1

Jika Sig > 0,05 maka Ho diterima Jika Sig < 0,05 maka Ho ditolak

#### Cara 2

Jika –t table < t hitung < table maka Ho diterima Jika t hitung < -t table dan t hitung > t table maka Ho ditolak Cara 1 dari penelitian di atas bahwa Sig < 0,05 maka Ho ditolak Cara 2 untuk t table kita melihat ditabel t (df=n-1, dua sisi/0,025)=2,2622 dan t hitung adalah 0.000

Jadi berada pada daerah Ho diterima maka tidak Ada perbedaan antara prestasi belajar matematika sebelum bimbingan belajar adalah (71,1) dengan prestasi belajar matematika kelompok siswa sekolah lainnya sebelum bimbingan belajar.

D.Uji Dengan Menggunakan Penggunaan Cut Point (Titik Potong)

#### Contoh kasus buka kembali data normalitas diatas

Dari contoh data normalitas mereka yang mempunyai prestasi belajar matematika diatas 70 dan mereka yang mempunyai prestasi belajar matematika di bawah 70 dari dua grup tersebut akan dilihat apakah mereka yang berprestasi matematikanya lebih dari 70 mempunyai rata-rata tingkat IQ yang lebih (tinggi) dibandingkan siswa yang prestasi matematikanya yang kurang 70.

## Penyelesaian

## 1. Mengolah Data

Langkah-langkahnya

- Klik File-Open-Data- cari data Normalitas
- Klik Analyze- Compare Means- Independent Sample t Test....
- Masukkan IQ pada kotak **Test Variables** dan masukkan prestasi matematika **Grouping Variable**, sehingga tampak di layar sebagai berikut:

| Independent-Samples T Te | st                                                                         | X                    |
|--------------------------|----------------------------------------------------------------------------|----------------------|
|                          | Test Variable(s):                                                          | Options<br>Bootstrap |
| ОК Р                     | Grouping Variable:<br>nilai(70)<br>Define Groups<br>aste Reset Cancel Help | ]                    |

## klik tombol **Deffine Groups**

disini akan dipakai **cut Point**, dan isikan 70, sehingga tampak di layar sebagai berikut:

| Define Groups          | ×  |
|------------------------|----|
| ○ Use specified values |    |
| Group <u>1</u> :       |    |
| Group <u>2</u> :       |    |
| © Cut point 70         | ]  |
| Continue Cancel He     | Ip |

## klik Continue

klik **Ok** 

- 2. Menyimpan hasil Output
- 3. Output SPSS Dan Analisisnya

|          |                                                                                               | Grou   | o Statistio | s              |               |             |                 |                    |                          |                                   |                                    |        |
|----------|-----------------------------------------------------------------------------------------------|--------|-------------|----------------|---------------|-------------|-----------------|--------------------|--------------------------|-----------------------------------|------------------------------------|--------|
|          | nilai siswa                                                                                   | N      | Mean        | Std. Deviation | Std. E<br>Mea | irror<br>an |                 |                    |                          |                                   |                                    |        |
| lq siswa | >= 70                                                                                         | 6      | 125.83      | 13.197         |               | 5.388       |                 |                    |                          |                                   |                                    |        |
|          | < 70                                                                                          | 4      | 100.00      | .000           |               | .000        |                 |                    |                          |                                   |                                    |        |
|          | Independent Samples Test Levene's Test for Equality of Variances t-test for Equality of Means |        |             |                |               |             |                 |                    |                          |                                   |                                    |        |
|          | F Sig.                                                                                        |        |             |                | t             | df          | Sig. (2-tailed) | Mean<br>Difference | Std. Error<br>Difference | 95% Confidence<br>Differ<br>Lower | e Interval of the<br>ence<br>Upper |        |
| lq siswa | Equal variand<br>assumed                                                                      | es     |             | 5.102          | .054          | 3.836       | 8               | .005               | 25.833                   | 6.735                             | 10.303                             | 41.364 |
|          | Equal variand<br>assumed                                                                      | es not |             |                |               | 4.795       | 5.000           | .005               | 25.833                   | 5.388                             | 11.984                             | 39.683 |

#### Perumusan Masalah

Apakah yang prestasi belajar matematika dengan nilai 70 dan nilai diatas 70 mempunyai perbedaan terhadap tingkat IQ?

Untuk menjawab pertanyaan rumusan masalah diatas maka:

#### Langkah Pertama

Membuka output Independent sample T-test (Signifikan f hitung) untuk menentukan t hitung yang akan kita gunakan untuk menjawab rumusan masalah, mengguanakan equal variances assumed atau menggunakan Equal Variances not Assumed.

#### Pengambilan Keputusan

Jika Sig Fhitung > 0,05 maka Ho diterima

Jika Sig Fhitung < 0,05 maka Ho ditolak

#### Hipotesis (Dugaan) untuk uji Sig F test dalam kasus ini

Ho: kedua varian populasi identic (Equal Variance Assumed)

Ha: kedua varian populasi tidak identic (Equal Variance not Assumed)

## Keputusan

Terlihat bahwa sig F hitung untuk penghasilan dengan Equal Variance Assumed adalah 0,054. H Oleh karena sig Fhitung > 0,05 maka Ho diterima kedua varian populasi identic (Equal Variance Assumed).

## Langkah Kedua

#### Pengambilan Keputusan

Jika Sig t hitung > 0,05 maka Ho diterima Jika Sig t hitung < 0,05 maka Ho ditolak

## Hipotesis (Dugaan) untuk uji t test dalam kasus ini

- Ho: Kedua rata-rata populasi identic (yang nilai matematika dibawah 70 dan diatas 70 tidak mempunyai perbedaan terhadap tingkat IQ)
- Ha: Kedua rata-rata populasi tidak identic (yang nilai matematika dibawah 70 dan diatas 70 mempunyai perbedaan terhadap tingkat IQ)

Karena Sig F hitung mempunyai keputusan Equal Variance Assumed, maka sig t test sebaiknya menggunakan dasar Equal Variance Assumed maka nilai Sig t hitung 0,005 yang berarti Ho ditolak artinya Kedua rata-rata populasi tidak identic (yang nilai matematika dibawah 70 dan diatas 70 mempunyai perbedaan terhadap tingkat IQ).

## E. Uji ANOVA

Digunakan untuk menguji tiga sampel atau lebih yang tidak saling berhubungan.

<u>Contoh soal 1</u>PT PHILIS memproduksi tiga buah lampu dengan merek X,Y dan Z. Manajer produksi ingin mengetahui apakah ada perbedaan mutu produksi yang nyata antara ketiga merek lampu tersebut. Untuk itu diambil sejunlah sample tertentu masing-masing merek lampu, kemudian diiukur masa hidupnya (menyalakan alat yang sama hingga mati). Datanya sebagai berikut:

| Masa (jam) | Merek   |
|------------|---------|
| 400        | Merek X |
| 401        | Merek X |
| 402        | Merek X |
| 404        | Merek Y |
| 406        | Merek Y |
| 409        | Merek Y |
| 395        | Merek Z |
| 380        | Merek Z |
| 398        | Merek Z |
| 400        | Merek X |
| 408        | Merek X |
| 300        | Merek X |
| 400        | Merek Y |
| 399        | Merek Y |
| 410        | Merek Y |
| 420        | Merek Z |
| 380        | Merek Z |
| 400        | Merek Z |

#### Penyelesaian

Langkah-langkahnya

#### 1. Pemasukan data ke SPSS

• Buka lembar kerja baru klik File-New-Data

- Menampilakan Variabel View untuk mempersiapkan pemasukkan nama dan properti variabel.
- Variabel pertama : Masa Maka isikan: Name : ketik Masa **Type** : pilih **Numeric** Width : pilih 8 Decimal : pilih 0 Label : ketik Masa Value : pilih None Missing : pilih None Columns : pilih 8 Align : pilih Right Measure : pilih Scale • Variabel kedua : Merek Maka isikan: Name : ketik Merek Type : pilih Numeric Width :ketik 1 Decimal : pilih 0 Catatan: Desimal: Isikan 0 terlebih dahulu baru Width : isikan 1

## Label : ketik Merek

**Value :** pilihlah ini untuk proses pemberian kode. Klik kotak kecil di kanan sel. Tampil di layar sebagai berikut:

| Value Labels                     | ×        |
|----------------------------------|----------|
| Value Labels<br>Value:<br>Label: | Spelling |
| Add<br>Change<br>Remove          |          |
| OK Cancel Help                   |          |

Pengisian Value : ketik 1 Label: ketik Merek X Klik Add Value: ketik 2 Label : ketik Merek Y Klik Add Value: ketik 3 Label : ketik Merek Y Klik Add Klik Ok Missing: pilih None Columns: pilih 8 Align: pilih Right Measure : pilih Scale

Sehingga akan tampak di layar sebagai berikut:

| Name  | Туре    | Width | Decimals | Label | Values       | Missing | Columns | Align   | Measure |
|-------|---------|-------|----------|-------|--------------|---------|---------|---------|---------|
| masa  | Numeric | 8     | 0        | masa  | None         | None    | 8       | 🗃 Right | 🖋 Scale |
| merek | Numeric | 1     | 0        | merek | {1, merek X} | None    | 8       | ≣ Right | 🖋 Scale |

## 2. Mengisi Data

Setelah nama variabel didefinisikan, langkah selanjutnya adalah mengisi 18 data penilaian merek lampu X,Y,Z. Untuk itu, lembalikan tampilan pada **DataView.** Isikan data sehingga akan tampak di layar sebagai berikut:

| *Untitled4                | [DataSet     | t4] - IBM    | SPSS Statistics   | Dat |
|---------------------------|--------------|--------------|-------------------|-----|
| <u>F</u> ile <u>E</u> dit | <u>V</u> iew | <u>D</u> ata | <u>T</u> ransform | A   |
| 20 :                      |              |              |                   |     |
|                           | 🥏 n          | nasa         | 🛷 merek           |     |
| 1                         |              | 400          | merek X           |     |
| 2                         |              | 401          | merek X           |     |
| 3                         |              | 402          | merek X           |     |
| 4                         |              | 404          | merek Y           |     |
| 5                         |              | 406          | merek Y           |     |
| 6                         |              | 409          | merek Y           |     |
| 7                         |              | 395          | merek Z           |     |
| 8                         |              | 380          | merek Z           |     |
| 9                         |              | 398          | merek Z           |     |
| 10                        |              | 400          | merek X           |     |
| 11                        |              | 408          | merek X           |     |
| 12                        |              | 300          | merek X           |     |
| 13                        |              | 400          | merek Y           |     |
| 14                        |              | 399          | merek Y           |     |
| 15                        |              | 410          | merek Y           |     |
| 16                        |              | 420          | merek Z           |     |
| 17                        |              | 380          | merek Z           |     |
| 18                        |              | 400          | merek Z           |     |

## 3. Menyimpan Data

Dari data di atas dapat disimpan, dengan prosedur sebagai berikut:

- Dari menu utama SPSS, pilih menu File-Save As
- Berikan nama file untuk keseragaman berikan nama **onewayanova** dan tempatkan file pada directory yang dikehendaki.

## 4. Mengolah Data

- Klik Analyze-Compare Means- One Way ANOVA...
- Masukkan masa pada kotak Dependent List
- Masukkan merek pada kotak factor, sehingga akan tampak di layar sebagai berikut:

| Dependent List: | Contrasts<br>Post <u>H</u> oc<br>Options<br>Bootstrap |
|-----------------|-------------------------------------------------------|
| Eactor:         |                                                       |

klik tombol **Option** 

pada statistics piih Descriptive dan homogenelty of variance test pada Missing Value pilih Exclude cases analysis by analysis schingga tampak di layar sebagai berikut:

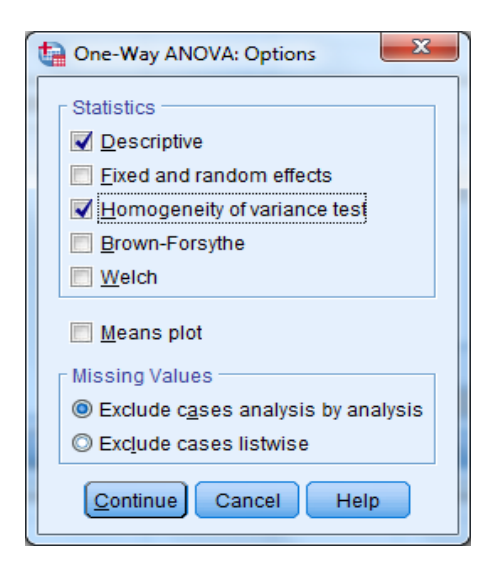

## klik Continue

klik tombol **Post Hoc ...** pilih **Bonferroni** dan **Turkey** sehingga tampak pada layar sebagai berikut:

| Cone-Way ANOVA: Post Hoc Multiple Comparisons |                                                                       |  |  |  |  |
|-----------------------------------------------|-----------------------------------------------------------------------|--|--|--|--|
| F Equal Variances /                           | ssumed                                                                |  |  |  |  |
| ESD                                           | S-N-K Maller-Duncan                                                   |  |  |  |  |
| Bonferroni                                    | Type I/Type II Error Ratio: 100                                       |  |  |  |  |
| 🔲 S <u>i</u> dak                              | Tu <u>k</u> ey's-b Dunn <u>e</u> tt                                   |  |  |  |  |
| Scheffe Scheffe                               | Duncan Control Category : Last                                        |  |  |  |  |
| 🔲 <u>R</u> -E-G-W F                           | Test                                                                  |  |  |  |  |
| 🔲 R-E-G-W <u>Q</u>                            | <u>Gabriel</u> <u>Gabriel</u> <u>Control</u> <u>Control</u>           |  |  |  |  |
| r Equal Variances I                           | lot Assumed                                                           |  |  |  |  |
| Ta <u>m</u> hane's T2                         | 🔲 Dunnett's T <u>3</u> 🔲 G <u>a</u> mes-Howell 📄 D <u>u</u> nnett's C |  |  |  |  |
| Significance level: 0.05                      |                                                                       |  |  |  |  |
|                                               | Cancel Help                                                           |  |  |  |  |

# klik Continue

klik **OK** 

- 5.
- Menyimpan hasil Output Output SPSS dan Analisisnya 6.

|         |                                                            |                                           |                                                      | Descript                        | ives                                    |                              |         |         |
|---------|------------------------------------------------------------|-------------------------------------------|------------------------------------------------------|---------------------------------|-----------------------------------------|------------------------------|---------|---------|
| masa    |                                                            |                                           |                                                      |                                 |                                         |                              |         |         |
|         |                                                            |                                           |                                                      |                                 | 95% Confider<br>Me                      | nce Interval for<br>ean      |         |         |
|         | Ν                                                          | Mean                                      | Std. Deviation                                       | Std. Error                      | Lower Bound                             | Upper Bound                  | Minimum | Maximum |
| merek)  | × 6                                                        | 385.17                                    | 41.830                                               | 17.077                          | 341.27                                  | 429.06                       | 300     | 408     |
| merek   | Y 6                                                        | 404.67                                    | 4.546                                                | 1.856                           | 399.90                                  | 409.44                       | 399     | 410     |
| merek 2 | Z 6                                                        | 395.50                                    | 14.883                                               | 6.076                           | 379.88                                  | 411.12                       | 380     | 420     |
| Total   | 18                                                         | 395.11                                    | 25 555                                               | 6.023                           | 392.40                                  | 407.92                       | 300     | 420     |
| Total   | 10                                                         | 555.11                                    | 20.000                                               | 0.023                           | 302.40                                  | 407.02                       | 300     | 420     |
| 10101   | 10                                                         | Test of H                                 | omogeneity o                                         | f Variance                      | 5<br>S                                  | 407.02                       | 300     | 420     |
| 10101   | 10                                                         | Test of H                                 | omogeneity o<br>Levene<br>Statistic                  | f Variance                      | df2                                     | Sig.                         | 300     | 420     |
| masa    | Based on Me                                                | Test of H                                 | omogeneity o<br>Levene<br>Statistic<br>3.347         | f Variance                      | df2                                     | Sig.<br>.063                 | 300     | 420     |
| masa    | Based on Me<br>Based on Me                                 | Test of H<br>an<br>dian                   | omogeneity o<br>Levene<br>Statistic<br>3.347         | f Variance<br>df1<br>7 2<br>3 2 | df2<br>15                               | Sig.<br>.063<br>.573         | 300     | 420     |
| masa    | Based on Me<br>Based on Me<br>Based on Me<br>with adjusted | Test of H<br>an<br>dian<br>dian and<br>df | omogeneity o<br>Levene<br>Statistic<br>3.347<br>.578 | f Variance                      | df2<br>15<br>15<br>15<br>15<br>15<br>15 | Sig.<br>.063<br>.573<br>.591 | 300     | 420     |

|              | ANOVA       |                  |       |        |           |     |       |             |               |
|--------------|-------------|------------------|-------|--------|-----------|-----|-------|-------------|---------------|
| masa         |             |                  |       |        |           |     |       |             |               |
|              | s           | dum of<br>quares | df    | Mean   | Square    |     | F     | Sig.        |               |
| Between Gro  | ups         | 1142.111         | 2     | !      | 571.056   |     | .860  | .443        |               |
| Within Group | s           | 9959.667         | 15    | 6      | 663.978   |     |       |             |               |
| Total        | 1           | 1101.778         | 17    |        |           |     |       |             |               |
| Dependent    | 'ariable: m | asa              | Multi | ple C  | omparis   | ons |       |             |               |
|              |             |                  | Mear  | 1      |           |     |       | 95% Confid  | ence Interval |
|              | (I) merek   | (J) merek        | J)    | Le (I- | Std. Erro | r   | Sig.  | Lower Bound | Upper Bound   |
| Tukey HSD    | merek X     | merek Y          | -19   | 9.500  | 14.87     | 7   | .411  | -58.14      | 19.14         |
|              |             | merek Z          | -1(   | 0.333  | 14.87     | 7   | .770  | -48.98      | 28.31         |
|              | merek Y     | merek X          | 19    | 9.500  | 14.87     | 7   | .411  | -19.14      | 58.14         |
|              |             | merek Z          | 9     | 9.167  | 14.87     | 7   | .814  | -29.48      | 47.81         |
|              | merek Z     | merek X          | 1(    | 0.333  | 14.87     | 7   | .770  | -28.31      | 48.98         |
|              |             | merek Y          | - (   | 9.167  | 14.87     | 7   | .814  | -47.81      | 29.48         |
| Bonferroni   | merek X     | merek Y          | -19   | 9.500  | 14.87     | 7   | .629  | -59.57      | 20.57         |
|              |             | merek Z          | -10   | 0.333  | 14.87     | 7   | 1.000 | -50.41      | 29.74         |
|              | merek Y     | merek X          | 19    | 9.500  | 14.87     | 7   | .629  | -20.57      | 59.57         |
|              |             | merek Z          | 9     | 9.167  | 14.87     | 7   | 1.000 | -30.91      | 49.24         |
|              | merek Z     | merekX           | 10    | 0.333  | 14.87     | 7   | 1.000 | -29.74      | 50.41         |
|              |             | merek Y          | - (   | 9.167  | 14.87     | 7   | 1.000 | -49.24      | 30.91         |

| Homogeneous Subsets                                       |             |             |                            |  |  |
|-----------------------------------------------------------|-------------|-------------|----------------------------|--|--|
|                                                           | m           | asa         |                            |  |  |
|                                                           |             |             | Subset for<br>alpha = 0.05 |  |  |
|                                                           | merek       | м           | 1                          |  |  |
| Tukey HSD <sup>a</sup>                                    | merek×      | 6           | 385.17                     |  |  |
|                                                           | merek Z     | 6           | 395.50                     |  |  |
|                                                           | merek Y     | 6           | 404.67                     |  |  |
|                                                           | Sig.        |             | .411                       |  |  |
| Means for groups in homogeneous subsets are<br>displayed. |             |             |                            |  |  |
| a. Uses Ha                                                | armonic Mea | n Sample Si | ze = 6.000.                |  |  |

## **Output Bagian Pertama (Group Statistics)**

Pada bagian pertama terlihat ringkasan statistik dari ketiga sample. Sebagai contoh adalah deskripsi dari kelompok merek X:

- Rata-rata masa adalah 385,17 jam
- Masa Minimum adalah 300 dan maksimum 408
- Standar deviasi atau standar penyimpangan dari nilai rata-rata adalah 41,830
- Dengan tingkat kepercayaan 95% atau signifikansi 5%, rata-rata masa adalah pada range 341,27 jam sampai 429,06

Begitu juga selanjutnyaa deskriptif untuk merek Y,Z

## **Output Bagian Kedua (Test of Homogeneity of Variances)**

Analisis ini bertujuan untuk menguji berlaku tidaknya asumsi untuk ANOVA, yaitu apakahketiga sample mempunyai varians yang sama.

Hipotesis

Ho: ketiga varians populasi adalah identic

Ha: ketiga varians populasi tidak identic

Pengambilan keputusan:

Jika Sig > 0,05 maka Ho diterima

Jika Sig < 0,05 maka Ho ditolak

## Keputusan:

Terlihat bahwa Levene Test hitung adalah 3,347 dengan nilai probabilitas/sig 0,063. Oleh karena probabilitas/sig >0,05 maka Ho diterima atau ketiga varians populasi adalah identic. Sehingga analisis selanjutnya dapat dilakukan.

## **Output Bagian Ketiga (ANOVA)**

Setelah ketiga varians terbukti sama, baru dilakukan uji ANOVA untuk menguji apakah ketiga sample mempunyai rata-rata (mean) yang sama.

## Rumusan Masalah:

Apakah terdapat perbedaan masa antara merek X, merek Y, dan merek Z?

Hipotesis:

Ho: Tidak terdapat perbedaan masa antara merek X,merek Y, merek Z

Ha: Terdapat perbedaan masa antara merek X,merek Y, merek Z

## Pengambilan Keputusan:

Jika Sig > 0,05 maka Ho diterima

Jika Sig < 0,05 maka Ho ditolak

Atau

Jika F hitung < F table maka Ho diterima

Jika F hitung > F table maka Ho ditolak

## Keputusan:

Probabilitas/Sig sebesar 0,443. Oleh karena probabilitas/sig > 0,05 maka Ho diterima.

Terlihat bahwa F hitung adalah 0,860, sedang F table (V1 = jumlah merek-1) 3-1=2 dan (V2= jumlah kasus-kasus merek) 18-3=15 dengan derajat kesalahan 5%, lihat di table F maka nilai F table adalah 3,682. Tidak terdapat perbedaan masa antara merek X,merek Y, merek z

## **Output Bagian Keempat (Post Hoc Test)**

Membahas mana saja kelompok merek yang berbeda dan mana yang tidak berbeda.

## Tukey test dan Bonferroni test

Merek X dan Merek Y

Apakah terdapat perbedaan masa yang antara merek X dan merek Y?

Hipotesis:

Ho: Tidak terdapat perbedaan yang nyata antara merek X dan merek Y

Ha: Terdapat perbedaan yang nyata antara merek X dan merek Y

Merek X dan merek Y mempunyai nilai sig 0,411 berarti > 0,05 sehingga Ho diterima yang artinya tidak terdapat perbedaan masa yang nyata antara merek X dan merek Y.

## Merek X dan merek Z

Hipotesis:

- Ho: Tidak terdapat perbedaan yang nyata antara merek X dan merek Z
- Ha: Terdapat perbedaan yang nyata antara merek X dan merek Z

Merek X dan merek Z mempunyai nilai sig 0,770 berarti >0,05 sehingga Ho diterima yang artinya tidak terdapat perbedaan masa yang nyata antara merek X dan merek Z. Begitu seterusnya.

## **Output Bagian Kelima (Homogeneous Subset)**

Homogeneous subset akan mencari grup mana saja yang mempunyai perbedaan rata-rata yang tidak berbeda secara signifikan.

• Pada subset 1 terlihat bahwa grup dengan merek X, merek Y, merek Z dikatakan tidak mempunyai perbedaan yang nyata satu dengan yang lainnya.

## Perhatian :

Jika pada output bagian kedua (test of Homogeneity of variances)mempunyai hasil Ho ditolak yang artinya ketiga variable tidak identic, maka asumsi ANOVA tidak terpenuhi. Oleh kartena varian tidak sama, maka untuk melanjutkan analisis, salah satu jenis data dependen variable (masa) ke bentuk tertentu (logaritmik,reiuprokal,square).

Contoh Soal diambil dari singgih santoso (2005)

| Daerah penjualan | Sales |
|------------------|-------|
| Jakarta          | 25    |
| Jakarta          | 26    |
| Jakarta          | 23    |
| Jakarta          | 22    |
| Jakarta          | 22    |
| Jakarta          | 22    |
| Jakarta          | 24    |
| Jakarta          | 25    |
| Jakarta          | 29    |
| Jakarta          | 23    |
| Jakarta          | 26    |
| Jakarta          | 22    |
| Jakarta          | 21    |
| Jakarta          | 26    |
| Jakarta          | 30    |
| Jawa Barat       | 30    |
| Jawa Barat       | 21    |
| Jawa Barat       | 45    |
| Jawa Barat       | 35    |
| Jawa Barat       | 22    |
| Jawa Barat       | 49    |
| Jawa Barat       | 36    |
| Jawa Barat       | 29    |
| Jawa Barat       | 48    |
| Jawa Barat       | 39    |

| Jawa Barat  | 30 |
|-------------|----|
| Jawa Barat  | 47 |
| Jawa Barat  | 36 |
| Jawa Barat  | 25 |
| Jawa Barat  | 44 |
| Jawa Tengah | 60 |
| Jawa Tengah | 65 |
| Jawa Tengah | 60 |
| Jawa Tengah | 54 |
| Jawa Tengah | 58 |
| Jawa Tengah | 53 |
| Jawa Tengah | 51 |
| Jawa Tengah | 52 |
| Jawa Tengah | 55 |
| Jawa Tengah | 60 |
| Jawa Tengah | 65 |
| Jawa Tengah | 64 |
| Jawa Tengah | 20 |
| Jawa Tengah | 66 |
| Jawa Tengah | 54 |
|             |    |

Hasil output yang perlu dilihat

## **Test of Homogeneity of Variances**

Sales

| Lavene<br>Statistic | Df1 | Df2 | Sig  |
|---------------------|-----|-----|------|
| 4,067               | 2   | 42  | ,024 |

Karema nilai sig ?(0,024) < 0,05 sehingga Ho ditolak, dimana ketiga variable tidak identic, maka asumsi ANOVA tidak terpenuhi. Leh karena varian tidak sama, maka untuk melanjutkan analisis, salah satu cara adalah mengubah (transform) jenis data dependen variabel (sales) ke bentuk tertentu (logaritmik, reciprocal, square). Caranya:

## 1. Mencari bentuk Transformasi:

Untuk mencari bentuk transformasi, langkah-langkahnya adalah sebagai berikut:

- a. Pilih **analyze** pilih **descriptive statistics** pilih **explore**
- b. Pada kotak Dependent List, isikan variabel sales
- c. Pada kotak Factor List, isikan variabel **daerah penjualan**

- d. Pada bagian displays, pilih **plots**
- e. Pilih tombol **plots**
- f. Pada bagian Box-Plot, pilih **none**
- g. Pada bagian spread vs level with levene test, pilih **power estimation**
- h. Tekan **continue** untuk melanjutkan
- i. Tekan **ok**

Maka diperoleh hasil

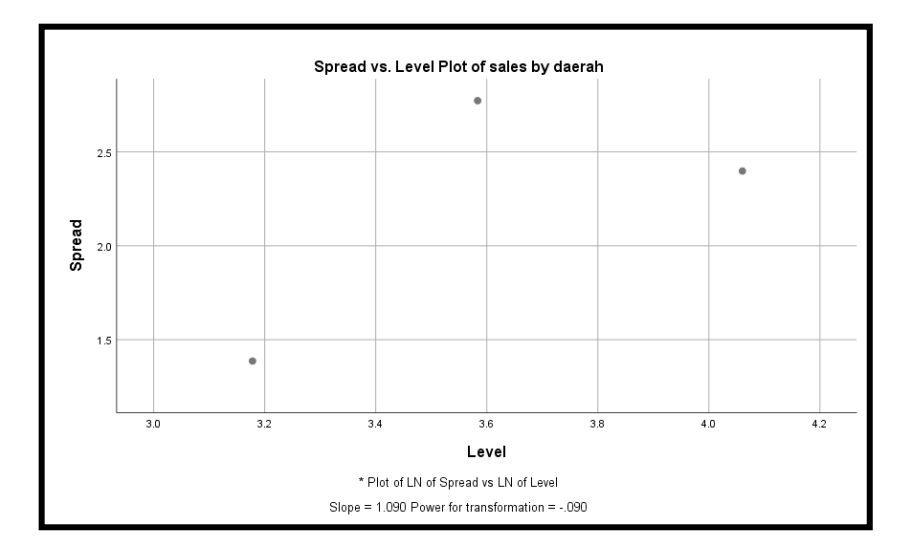

Dibawah ini terdapat table yang telah disediakan

| Transformasi              | Slope | Power |
|---------------------------|-------|-------|
| Square                    | 1     | 2     |
| Tidak perlu transformasi  | 0     | 1     |
| Square root (akar)        | 0,5   | 0,5   |
| Logaritma                 | 1     | 0     |
| Reciprocal of square root | 1,5   | -0,5  |
| Reciprocal                | 2     | -1    |

Slope yang dihasilkan sebesar 1,090 dan nilai power adalah -0,090, maka dengan melihat table yang sudah disediakan diatas sebagai standar maka data kita transformasikan dalam bentuk logaritmik.

Untuk kasus ANOVA yang variannya tidak sama, bisa digunakan transformasi logaritma atau square (akar)

## 2. Transformasi Data

Langkah-langkahnya:

- Masih tetap mengguanakan data yang sama, pilih menu Transform pilih
   Compete
- b. Isikan pada target variables adalah tr\_sales
- c. Isikan pada numeric ekspression adalah LG10(x2), sehingga tampak sebagai berikut:

| Compute Variable                                                                                     |         |                                      | ×                                                                                                    |
|----------------------------------------------------------------------------------------------------|---------|--------------------------------------|----------------------------------------------------------------------------------------------------|
| Compute Variable<br>Iarget Variable:<br>Ir_sales<br>Type & Label<br>Ø daerah penjualan [d<br>ø sales |         | Numgric Expression:<br>LG10(/2)<br>+ | Function group:<br>All<br>Arithmetic<br>CDF & Noncentral CDF<br>Conversion<br>Current Date/Time<br>Date Arithmetic<br>Date Creation |
| (optional case selectio                                                                              | on cond | tion)                                |                                                                                                    |
|                                                                                                    |         | OK Paste Reset Cancel Help           | ,                                                                                                    |

## Klik ok

sehingga pada data view akan tampak sebagai berikut:

| 🛷 daerah    | 🛷 sales | 🛷 tr_sales |  |
|-------------|---------|------------|--|
| jawa barat  | 29      | 1.46       |  |
| jawa barat  | 48      | 1.68       |  |
| jawa barat  | 39      | 1.59       |  |
| jawa barat  | 30      | 1.48       |  |
| jawa barat  | 47      | 1.67       |  |
| jawa barat  | 36      | 1.56       |  |
| jawa barat  | 25      | 1.40       |  |
| jawa barat  | 44      | 1.64       |  |
| jawa tengah | 60      | 1.78       |  |
| jawa tengah | 65      | 1.81       |  |
| jawa tengah | 60      | 1.78       |  |
| jawa tengah | 54      | 1.73       |  |
| jawa tengah | 58      | 1.76       |  |
| jawa tengah | 53      | 1.72       |  |
| jawa tengah | 51      | 1.71       |  |
| jawa tengah | 52      | 1.72       |  |
| jawa tengah | 55      | 1.74       |  |
| jawa tengah | 60      | 1.78       |  |
| jawa tengah | 65      | 1.81       |  |
| jawa tengah | 64      | 1.81       |  |
| jawa tengah | 20      | 1.30       |  |
| jawa tengah | 66      | 1.82       |  |
| jawa tengah | 54      | 1.73       |  |

**3.** Data yang baru diolah menggunakan One Way ANOVA untuk diperoleh hasil yang sesungguhnya.

- a. Klik analyze-Compare Means- One way ANOVA..
- b. Masukkan **tr\_sales** pada kotak **dependent list**

Masukkan **daerah penjualan** pada kotak **factor**, sehingga tampak di layar sebagai berikut:

| One-Way ANOVA | X                                                         |
|---------------|-----------------------------------------------------------|
| sales (sales) | Dgpendent List:                                           |
| ОК            | Eactor:<br>daerah penjualan [d<br>Paste Reset Cancel Help |

## Klik tombol option

Pada **statistics** pilih **descriptive** dan **homogeneity of variance test** Pada **missing value** pilih **exclude cases analysis by analysis** Sehingga tampak di layar sebagai berikut:

| 1 | 😭 One-Way ANOVA: Options 📃 🔀       |  |
|---|------------------------------------|--|
| ſ | - Statistics                       |  |
|   | Descriptive                        |  |
|   | Eixed and random effects           |  |
|   | Homogeneity of variance test       |  |
|   | Brown-Forsythe                     |  |
|   | Welch                              |  |
|   | Means plot                         |  |
|   | Missing Values                     |  |
|   | Exclude cases analysis by analysis |  |
|   | © Exclude cases listwise           |  |
|   | Cancel Help                        |  |

## Klik continue

Klik tombol **post Hoc...** pilih **Bonferroni** dan **tukey** Sehingga tampak di layar sebagai berikut:

|                                                                                           | Assumed                  |                                                                 |
|-------------------------------------------------------------------------------------------|--------------------------|-----------------------------------------------------------------|
|                                                                                           |                          | waller-Duncan                                                   |
| Bonterroni                                                                                | икеу                     | Type II Error Ratio: 100                                        |
| 📃 S <u>i</u> dak                                                                          | Tu <u>k</u> ey's-b       | Dunn <u>e</u> tt                                                |
| Scheffe                                                                                   | Duncan                   | Control Category: Last                                          |
| R-E-G-W F                                                                                 | 🔲 <u>H</u> ochberg's GT2 | Test                                                            |
| 🔲 R-E-G-W <u>Q</u>                                                                        | Cabriel                  | O <u>2</u> -sided $O$ < C <u>o</u> ntrol $O$ > Co <u>n</u> trol |
| Equal Variances Not Assumed<br>Tamhane's T2 Dunnett's T <u>3</u> Games-Howell Dunnett's C |                          |                                                                 |
| Significance level: 0.05                                                                  |                          |                                                                 |
## Output SPSS Oneway

## Descriptives

|         | Ν  | Mean   | Std.   | Std.Error | 95% Confidence |         | minimum | maximum |
|---------|----|--------|--------|-----------|----------------|---------|---------|---------|
|         |    |        | Dev    |           | Interval for   | or mean |         |         |
|         |    |        |        |           | Lower          | Upper   |         |         |
|         |    |        |        |           | Bound          | bound   |         |         |
| Jakarta | 15 | 1,3851 | ,04614 | ,01191    | 1,3595         | 1,4106  | 1,32    | 1,48    |
| Jawa    | 15 | 1,5378 | ,12164 | ,03141    | 1,4705         | 1,6052  | 1,32    | 1,69    |
| barat   |    |        |        |           |                |         |         |         |
| Jawa    | 15 | 1,7336 | ,12545 | ,03239    | 1,6641         | 1,8030  | 1,30    | 1,82    |
| tengah  |    |        |        |           |                |         |         |         |
| total   | 45 | 1,5521 | ,17664 | ,02633    | 1,4991         | 1,6052  | 1,30    | 1,82    |

## Test of homogeneity of variances

Tr\_sales

| Lavene statistic | Df 1 | Df 2 | sig  |
|------------------|------|------|------|
| 2,071            | 3    | 42   | ,479 |

#### ANOVA

Tr-sales

|         | Sum of  | Df | Mean square | F      | Sig   |
|---------|---------|----|-------------|--------|-------|
|         | squares |    |             |        |       |
| Between | -,916   | 2  | ,458        | 42,047 | ,000, |
| Groups  |         |    |             |        |       |
| Within  | 457     | 42 | ,011        |        |       |
| Groups  |         |    |             |        |       |
| Total   | 1,373   | 44 |             |        |       |

Post Hoc Test

## **Multiple Comparisons**

Dependent Variable masa

|           |            |              |             |        |      | 95% Co | nfidence |
|-----------|------------|--------------|-------------|--------|------|--------|----------|
|           | (i)daerah  | (j)daerah    | Mean        |        |      | Inte   | rnal     |
|           | penjualan  | penjualan    | Differences | Std.   |      | Lower  | Upper    |
|           | roti       | roti         | (i.j)       | Error  | Sig. | Bond   | Bomd     |
| Tukey HSD |            |              |             |        |      |        |          |
|           |            | Torres house | 15075 *     | 02010  | 001  | 0452   | 0602     |
|           |            | Jawa barat   | ,15275 *    | ,03810 | ,001 | -,2453 | -,0602   |
|           |            | Jawa         |             |        |      |        |          |
|           | jakarta    | tengah       | -,34850 *   | ,03810 | ,000 | -,4411 | -,0602   |
|           |            |              |             |        |      |        |          |
|           |            |              |             |        |      |        |          |
|           |            | Jakarta      | ,15275 *    | ,03810 | ,001 | ,0602  | ,2453    |
|           |            | Jawa         |             |        |      |        |          |
|           | Jawa barat | tengah       | -,19575 *   | ,03810 | ,000 | -,2883 | -,1032   |
|           | Jawa       |              |             |        |      |        |          |
|           | tengah     | Jakarta      | ,34850 *    | ,03810 | ,000 | ,2559  | ,4411    |

|            |            | Jawa barat | ,19575 *  | ,03810 | ,000 | ,1032  | ,2883  |
|------------|------------|------------|-----------|--------|------|--------|--------|
| Bonferroni |            | Jawa barat | -,15275 * | ,03810 | ,001 | -,2478 | -,0511 |
|            |            | Jawa       |           |        |      |        |        |
|            | Jakarta    | tengah     | -,34850 * | ,03810 | ,000 | -,4435 | -,2535 |
|            |            | Jakarta    | ,15275 *  | ,03810 | ,001 | ,0577  | ,2478  |
|            |            | Jawa       |           |        |      |        |        |
|            | Jawa barat | tengah     | -,19575 * | ,03810 | ,000 | -,2908 | -,1007 |
|            | Jawa       | Jakarta    | , 34856 * | ,03810 | ,001 | ,2535  | ,4435  |
|            | tengah     | Jawa barat | ,19575 *  | ,03810 | ,000 | ,1007  | ,2908  |

Homogeneous Subsets Masa

| Masa      |                                             |                |                 |                 |                 |
|-----------|---------------------------------------------|----------------|-----------------|-----------------|-----------------|
|           |                                             |                | Sub             | set for alpha α | =0,5            |
|           | Daerah penjualan roti                       | Ν              | 1               | 2               | 3               |
| Tukey Hsd | Jakarta<br>Jawa Barat<br>Jawa Tengah<br>Sig | 15<br>15<br>15 | 1,3851<br>1,000 | 1,5378<br>1,000 | 1,7336<br>1,000 |

#### **Output Bagian Pertama (Group Statistics)**

Pada bagian eprtama terlihat ringkasan statistic deskriptif dari ketiga sample yaitu daerah Jakarta, jawa barat, dan jawa tengah.

#### **Output Bagian Kedua (Test of Homogeneity of Variances)**

Analisis ini bertujuan untuk menguji berlaku atau tidaknya asumsi untuk ANOVA, yaitu

apakah ketiga sample mempunyai varians yang sama.

Hipotesis :

Ho: Ketiga varians populasi adalah identic

Ha: ketiga varians populasi adalah tidak identic

Pengambilan Keputusan:

Jika Sig > 0,05 maka Ho diterima

Jika Sig < 0,05 maka Ho ditolak

#### Kepuputusan:

Terlihat bahwa Levene Test hitung adalah 2,701 dengan nilai probabilitas 0,079. Oleh karena probabilitas/sig > 0,05 maka Ho diterima atau ketiga varians populasi adalah identic. Sehingga analisis selanjutnya dapat dilakukan.

#### **Output Bagian Ketiga (ANOVA)**

Setelah ketiga varians terbukti sama, baru dilakukan uji ANOVA untuk menguji apakah ketiga sample mempunyai rata-rata (mean) yang sama.

#### Rumusan Masalah:

Apakah terdapat perbedaan penjualan antara Jakarta, Jawa barat, Jawa tengah?

Ho: Tidak terdapat perbedaan penjualan antara Jakarta, jawa barat, jawa tengah
Ha: terdapat perbedaan penjualan antara Jakarta, jawa barat, jawa tengah
Pengambilan Keputusan :
Jika Sig > 0,05 maka Ho diterima
Jika Sig < 0,05 maka Ho ditolak</li>
Atau
Jika F hitung < F table maka Ho diterima</li>
Jika F hitung > F table maka Ho ditolak

#### Keputusan:

Probabilitas/Sig sebesar 0,000. Oleh karena probabilitas/sig < 0,05 maka Ho ditolak.

Terlihat bahwa F hitung adalah 0,860, sedang F table (V1 = jumlah merek-1) 3-1=2 dan (V2= jumlah kasus-kasus merek) 45-3=42 dengan derajat kesalahan 5%, lihat di table F maka nilai F table adalah 3,220. Fhitung terdapat perbedaan penjualan antara Jakarta, Jawa barat dan Jawa tengah

#### **Output Bagian Keempat (Post Hoc Test)**

Membahas mana saja kelompok daerah yang berbeda dan mana yang tidak berbeda.

#### Tukey test dan Bonferroni test

Daerah Jakarta dengan Jawa Barat

Apakah terdapat perbedaan penjualan yang nyata antara daerah penjualan Jakarta dengan Jawa Barat?

Hipotesis:

Ho: Tidak terdapat perbedaan penjualan antara Jakarta dengan Jawa Barat

Ha: Terdapat perbedaan penjualan antara Jakarta dengan Jawa Barat

Merek X dan merek Y mempunyai nilai sig 0,411 berarti > 0,05 sehingga Ho diterima yang artinya tidak terdapat perbedaan masa yang nyata antara merek X dan merek Y.

#### Merek X dan merek Z

Hipotesis:

- Ho: Tidak terdapat perbedaan yang nyata antara merek X dan merek Z
- Ha: Terdapat perbedaan yang nyata antara merek X dan merek Z

Perbedaan penjualan antara Jakarta, Jawa Barat mempunyai nilai sig 0,001 berarti < 0,05 sehingga Ho ditolak yang artinya terdapat perbedaan penjualan antara Jakarta, Jawa Barat. Dimana perbedaanya (mean difference) sebesar 0,15275 begitu seterusnya.

#### **Output Bagian Kelima (Homogeneous Subset)**

Homogeneous subset akan mencari grup mana saja yang mempunyai perbedaan rata-rata yang tidak berbeda secara signifikan.

• Ketiga daerah penjualan yaitu Jakarta, Jawa Barat, Jawa Tengah mempunyai perbedaan yang nyata dalam penjualan.

# Bagian 4 :

# Korelasi

Korelasi merupakan salah satu statistic infarensi yang akan menguji apakah dua variable atau lebih yang ada mempunyai hubungan atau tidak. Terdapat tiga penggolongan berdasarkan jenis data dalam uji korelasi yaitu sebagai berikut :

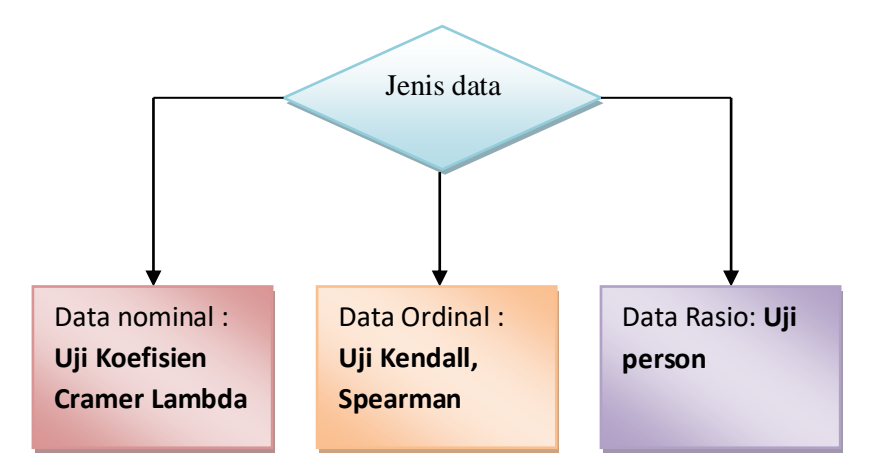

- Jika data semua variable merupakan data nominal (contoh data nominal : jenis kelamin, umur, pendidikan) maka dipergunakan uji koefisien cramer
- Jika data semua variable merupakan data ordinal (contoh data ordinal : pendapat tentang kepuasan pelanggan), dapat juga satu variable merupakan data ordinal dan lainnya data rasio maka digunakan uji kendall, dapat juga menggunakan uji spearman.
- Jika data semua variable merupakan data rasio (contoh data rasio : penjualan) maka dipergunakan kendall,dapat juga menggunakan uji spearman.

Uji korelasi bertujuan untuk menguji hubungan antara dua variable dapat dilihat dengan tingkat signifikan, jika ada hubungannya maka akan dicari seberapa kuat hubungan tersebut. Keeratan hubungan ini dinyatakan dalam bentuk koefisien korelasi.

Tingkat signifikan ini dinyatakan untuk menyatakan apakah dua variable mempunyai hubungan dengan syarat sebagai berikut :

Jika sig > 0,05 maka Ho diterima artinya tidak terdapat hubungan

Jika sig < 0,05 maka Ho ditolak artinya terdapat hubungan

Nilai koefisien korelasi merupakan nilai yang digunakan untuk mengukur kekuatan suatu hubungan antar variabel. Koefisien korelasi memiliki nilai antara -1 hingga +1. Sifat nilai koefisien korelasi antara plus (+) atau minus (-). Makna sifat korelasi :

- Korelasi positif (+) berarti bahwa jika variable x1 mengalami kenaikan maka variable x2 juga akan mengalami kenaikan, begitu sebaliknya.
- Korelasi negative (-) berarti bahwa jika variable x1 mengalami penurunan maka variable x2 juga akan mengalami kenaikan, begitu sebaliknya.

Sifat korelasi akan menentukan arah dari korelasi. Keeratan korelasi dapat dikelompokkan sebagai berikut:

- 1. 0,00 sampai 0,20 berarti korelasi memiliki keeratan sangat lemah
- 2. 0,21 sampai 0,40 berarti korelasi memiliki keeratan lemah
- 3. 0,41 sampai 0,70 berarti korelasi memiliki keeratan kuat
- 4. 0,71 sampai 0,90 berarti korelasi memiliki keeratan sangat kuat
- 5. 0,91 sampai 0,99 berarti korelasi memiliki keeratan kuat sekali
- 6. 1 berarti korelasi sempurna

#### A. Uji korelasi koefisien cramer (Data Nominal)

Uji korelasi koefisien cramer bertujuan untuk menguji hubungan antara dua variable yang berdata nominal dapat dilihat dengan tingkat signifikan Phi, Cramer's V, Contingency Coeffisien. Data nominal merupakan data kategori tapi tidak ada tingkatannya (pemberian symbol angka tidak ada tingkatannya).

#### **Contoh soal**

Ingin diketahui apakah ada korelasi diantara pengalaman kerja dengan usia seseorang.

Dimana :

- 1 = tidak berpengalaman
- 2 = berpengalaman

Usia :

- 1 = 20-30 tahun
- 2 = 31-41 tahun

3 = 42-52 tahun

Berikut datanya:

| Pengalaman (X1)     | Usia(X2) |
|---------------------|----------|
| Berpengalaman       | 42 tahun |
| Berpengalaman       | 50 tahun |
| Berpengalaman       | 45 tahun |
| Berpengalaman       | 46 tahun |
| Tidak berpengalaman | 23 tahun |
| Tidak berpengalaman | 25 tahun |
| Berpengalaman       | 49 tahun |
| Tidak berpengalaman | 20 tahun |
| Berpengalaman       | 23 tahun |
| Tidak berpengalaman | 25 tahun |

#### **Penyelesaian :**

- 1. Pemasukan Data Ke SPSS
  - Buka lembar kerja baru klik File-New-Data
  - Menampilakan Variabel View untuk mempersiapkan pemasukkan nama dan properti variabel.
  - Variabel pertama : Pengalaman X1

Maka isikan:

Name : ketik Pengalaman

Type : pilih Numeric

Width : pilih 8

Decimal : pilih 0

Label : ketik pengalaman

**Value** : pilihlah ini untuk proses pemberian kode. Klik kotak kecil di kanan sel. Tampil di layar sebagai berikut:

| Value Labels   | X        |
|----------------|----------|
| Value Labels   |          |
|                | Spelling |
|                | -        |
| Add            |          |
| Change         |          |
| Remove         |          |
|                |          |
| OK Cancel Help |          |

Pengisian

Value : ketik 1Label: ketik tidak berpengalamanKlik AddValue: ketik 2Label : ketik berpengalamanKlik AddMissing : pilih NoneColumns : pilih 8Align : pilih RightMeasure : pilih ScaleVariabel kedua : Usia X2

Maka isikan:

Name : ketik usia

Type : pilih Numeric

Width :ketik 8

Decimal : pilih 0

Label : ketik usia

**Value :** pilihlah ini untuk proses pemberian kode. Klik kotak kecil di kanan sel. pengisian

Value : ketik 1 Label: ketik 20-30 tahun Klik Add Value: ketik 2 Label : ketik 31-41 tahun Klik Add Value: ketik 3 Label : ketik 42-52 tahun Klik Add Klik Ok Missing: pilih None Columns: pilih 8 Align: pilih Right Measure : pilih Scale

Sehingga akan tampak di layar sebagai berikut:

|   | Name | Туре    | Width | Decimals | Label      | Values        | Missing | Columns | Align   | Measure |
|---|------|---------|-------|----------|------------|---------------|---------|---------|---------|---------|
| Х | (1   | Numeric | 8     | 0        | pengalaman | {1, tidak ber | None    | 8       | ≣ Right | 🖋 Scale |
| Х | (2   | Numeric | 8     | 0        | usia       | {1, 20-30 ta  | None    | 8       | ≣ Right | 🖋 Scale |

#### 2. Mengisi Data

Setelah nama variabel didefinisikan, langkah selanjutnya adalah mengisi 10 data pengalaman dan usia. Untuk itu, lembalikan tampilan pada **DataView.** Isikan data sehingga akan tampak di layar sebagai berikut:

| ✓ X1                | I X2        |
|---------------------|-------------|
| berpengalaman       | 31-41 tahun |
| berpengalaman       | 31-41 tahun |
| berpengalaman       | 31-41 tahun |
| berpengalaman       | 31-41 tahun |
| tidak berpengalaman | 20-30 tahun |
| tidak berpengalaman | 20-30 tahun |
| berpengalaman       | 31-41 tahun |
| tidak berpengalaman | 20-30 tahun |
| berpengalaman       | 20-30 tahun |
| tidak berpengalaman | 20-30 tahun |

#### 3. Menyimpan Data

Dari data di atas dapat disimpan, dengan prosedur sebagai berikut:

- Dari menu utama SPSS, pilih menu File-Save As
- Berikan nama file untuk keseragaman berikan nama **korelasi cramer** dan tempatkan file pada directory yang dikehendaki.

#### 4. Mengolah Data

- Klik Analyze-Descriptive Statistics- Crosstab
- Pada kotak Row(s), masukkan variable pengalaman
- Pada kotak Column(s), masukkan variable usia
- Klik pada tombol **Cells...** pada counts pilih **observed** dan **Expected**, sehingga akan tampak di layar sebagai berikut:

| Crosstabs: Cell Display                                                                                                    |                                                                                                    |
|----------------------------------------------------------------------------------------------------|----------------------------------------------------------------------------------------------------|
| Counts Qbserved Expected Hide small counts Less than 5                                                                       | Z-test<br>Compare column proportions<br>Adjust p-values (Bonferroni method)                          |
| Percentages<br>Bow<br>Column<br>Total<br>Noninteger Weights -<br>Round cell counts<br>Truncate cell counts<br>No adjustments | Residuals Unstandardized Standardized Adjusted standardized Round case weights Truncate case weights |

#### klik Continue

Klik pada tombol Statistics... pada nominal pilih **Contingency coefficient** dan **Phi and cramer's V**. sehingga tampak di layar sebagai berikut:

| Crosstabs: Statistics                    | ×                         |  |  |  |  |
|------------------------------------------|---------------------------|--|--|--|--|
| Chi-square                               | Correlations              |  |  |  |  |
| Nominal                                  | Ordinal                   |  |  |  |  |
| Contingency coefficient                  | 🔲 <u>G</u> amma           |  |  |  |  |
| Phi and Cramer's V                       | 🔲 Somers' d               |  |  |  |  |
| 🔲 Lambda                                 | 🔲 Kendall's tau- <u>b</u> |  |  |  |  |
| Uncertainty coefficient                  | Kendall's tau- <u>c</u>   |  |  |  |  |
| Nominal by Interval                      | 🔲 <u>K</u> appa           |  |  |  |  |
| 🛅 <u>E</u> ta                            | 🔲 R <u>i</u> sk           |  |  |  |  |
|                                          | McNemar                   |  |  |  |  |
| Cochran's and Mantel-Haenszel statistics |                           |  |  |  |  |
| Test common odds ratio equals: 1         |                           |  |  |  |  |
| Cancel Help                              |                           |  |  |  |  |

#### klik Continue

Klik Ok

- 5. Menyimpan hasil Output
- 6. Output SPSS dan Analisisnya

|                |                               | Case         | Processin   | ıg Sumi     | nary       |                  |              |       |       |
|----------------|-------------------------------|--------------|-------------|-------------|------------|------------------|--------------|-------|-------|
| Cases          |                               |              |             |             |            |                  |              |       |       |
|                |                               | Valid        |             | Miss        | ing        |                  | Tot          | tal   |       |
|                |                               | N P          | ercent      | N           | Percent    | 1                | N            | Perce | nt    |
| pengalaman *   | usia                          | 10 1         | 00.0%       | 0           | 0.0%       |                  | 10           | 100.0 | 1%    |
|                |                               | pengal       | aman * us   | ia Cros     | stabulatio | on<br>usia<br>un | a<br>31-41 1 | tahun | Total |
| pengalaman     | tidak                         | bernengalama | n Count     |             |            | 4                |              | 0     | 4     |
| p g            | pengalaman daak berpengalaman |              | Expected Co |             |            | 2.0              |              | 2.0   | 4.0   |
| berpengalaman  |                               | Count        |             |             | 1          |                  | 5            | 6     |       |
|                |                               | -            | Expecte     | d Count     | :          | 3.0              |              | 3.0   | 6.0   |
| Total          |                               |              | Count       |             |            | 5                |              | 5     | 10    |
|                |                               |              | Expecte     | d Count     | :          | 5.0              |              | 5.0   | 10.0  |
|                |                               | Symmetr      | ic Measur   | es<br>Value | Appro      | ximate           | 9            |       |       |
| Nominal by No  | minal                         | Phi          |             | .81         | 6          | .01              | 0            |       |       |
| Crar           |                               | Cramer's V   | Cramer's V  |             | 6          | .010             |              |       |       |
|                |                               | Contingency  | Coefficient | .63         | 2          | .01              | 0            |       |       |
| N of Valid Cas | es                            |              |             | 1           | 0          |                  |              |       |       |

#### Perumusan Masalah

Apakah terdapat hubungan antara pengalaman dan usia?

#### Hipotesis (dugaan)

Ho: tidak terdapat hubungan antara pengalaman dan usia

Ha : terdapat hubungan antara pengalaman dan usia

#### Keputusan

Jika Sig > 0,05 maka Ho diterima

Jika Sig $<0{,}05$ maka Ho<br/> ditolak

#### Pengambilan keputusan

Untuk menjawab perumusan masalah diatas, maka :

Nilai sig baik pada phi, cramer's V, Contingency coefisien semuanya (0,010) < 0,05 maka Ho ditolak artinyaterdapat hubungan antara pengalaman dan usia

#### B. Uji Korelasi Kendall

Uji korelasi kendall bertujuan untuk menguji hubungan antara dua variable yang berdata ordinal, dapat juga salah satu data ordinal dan lainnya nominal maupun rasio. Untuk mengetahui terdapat hubungan atau tidak dapat dilihat dari nilai sig. dan seberapa besar hubungannya dapat dilihat dengan nilai r.

#### **Contoh Soal**

Ingin diketahui apakah ada korelasi diantara kepuasan konsumen dengan lokasi bank artha Media.

#### Dimana :

#### Kepuasan konsumen dan lokasi :

- 1= sangat tidak puas
- 2= tidak puas
- 3= puas
- 4= sangat puas

Data kategorikal ini semakin puas angka semakin tinggi

| Kepuasan konsumen X1 | Lokasi X2   |  |  |
|----------------------|-------------|--|--|
| Puas                 | Puas        |  |  |
| Puas                 | Puas        |  |  |
| Sangat puas          | Puas        |  |  |
| Puas                 | Puas        |  |  |
| Puas                 | Puas        |  |  |
| Puas                 | Puas        |  |  |
| Sangat puas          | Sangat puas |  |  |
| Sangat puas          | Sangat puas |  |  |
| Tidak puas           | Tidak puas  |  |  |
| Tidak puas           | Tidak puas  |  |  |

Data tersebut kita kasih kode, jadi saat kita masukkan ke data view data ini yang dimasukkan adalah sebagai berikut :

| Kepuasan konsumen X1 | Lokasi X2 |
|----------------------|-----------|
| 3                    | 3         |
| 3                    | 3         |
| 4                    | 3         |
| 3                    | 3         |
| 3                    | 3         |
| 3                    | 3         |
| 4                    | 4         |
| 4                    | 4         |
| 2                    | 2         |
| 2                    | 2         |

Penyelesaian

Langkah-langkahnya:

- 1. Pemasukan Data Ke SPSS
  - Buka lembar kerja baru klik File-New-Data
  - Menampilakan Variabel View untuk mempersiapkan pemasukkan nama dan properti variabel.
  - Variabel pertama : kepuasan konsumen X1

Maka isikan:

Name : ketik X1

Type : pilih Numeric

Width : pilih 8

Decimal : pilih 0

Label : ketik kepuasan konsumen

**Value** : pilihlah ini untuk proses pemberian kode. Klik kotak kecil di kanan sel. Tampil di layar sebagai berikut:

| Value Labels            | ×        |
|-------------------------|----------|
| Value Labels            |          |
|                         | Spelling |
| Add<br>Change<br>Remove |          |
| OK Cancel Help          |          |

Pengisian

Value : ketik 1 Label: ketik sangat tidak puas Klik Add Value: ketik 2 Label : ketik tidak puas Klik Add Value: ketik 3 Label : ketik puas Klik Add Value: ketik 4 Label : ketik sangat puas Klik Add Missing : pilih None Columns : pilih 8 Align : pilih Right Measure : pilih Scale • Variabel kedua : lokasi X2 Maka isikan: Name : ketik X2 Type : pilih Numeric Width :ketik 8 Decimal : pilih 0 Label : ketik lokasi Value : pilihlah ini untuk proses pemberian kode. Klik kotak kecil di kanan sel. pengisian Value : ketik 1 Label: ketik sangat tidak puas Klik Add Value: ketik 2 Label : ketik tidak puas Klik Add Value: ketik 3 Label : ketik puas Klik Add Value: ketik 4 Label : ketik sangat puas Klik Add

Klik **Ok Missing:** pilih **None Columns:** pilih **8 Align:** pilih **Right Measure :** pilih **Scale** 

Sehingga akan tampak di layar sebagai berikut:

|   |      |         |       |          | -             | <u></u>       |         |         |         |         |
|---|------|---------|-------|----------|---------------|---------------|---------|---------|---------|---------|
|   | Name | Туре    | Width | Decimals | Label         | Values        | Missing | Columns | Align   | Measure |
| 1 | X1   | Numeric | 8     | 0        | kepuasan kons | {1, sangat ti | None    | 8       | 🗏 Right | 🖋 Scale |
| 2 | X2   | Numeric | 8     | 0        | lokasi        | {1, sangat t  | None    | 8       | ≣ Right | 🖋 Scale |
| 0 |      |         |       |          |               |               |         |         |         |         |

#### 2. Mengisi Data

Setelah nama variabel didefinisikan, langkah selanjutnya adalah mengisi 10 data konsumen dan lokasi. Untuk itu, lembalikan tampilan pada **DataView.** Isikan data sehingga akan tampak di layar sebagai berikut:

| ✓ X1        | 🧳 X2        |
|-------------|-------------|
| puas        | puas        |
| puas        | puas        |
| sangat puas | puas        |
| puas        | puas        |
| puas        | puas        |
| puas        | puas        |
| sangat puas | sangat puas |
| sangat puas | sangat puas |
| tidak puas  | tidak puas  |
| tidak puas  | tidak puas  |

#### 3. Menyimpan Data

Dari data di atas dapat disimpan, dengan prosedur sebagai berikut:

- Dari menu utama SPSS, pilih menu File-Save As
- Berikan nama file untuk keseragaman berikan nama **korelasi kendall** dan tempatkan file pada directory yang dikehendaki.

#### 4. Mengolah Data

- Klik Analyze-correlate- Bivariate
- Pada kotak Row(s), masukkan variable pengalaman
- Masukkan kepuasan konsumen, lokasi pada kotak variable,

Beri tanda  $\sqrt{}$  pada kendall's tau-b Beri tanda  $\sqrt{}$  pada two tailed Beri tanda  $\sqrt{}$  pada flag significant correlations sehingga akan tampak di layar sebagai berikut:

| Bivariate Correlations                                                                                                    |                 | ×                             |  |  |  |
|----------------------------------------------------------------------------------------------------|-----------------|-------------------------------|--|--|--|
|                                                                                                    | Variables:      | Options<br>Style<br>Bootstrap |  |  |  |
| Correlation Coefficients –                                                                                                    | au-b 🔲 Spearman |                               |  |  |  |
| <ul> <li>Test of Significance</li> <li> <u> <u>■</u> <u>T</u>wo-tailed              <sup>©</sup> One-tailed         </u></li> </ul> |                 |                               |  |  |  |
| Flag significant correlations     OK Paste Reset Cancel Help                                                                        |                 |                               |  |  |  |

#### klik **Ok**

#### 5. Menyimpan hasil Output

#### 6. Output SPSS dan Analisisnya

|                 | с                            | orrelations             |                      |        |
|-----------------|------------------------------|-------------------------|----------------------|--------|
|                 |                              |                         | kepuasan<br>konsumen | lokasi |
| Kendall's tau_b | kepuasan konsumen            | Correlation Coefficient | 1.000                | .882** |
|                 |                              | Sig. (2-tailed)         |                      | .004   |
|                 |                              | Ν                       | 10                   | 10     |
|                 | lokasi                       | Correlation Coefficient | .882**               | 1.000  |
|                 |                              | Sig. (2-tailed)         | .004                 |        |
|                 |                              | Ν                       | 10                   | 10     |
| **. Correlation | is significant at the 0.01 I | level (2-tailed).       |                      |        |

#### Perumusan Masalah

Apakah terdapat hubungan antara kepuasan konsumen dan lokasi?

#### Hipotesis (dugaan)

Ho: tidak terdapat hubungan antara kepuasan konsumen dan lokasi

Ha : terdapat hubungan antara kepuasan konsumen dan lokasi

#### Keputusan

Jika Sig > 0,05 maka Ho diterima

Jika Sig < 0,05 maka Ho ditolak

#### Pengambilan keputusan

Untuk menjawab perumusan masalah diatas, maka :

Nilai sig (0,004) < 0,05 maka Ho ditolak artinya terdapat hubungan antara kepuasan konsumen dan lokasi.

#### C. Uji Korelasi Pearson (data rasio)

Uji korelasi pearson bertujuan untuk menguji hubungan antara dua variable yang berdata rasio ataupun data kuantitatif yaitu data yang berisi angka sesungguhnya ( saat mengambil data langsung dalam bentuk angka misal data penjualan). Untuk mengetahui terdapat hubungan atau tidak dapat dilihat dari signifikan dan seberapa besar hubungannya dapat dilihat dengan nilai r.

#### **Contoh Soal**

Ingin diketahui apakah ada korelasi diantara variable-variabel pelanggaran lalulintas (tilang), jumlah kendaraan roda empat (mobil)

Berikut datanya :

| Tilang X1 | Mobil X2 |
|-----------|----------|
| 20        | 258      |
| 24        | 265      |
| 25        | 249      |
| 18        | 125      |
| 15        | 200      |
| 16        | 124      |
| 12        | 251      |
| 10        | 211      |
| 12        | 124      |
| 17        | 159      |

Penyelesaian

Langkah-langkahnya:

- 1. Pemasukan Data Ke SPSS
  - Buka lembar kerja baru klik File-New-Data
  - Menampilakan Variabel View untuk mempersiapkan pemasukkan nama dan properti variabel.
  - Variabel pertama : tilang X1 Maka isikan: Name : ketik X1 Type : pilih Numeric Width : pilih 8 Decimal : pilih 0 Label : ketik tilang Value : none Missing : pilih None Columns : pilih 8 Align : pilih Right Measure : pilih Scale
  - <u>Variabel kedua : mobil X2</u> Maka isikan:

Name : ketik X2 Type : pilih Numeric Width :ketik 8 Decimal : pilih 0 Label : ketik mobil Value : none Missing: pilih None Columns: pilih 8 Align: pilih Right Measure : pilih Scale

Sehingga akan tampak di layar sebagai berikut:

| I | Name | Туре    | Width | Decimals | Label  | Values | Missing | Columns | Align   | Measure |
|---|------|---------|-------|----------|--------|--------|---------|---------|---------|---------|
| ľ | X1   | Numeric | 8     | 0        | tilang | None   | None    | 8       | ≣ Right | 🖋 Scale |
|   | X2   | Numeric | 8     | 0        | mobil  | None   | None    | 8       | ≣ Right | 🖋 Scale |

#### 2. Mengisi Data

Setelah nama variabel didefinisikan, langkah selanjutnya adalah mengisi 10 data jumlah tilang,mobil. Untuk itu, lembalikan tampilan pada **DataView.** Isikan data sehingga akan tampak di layar sebagai berikut:

|   | 🛷 X1 | 🛷 X2 |  |
|---|------|------|--|
| Τ | 20   | 258  |  |
|   | 24   | 265  |  |
|   | 25   | 249  |  |
|   | 18   | 125  |  |
|   | 15   | 200  |  |
|   | 16   | 124  |  |
|   | 12   | 251  |  |
|   | 10   | 211  |  |
|   | 12   | 124  |  |
|   | 17   | 159  |  |
|   |      |      |  |

#### 3. Menyimpan Data

Dari data di atas dapat disimpan, dengan prosedur sebagai berikut:

- Dari menu utama SPSS, pilih menu File-Save As
- Berikan nama file untuk keseragaman berikan nama **korelasi pearson** dan tempatkan file pada directory yang dikehendaki.

#### 4. Mengolah Data

- Klik Analyze-correlate- Bivariate
- Masukkan tilang, mobil pada kotak variable, Beri tanda √ pada pearson Beri tanda √ pada two tailed

Beri tanda  $\sqrt{}$  pada flag significant correlations sehingga akan tampak di layar sebagai berikut:

| Bivariate Correlations                                                           | ×                                                                    |  |  |  |  |
|----------------------------------------------------------------------------------|----------------------------------------------------------------------|--|--|--|--|
|                                                                                  | Variables:<br>✓ tilang [X1]<br>✓ mobil [X2]     ✓ Style<br>Bootstrap |  |  |  |  |
| Correlation Coefficients                                                         | u-b 🗖 Spearman                                                       |  |  |  |  |
| Test of Significance                                                             |                                                                      |  |  |  |  |
| ✓ Elag significant correlations       OK     Paste     Reset     Cancel     Help |                                                                      |  |  |  |  |

#### klik **Ok**

- 5. Menyimpan hasil Output
- 6. Output SPSS dan Analisisnya

| Correlations |                     |        |       |  |
|--------------|---------------------|--------|-------|--|
|              |                     | tilang | mobil |  |
| tilang       | Pearson Correlation | 1      | .399  |  |
|              | Sig. (2-tailed)     |        | .253  |  |
|              | Ν                   | 10     | 10    |  |
| mobil        | Pearson Correlation | .399   | 1     |  |
|              | Sig. (2-tailed)     | .253   |       |  |
|              | Ν                   | 10     | 10    |  |

#### Perumusan Masalah

Apakah terdapat hubungan antara tilang dan mobil?

#### Hipotesis (dugaan)

Ho: tidak terdapat hubungan antara tilang dan mobil

Ha : terdapat hubungan antara tilang dan mobil

#### Keputusan

Jika Sig > 0,05 maka Ho diterima

Jika Sig < 0,05 maka Ho ditolak

#### Pengambilan keputusan

Untuk menjawab perumusan masalah diatas, maka :

Nilai sig (0,253) > 0,05 maka Ho diterima artinya tidak terdapat hubungan antara tilang dan mobil. Maka koefisien korelasi tilang dengan mobil sebesarr 0,399 berarti lemah.

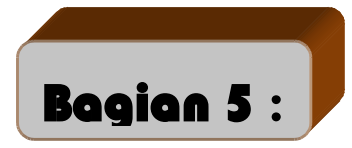

# Analisis Validitas Dan Realibilitas Suatu Kuisioner

Uji validitas dan reliabilitas digunakan untuk menguji data yang menggunakan daftar pertanyaan atau kuisioner untuk melihat pertanyaan dalam kuisioner yang diisi oleh responden tersebut layak atau belum pertanyaan-pertanyaan yang digunakan untuk mengambil data.

#### A. Validitas

Uji validitas digunakan untuk mengetahui kelayakan butir-butir dalam suatu daftar pertanyaan dalam mendefinisikan suatu variabel. Daftar pertanyaan ini pada umumnya mendukung suatu kelompok variable tertentu.

Uji validitas sebaiknya dilakukan pada setiap butir pertanyaan diuji validitasnya. Hasil r hitung dibandingkan dengan r table dimana df=n-2 dengan sig 5%. Jika r table < r hitung maka valid

#### B. Reliabilitas

Reliabilitas (keandalan) merupakan ukuran suatu kestabilan dan konsistensi responden dalam menjawab hal yang berkaitan dengan kontruk-kontruk pertanyaan yang merupakan dimensi suatu variable dan disusun dalam suatu bentuk kuisioner.

Uji reliabilitas dapat dilakukan secara bersama-sama terhadap seluruh butir pertanyaan. Jika nilai alpha > 0,60 maka reliabel.

#### **Contoh soal**

Pelayanan merupakan satu hal yang sangat penting diperhatikan oleh hotel, jika konsumen merasa puas terhadap pelayanan yang diberikan oleh hotel maka itulah tujuan utama pelayanan. Ujilah validitas dan reliabilitas dari jawaban responden atas pertanyaan yang diajukan sebagai berikut :

| Butir | Pertanyaan                                              |     | Ska | ıla |    |
|-------|---------------------------------------------------------|-----|-----|-----|----|
|       |                                                         | STS | TS  | S   | SS |
|       |                                                         |     |     |     |    |
| 1     | Apakah karyawan dihotel kami ramah                      |     |     |     |    |
| 2     | Apakah karyawan dihotel kami ramah cepat tanggap dengan |     |     |     |    |
|       | apa yang diinginkan konsumen                            |     |     |     |    |
| 3     | Apakah karyawan dihotel kami ramah telah memberikan     |     |     |     |    |
|       | pelayanan sesuai dengan keinginan konsumen              |     |     |     |    |
| 4     | Apakah karyawan dihotel kami dapat selalu memberikan    |     |     |     |    |
|       | keterangan dengan jelas setiap pertanyaan konsumen yang |     |     |     |    |
|       | sehubungan dengan hotel                                 |     |     |     |    |
| 5     | Apakah anda sebagai tamu mendapat pelayanan yang baik   |     |     |     |    |
|       | dihotel kami.                                           |     |     |     |    |

Keterangan :

STS = sangat tidak setuju (nilainya 1)

TS = Tidak setuju (nilainya 2)

S =setuju (nilainya 3)

SS =sangat setuju (nilainya 4)

Maka jawaban dari responden sebagai berikut :

| Jawaban responden atas pertanyaan pelayanan |    |    |    |    |
|---------------------------------------------|----|----|----|----|
| p1                                          | p2 | р3 | p4 | p5 |
| 4                                           | 4  | 1  | 4  | 4  |
| 1                                           | 1  | 2  | 4  | 4  |
| 1                                           | 1  | 2  | 4  | 4  |
| 2                                           | 2  | 3  | 4  | 2  |
| 4                                           | 1  | 2  | 1  | 2  |
| 3                                           | 3  | 2  | 2  | 2  |
| 4                                           | 4  | 4  | 4  | 4  |
| 3                                           | 2  | 2  | 3  | 2  |
| 2                                           | 2  | 3  | 2  | 2  |
| 2                                           | 1  | 3  | 4  | 3  |
| 1                                           | 1  | 1  | 3  | 2  |
| 1                                           | 1  | 1  | 2  | 2  |
| 1                                           | 1  | 1  | 2  | 2  |
| 3                                           | 1  | 2  | 2  | 2  |
| 2                                           | 2  | 2  | 1  | 2  |
| 3                                           | 2  | 2  | 4  | 3  |
| 3                                           | 3  | 2  | 3  | 3  |
| 1                                           | 1  | 2  | 3  | 2  |
| 2                                           | 2  | 2  | 2  | 2  |
| 3                                           | 2  | 2  | 2  | 3  |
| 1                                           | 1  | 1  | 1  | 1  |
| 2                                           | 2  | 3  | 3  | 3  |
| 1                                           | 1  | 1  | 1  | 2  |
| 4                                           | 4  | 3  | 4  | 4  |
| 1                                           | 1  | 1  | 1  | 1  |
| 1                                           | 1  | 2  | 2  | 1  |
| 3                                           | 3  | 3  | 3  | 3  |
| 3                                           | 2  | 2  | 3  | 3  |
| 3                                           | 1  | 3  | 3  | 2  |
| 1                                           | 1  | 1  | 1  | 1  |

#### **Penyelesaian :**

Langkah-langkahnya

- 7. Pemasukan data ke SPSS
  - Buka lembar kerja baru klik File-new-data
  - Menampilkan Variabel view untuk mempersiapkan pemasukan nama dan property variabel.

Variable pertama : pertanyaan 1 Maka isikan : Nama : ketik p1 Type : pilihlah numeric Width : ketik 8 **Decimal** : ketik 0 Label : ketikpertanyaan 1 Value : none Missing : none **Columns** : ketik 8 Align : pilih right Measure : pilih scale Variable kedua :pertanyaan 2 Maka isikan : Nama : ketik p2 Type : pilihlah numeric Width : ketik 8 **Decimal** : ketik 0 Label : ketikpertanyaan 2 Value : none Missing : none **Columns** : ketik 8 Align : pilih right Measure : pilih scale Variable ketiga :pertanyaan 3 Maka isikan : Nama : ketik p3

**Type** : pilihlah numeric Width : ketik 8 **Decimal** : ketik 0 Label : ketikpertanyaan 3 Value : none Missing : none Columns : ketik 8 Align : pilih right Measure : pilih scale Variable keempat :pertanyaan 4 Maka isikan : Nama : ketik p4 Type : pilihlah numeric Width : ketik 8 **Decimal** : ketik 0 Label : ketik pertanyaan 4 Value : none Missing : none Columns : ketik 8 Align : pilih right Measure : pilih scale Variable kelima :pertanyaan 5 Maka isikan : Nama : ketik p5 **Type** : pilihlah numeric Width : ketik 8 **Decimal** : ketik 0 Label : ketikpertanyaan 5 Value : none Missing : none Columns : ketik 8 Align : pilih right Measure : pilih scale

| <u>F</u> ile | <u>E</u> dit | <u>V</u> iew <u>D</u> ata | <u>T</u> ransform | <u>A</u> nalyze | <u>G</u> raphs <u>U</u> t | ilities E <u>x</u> tensions | <u>W</u> indow | <u>H</u> elp |         |         |         |
|--------------|--------------|---------------------------|-------------------|-----------------|---------------------------|-----------------------------|----------------|--------------|---------|---------|---------|
|              |              | Name                      | Туре              | Width           | Decimals                  | Label                       | Values         | Missing      | Columns | Align   | Measure |
|              | 1            | p1                        | Numeric           | 8               | 0                         | pertanyaan 1                | None           | None         | 8       | ≣ Right | 🔗 Scale |
|              | 2            | p2                        | Numeric           | 8               | 0                         | pertanyaan 2                | None           | None         | 8       | ≣ Right | 🔗 Scale |
|              | 3            | p3                        | Numeric           | 8               | 0                         | pertanyaan 3                | None           | None         | 8       | ≣ Right | 🔗 Scale |
|              | 4            | p4                        | Numeric           | 8               | 0                         | pertanyaan 4                | None           | None         | 8       | ≣ Right | 🔗 Scale |
|              | 5            | р5                        | Numeric           | 8               | 0                         | pertanyaan 5                | None           | None         | 8       | 🗃 Right | 🖋 Scale |

Sehingga akan tampak dilayar sebagai berikut :

#### 8. Mengisi data

Setelah nama variable didefinisikan, langkah selanjutnya adalah mengisi 30 data pertanyaan 1 sampai 5. Untuk itu, kembalikan tampilan pada data view. Isikan data sehingga akan tampak dilayar sebagai berikut :

| <u>F</u> ile <u>E</u> dit | ⊻iew <u>D</u> ata | Transform | Analyze G | raphs <u>U</u> tiliti | es E <u>x</u> tensions |
|---------------------------|-------------------|-----------|-----------|-----------------------|------------------------|
|                           |                   |           |           |                       |                        |
|                           | 🥔 p1              | 🤣 p2      | 🛷 рЗ      | 🧼 p4                  | 🧼 p5                   |
| 1                         | 4                 | 4         | 1         | 4                     | 4                      |
| 2                         | 1                 | 1         | 2         | 4                     | 4                      |
| 3                         | 1                 | 1         | 2         | 4                     | 4                      |
| 4                         | 2                 | 2         | 3         | 4                     | 2                      |
| 5                         | 4                 | 1         | 2         | 1                     | 2                      |
| 6                         | 3                 | 3         | 2         | 2                     | 2                      |
| 7                         | 4                 | 4         | 4         | 4                     | 4                      |
| 8                         | 3                 | 2         | 2         | 3                     | 2                      |
| 9                         | 2                 | 2         | 3         | 2                     | 2                      |
| 10                        | 2                 | 1         | 3         | 4                     | 3                      |
| 11                        | 1                 | 1         | 1         | 3                     | 2                      |
| 12                        | 1                 | 1         | 1         | 2                     | 2                      |
| 13                        | 1                 | 1         | 1         | 2                     | 2                      |
| 14                        | 3                 | 1         | 2         | 2                     | 2                      |
| 15                        | 2                 | 2         | 2         | 1                     | 2                      |
| 16                        | 3                 | 2         | 2         | 4                     | 3                      |
| 1/                        | 3                 | 3         | 2         | 3                     | 3                      |
| 18                        | 1                 | 1         | 2         | 3                     | 2                      |
| 19                        | 2                 | 2         | 2         | 2                     | 2                      |
| 20                        | 3                 | 2         | 2         | 2                     | 3                      |
| 21                        | 1                 | 1         | 1         | 1                     | 1                      |
| 22                        | Z                 | 2         | 3         | 3                     | 3                      |
| 23                        | 1                 | 1         | 1         | 1                     | 2                      |
| 24                        | 4                 | 4         | 3         | 4                     | 4                      |
| 25                        | 1                 | 1         | 1         | 1                     | 1                      |
|                           |                   |           |           |                       |                        |
| Data View                 | Variable View     |           |           |                       |                        |

#### 9. Menyimpan data

Data diatas dapat disimpan, dengan prosedur sebagai berikut :

- Dari menu utama SPSS, pilih menu File-save as
- berikan nama file untuk keseragaman berikan nama **Valid dan Reliabel** dan tempatkan file pada directory yang dikehendaki.

#### 10. Mengolah data

Untuk mencari nilai mean, median, modus, quartile, varian, standar deviasi. Langkah-langkah :

- Pilih analyze-Scale-ReliabilityAnalysis
- Lalupindahkan**p1, p2, p3, p4, p5** kekotak **items** seperti tampak dilayar sebagai berikut :

| Model: Alpha  Concel Help | Reliability Ar | Alpha * | Paste | Items:<br>Pertanyaan 1 [p1]<br>Pertanyaan 2 [p2]<br>Pertanyaan 3 [p3]<br>Pertanyaan 4 [p4]<br>Pertanyaan 5 [p5]<br>Reset Cancel Help | Statistics |
|---------------------------|----------------|---------|-------|----------------------------------------------------------------------------------------------------|------------|
|---------------------------|----------------|---------|-------|----------------------------------------------------------------------------------------------------|------------|

• Klik statistic

Beri tanda  $\sqrt{}$  pada scale if item deleted

| Reliability Analysis: Statistics   | ×                           |  |  |  |  |
|------------------------------------|-----------------------------|--|--|--|--|
| Descriptives for                   | Inter-Item                  |  |  |  |  |
| 🔲 Item                             | Correlations                |  |  |  |  |
| Scale                              | Covarianc <u>e</u> s        |  |  |  |  |
| Scale if item deleted              |                             |  |  |  |  |
| r Summaries                        |                             |  |  |  |  |
| Means                              | None                        |  |  |  |  |
| <u>Variances</u>                   | © <u>F</u> test             |  |  |  |  |
| Covariances                        | © Friedman chi-sguare       |  |  |  |  |
| Correlations                       | Coc <u>h</u> ran chi-square |  |  |  |  |
| Hotelling's T-square               | Tukey's test of additivity  |  |  |  |  |
| Intraclass correlation coefficient |                             |  |  |  |  |
| Mo <u>d</u> el: Two-Way Mixed 🔻    | Type: Consistency 🔻         |  |  |  |  |
| Confidence interval: 95 %          | Test val <u>u</u> e: 0      |  |  |  |  |
| Canc                               | Help                        |  |  |  |  |

Klik continue

Klik Ok

- 11. Menyimpan Output
- 12. Output SPSS dan analisisnya

#### Reliability

| Case Processing Summary        |                       |    |       |  |
|--------------------------------|-----------------------|----|-------|--|
|                                |                       | N  | %     |  |
| Cases                          | Valid                 | 30 | 100.0 |  |
|                                | Excluded <sup>a</sup> | 0  | .0    |  |
|                                | Total                 | 30 | 100.0 |  |
| Reliability Statistics         |                       |    |       |  |
| Cronbach's<br>Alpha N of Items |                       |    |       |  |
| .841 5                         |                       |    |       |  |
|                                |                       |    |       |  |

| Item-Total Statistics |                               |                                      |                                        |                                        |  |
|-----------------------|-------------------------------|--------------------------------------|----------------------------------------|----------------------------------------|--|
|                       | Scale Mean if<br>Item Deleted | Scale<br>Variance if<br>Item Deleted | Corrected<br>Item-Total<br>Correlation | Cronbach's<br>Alpha if Item<br>Deleted |  |
| pertanyaan 1          | 8.87                          | 9.637                                | .627                                   | .816                                   |  |
| pertanyaan 2          | 9.27                          | 9.789                                | .692                                   | .796                                   |  |
| pertanyaan 3          | 9.03                          | 11.275                               | .584                                   | .827                                   |  |
| pertanyaan 4          | 8.47                          | 9.637                                | .621                                   | .818                                   |  |
| pertanyaan 5          | 8.63                          | 9.895                                | .736                                   | .786                                   |  |

#### Hasil uji validitas

Dengan menggunakan jumlah responden sebanyak 30 maka r table dapat diperoleh melalui table r product moment pearson dengan df (degree of freedom) = n-2, jadi df = 30-2 = 28, maka r table = 0,312. Butir pertanyaan dikatakan valid jika nilai r hitung > r tabel. Dapat dilihat dari Corrected Item Total Correlation. Analisis output bisa dilihat dibawah ini:

| Variabel     | r hitung | r tabel | keterangan |
|--------------|----------|---------|------------|
| Pertanyaan 1 | 0,627    | 0,312   | valid      |
| Pertanyaan 2 | 0,692    | 0,312   | valid      |
| Pertanyaan 3 | 0,584    | 0,312   | valid      |
| Pertanyaan 4 | 0,621    | 0,312   | valid      |
| Pertanyaan 5 | 0,736    | 0,312   | valid      |

#### Hasil uji reliabilitas

uji reliabilitas alpha, jika nilai alpa > 0,60 maka kontruk pertanyaan yang merupakan dimensi variable adalah reliabel. Nilai cronbach's alpha adalah 0,841 jadi diatas 0,60 maka reliabel.

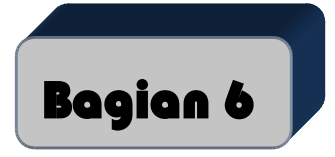

# Uji Normalitas Untuk Regresi linier

Apabila peneliti menggunakan uji hipotesis regresi linier, data harus memenuhi uji normalitas residual variabel yang akan diregresikan, bukan normalitas per variabel.

#### **Contoh Soal**

| Kecerdasan (X1) | Jam belajar perhari<br>dalam menit (X2) | Prestasi belajar (Y) |
|-----------------|-----------------------------------------|----------------------|
| 38              | 60                                      | 58                   |
| 32              | 50                                      | 52                   |
| 21              | 43                                      | 48                   |
| 25              | 45                                      | 49                   |
| 28              | 49                                      | 52                   |
| 32              | 59                                      | 57                   |
| 32              | 50                                      | 55                   |
| 28              | 45                                      | 50                   |
| 27              | 46                                      | 51                   |
| 38              | 69                                      | 62                   |
| 29              | 49                                      | 52                   |
| 36              | 59                                      | 57                   |
| 32              | 50                                      | 55                   |
| 28              | 45                                      | 50                   |
| 24              | 46                                      | 51                   |
| 38              | 69                                      | 62                   |
| 32              | 49                                      | 52                   |
| 35              | 59                                      | 57                   |
| 32              | 50                                      | 55                   |

Data diatas akan dilakukan uji normalitas residual

#### A. MENGOLAH DATA

#### • Klik Analyze – Regression – Linier.

Masukkan **prestasi belajar** ke kotak **Dependent** sedangkan **kecerdasan** dan **jam belajar** pada kota **Independent(s).** sehingga tampa pada layar sebagai berikut:

| Linear Regression |                                                                                                    | ×                                                            |
|-------------------|----------------------------------------------------------------------------------------------------|--------------------------------------------------------------|
| kecerdasan [X1]   | Dependent:<br>Prestasi belajar [Y]<br>Block 1 of 1<br>Previous Next<br>Independent(s):<br>kecerdas an [X1]<br>jam belajar [X2]<br>Method: Enter | Statistics<br>Plots<br>Save<br>Options<br>Style<br>Bootstrap |
| ОК                | Selection Variable:<br>Case Labels:<br>WLS Weight:<br>Paste Reset Cancel Help                                                                   |                                                              |

• Klik tombol Save

Beri tanda  $\sqrt{pada residual - unstandardized}$ 

Sehingga tampak sebagai berikut :

| Linear Regression: Save                |                        |  |  |  |  |
|----------------------------------------|------------------------|--|--|--|--|
| Predicted Values                       | - Residuals            |  |  |  |  |
| Unstandardized                         | Unstandardized         |  |  |  |  |
| Standardized                           | Standardized           |  |  |  |  |
| Adjusted                               | Studentized            |  |  |  |  |
| S E of mean predictions                |                        |  |  |  |  |
| E                                      | Studentized deleted    |  |  |  |  |
| - Distances                            |                        |  |  |  |  |
| Mahalanahia                            | DfRata(a)              |  |  |  |  |
|                                        | Etenderdized DfBete(e) |  |  |  |  |
|                                        |                        |  |  |  |  |
|                                        | Standardized DfEit     |  |  |  |  |
| Prediction Intervals                   | Prediction Intervals   |  |  |  |  |
| Mean Individual                        |                        |  |  |  |  |
| Confidence Interval: 95 %              |                        |  |  |  |  |
| Coefficient statistics                 |                        |  |  |  |  |
| Create coefficient statistics          |                        |  |  |  |  |
| Create a new dataset                   |                        |  |  |  |  |
| Dataset name:                          |                        |  |  |  |  |
| Write a new data file                  |                        |  |  |  |  |
| File                                   |                        |  |  |  |  |
| c Export model information to XML file |                        |  |  |  |  |
|                                        | Browse                 |  |  |  |  |
| ✓ Include the covariance matrix        |                        |  |  |  |  |
|                                        |                        |  |  |  |  |
| Cancel Help                            |                        |  |  |  |  |

- Klik Continue
- Klik **OK**

Lihatlah hasil nilali residual pada **data view** sebagai berikut :

| 🫷 Y | 🛷 X1  | 🛷 X2  | STRES 1  |
|-----|-------|-------|----------|
| 58  | 38.00 | 60.00 | 49606    |
| 52  | 32.00 | 50.00 | -1.36680 |
| 48  | 21.00 | 43.00 | 22908    |
| 49  | 25.00 | 45.00 | 89203    |
| 52  | 28.00 | 49.00 | 08026    |
| 57  | 32.00 | 59.00 | .24555   |
| 55  | 32.00 | 50.00 | 1.63320  |
| 50  | 28.00 | 45.00 | 57464    |
| 51  | 27.00 | 46.00 | .27649   |
| 62  | 38.00 | 69.00 | .11629   |
| 52  | 29.00 | 49.00 | 30779    |
| 57  | 36.00 | 59.00 | 66459    |
| 55  | 32.00 | 50.00 | 1.63320  |
| 50  | 28.00 | 45.00 | 57464    |
| 51  | 24.00 | 46.00 | .95910   |
| 62  | 38.00 | 69.00 | .11629   |
| 52  | 32.00 | 49.00 | 99040    |
| 57  | 35.00 | 59.00 | 43705    |
| 55  | 32.00 | 50.00 | 1.63320  |

Kemudian nilai res\_1 ini baru diuji normalitas dengan Kolmogorov Smirnov

- Klik Analyze Non Parametrik Test Legacy Legacy Dialogs-1- Sample K-S
- Masukkan **unstandardized residual** pada kotak **Test Variable List:** sehingga tampak di layar sebagai berikut

| One-Sample Kolmogorov-                                                                      | -Smirnov Test                        | ×                |
|---------------------------------------------------------------------------------------------|--------------------------------------|------------------|
| <ul> <li>prestasi belajar [Y]</li> <li>kecerdasan [X1]</li> <li>jam belajar [X2]</li> </ul> | Test Variable List:                  | Exact<br>Options |
| Test Distribution                                                                           | al<br>aste <u>R</u> eset Cancel Help |                  |

**Test Distribution :** pilih **Normal** Klik **Ok B. MENYIMPAN HASIL OUTPUT** 

#### **C. HASIL OUTPUT**

| One-Sample Koln                  | nogorov-Smiri  | <b>Nov Test</b><br>Unstandardiz<br>ed Residual |  |  |
|----------------------------------|----------------|------------------------------------------------|--|--|
| И                                |                | 19                                             |  |  |
| Normal Parameters <sup>a,b</sup> | Mean           | .0000000                                       |  |  |
|                                  | Std. Deviation | .89514936                                      |  |  |
| Most Extreme Differences         | Absolute       | .168                                           |  |  |
|                                  | Positive       | .168                                           |  |  |
|                                  | Negative       | 124                                            |  |  |
| Test Statistic                   |                | .168                                           |  |  |
| Asymp. Sig. (2-tailed) .163°     |                |                                                |  |  |
| a. Test distribution is Normal.  |                |                                                |  |  |
| b. Calculated from data.         |                |                                                |  |  |

#### Pengambilan Keputusan

Jika Sig > 0,05 maka data berdistribusi normal Jika Sig < 0,05 maka data tidak berdistribusi normal Sig data adalah 0,307 maka lebih besar dari 0,05 sehingga data berdistribusi normal

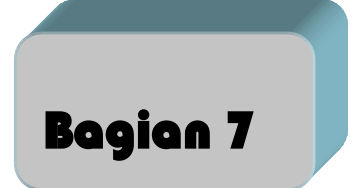

### Mengatasi Data Yang Tidak Normal Untuk Regresi linier

Regresi linier membutuhkan nilai residual untuk semua variabel berdistribusi normal. Apabila tidak berdistribusi normal, maka langkah yang harus diambil adlah seperti contoh soal berikut ini:

#### A. MENGATASI DATA TIDAK NORMAL UNTUK REGRESI DENGAN TRANSFORMASI DATA CONTOH SOAL

Terdapat data sebagai berikut:

|       | -    |       |       |  |
|-------|------|-------|-------|--|
| 🛷 X1  | 🧳 X2 | 🧳 ХЗ  | 🤣 Y   |  |
| 5.31  | 9.21 | 10.49 | 3.20  |  |
| 4.60  | 9.21 | 10.47 | 2.75  |  |
| 5.09  | 9.21 | 9.16  | 3.19  |  |
| 7.28  | 9.21 | 8.99  | 3.65  |  |
| 8.75  | 6.63 | 9.05  | 3.00  |  |
| 6.91  | 7.10 | 27.99 | 5.56  |  |
| 6.17  | 5.78 | 26.46 | 6.70  |  |
| 7.74  | 7.80 | 20.25 | 11.12 |  |
| 14.18 | .72  | 20.07 | 6.34  |  |
| 7.45  | 1.97 | 19.26 | 5.48  |  |
|       |      |       |       |  |

Kemudian nilai residualnya diuji apakah berdistribuisi normal atau tidak

#### 1. MENGOLAH DATA

• Klik Analyze – Regression – Linier..

Masukkan Y ke kotak **Dependent** sedangakn X1, X2, dan X3 pada kotak **Indepentent(s)**. Sehingga tampak di layar sebagai berikut:

| Linear Regression                                                                                                    |
|----------------------------------------------------------------------------------------------------|
| DER [X1]<br>DER [X1]<br>DER [X2]<br>DPR [X3]<br>DPR [X3]<br>DPR [X3]<br>DPR [X3]<br>DPR [X3]<br>DPR [X3]<br>DPR [X3]<br>Method: Enter<br>Selection Variable:<br>Case Labels:<br>OK Paste Reset Cancel Help |

#### • Klik tombol Save

Beri tanda  $\sqrt{}$  pada rresidual – **Unstandardized** sehingga tampak di layar sebagai barikut:

| Linear Regression: Save                | ×                                                                                                    |  |  |  |
|----------------------------------------|----------------------------------------------------------------------------------------------------|--|--|--|
|                                        | Residuals Unstandardized Standardized Studentized Deleted Studentized deleted Influence Statistics DfBeta(s) |  |  |  |
| Coo <u>k</u> 's                        | Standardized DfBeta(s)                                                                                       |  |  |  |
| Leverage values                        | DfFit                                                                                                    |  |  |  |
| Prediction Intervals                   | Standardized DfFit                                                                                           |  |  |  |
| 🔲 Mean 🕅 Individual                    | Covariance ratio                                                                                             |  |  |  |
| Confidence Interval: 95 %              |                                                                                                    |  |  |  |
| Coefficient statistics                 |                                                                                                    |  |  |  |
| Create coefficient statistics          |                                                                                                    |  |  |  |
| Create a new dataset     Dataset name: |                                                                                                    |  |  |  |
|                                        |                                                                                                    |  |  |  |
| File                                   |                                                                                                    |  |  |  |
| Export model information to XML file   |                                                                                                    |  |  |  |
|                                        | Bro <u>w</u> se                                                                                              |  |  |  |
| ✓ Include the covariance matrix        |                                                                                                    |  |  |  |
| Continue Cancel Help                   |                                                                                                    |  |  |  |

- Klik Continue
- Klik Ok

Lihatlah hasil nilai residual pada **data view** sebagai berkut:

| 🛷 X1  | 🛷 X2 | 🛷 ХЗ  | 🧳 Y   | RES_1    |
|-------|------|-------|-------|----------|
| 5.31  | 9.21 | 10.49 | 3.20  | 39383    |
| 4.60  | 9.21 | 10.47 | 2.75  | 55114    |
| 5.09  | 9.21 | 9.16  | 3.19  | .02667   |
| 7.28  | 9.21 | 8.99  | 3.65  | 35665    |
| 8.75  | 6.63 | 9.05  | 3.00  | 80972    |
| 6.91  | 7.10 | 27.99 | 5.56  | -2.51331 |
| 6.17  | 5.78 | 26.46 | 6.70  | 26763    |
| 7.74  | 7.80 | 20.25 | 11.12 | 4.47816  |
| 14.18 | .72  | 20.07 | 6.34  | 64740    |
| 7.45  | 1.97 | 19.26 | 5.48  | 1.03486  |

Kemudian dilakukan uji normalitas nilai res\_1 dengan Kolmogorov Smirnov

- Klik Analyze Non Parametrik Test Legacy Dialogs-1-Sample K-S
- Masukkan **Unstandardized Residual** pada kotak **Test Variable List**, sehingga tampak di layar sebagai berikut

| One-Sample Kolmogorov-                  | Smirnov Te            | st                                      | ×                |
|-----------------------------------------|-----------------------|-----------------------------------------|------------------|
| DER [X1]  LINST [X2]  DPR [X3]  PBV [Y] | •                     | est Variable List<br>Vinstandardized Re | Exact<br>Options |
| Test Distribution                       | al<br>Iste <u>R</u> e | eset Cancel Helf                        | 2                |

**Test Distribution :** pilih **Normal** Klik **OK** 

2. HASIL OUTPUT

|                                  |                | Unstandardiz<br>ed Residual |  |
|----------------------------------|----------------|-----------------------------|--|
| N                                |                | 10                          |  |
| Normal Parameters <sup>a,b</sup> | Mean           | .0000000                    |  |
|                                  | Std. Deviation | 1.80045465                  |  |
| Most Extreme Differences         | Absolute       | .294                        |  |
|                                  | Positive       | .294                        |  |
|                                  | Negative       | 226                         |  |
| Test Statistic                   |                | .294                        |  |
| Asymp. Sig. (2-tailed) .014      |                |                             |  |
| a. Test distribution is No       | rmal.          |                             |  |
| b. Calculated from data.         |                |                             |  |
| c Tilliefors Significance        | Correction.    |                             |  |

#### 3. PENGAMBILAN KEPUTUSAN

Jika Sig > 0,05 maka data berdistribusi normal

Jika Sig < 0,05 maka data tidak berdistribusi normal

Sig data adalah 0,014 yang artinya lebih kecil dari 0,05 sehingga data tidak berdistribusi normal

Data tidak berdistribusi normal, langkah menormalkan data dengan mentransformasikan data adalah sebagai berikut :

• Menu Transform pilih Compute variable sebagai berikut:

| Target Variable:         SORT_X1         Ype & Label         ✓ DER [X1]         ✓ DPR [X3]         ✓ PBV [M]         ✓ SORT_X1 | Numeric Expression:          =       SQRT(X1)         +       >         +       >         -       >         -       >         4       5         -       >         4       5         -       =         1       2         /       8         0       .         *       ()         Delete       * | Function group:<br>All<br>Arithmetic<br>CDF & Noncentral CDF<br>Conversion<br>Current Date/Time<br>Date Arithmetic<br>Date Creation |
|----------------------------------------------------------------------------------------------------|----------------------------------------------------------------------------------------------------|----------------------------------------------------------------------------------------------------|
|                                                                                                    | OK Paste Reset Cancel Help                                                                                                    |                                                                                                    |

#### Klik **OK**

Lihat pada data view

| 🖋 X1  | 🗳 X2 | 🗳 ХЗ  | 🛷 Y   | 🖋 RES_1  | SQRT_X1 |
|-------|------|-------|-------|----------|---------|
| 5.31  | 9.21 | 10.49 | 3.20  | 39383    | 2.30    |
| 4.60  | 9.21 | 10.47 | 2.75  | 55114    | 2.14    |
| 5.09  | 9.21 | 9.16  | 3.19  | .02667   | 2.26    |
| 7.28  | 9.21 | 8.99  | 3.65  | 35665    | 2.70    |
| 8.75  | 6.63 | 9.05  | 3.00  | 80972    | 2.96    |
| 6.91  | 7.10 | 27.99 | 5.56  | -2.51331 | 2.63    |
| 6.17  | 5.78 | 26.46 | 6.70  | 26763    | 2.48    |
| 7.74  | 7.80 | 20.25 | 11.12 | 4.47816  | 2.78    |
| 14.18 | .72  | 20.07 | 6.34  | 64740    | 3.77    |
| 7.45  | 1.97 | 19.26 | 5.48  | 1.03486  | 2.73    |

• Menu Transform pilih Compute variable sebagai berikut:

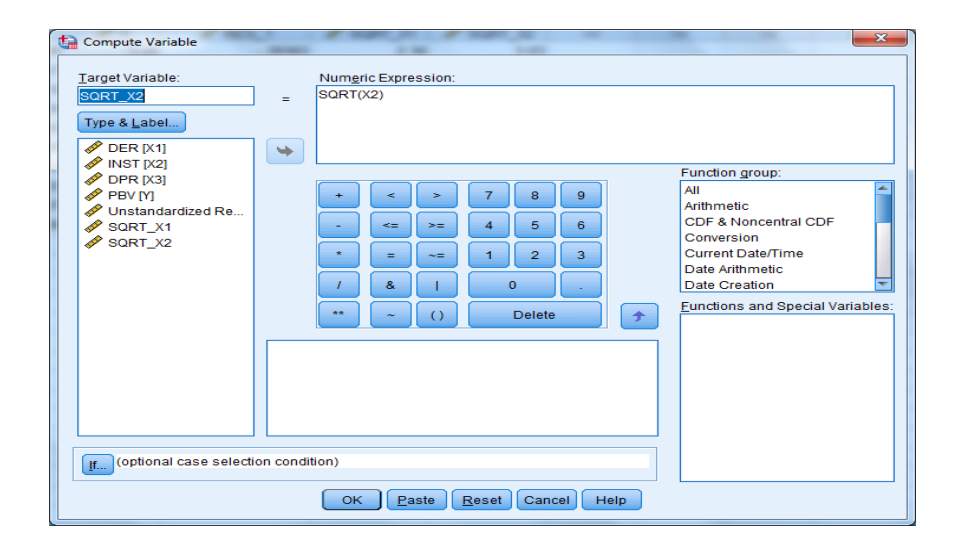

#### Klik **OK**

#### Lihat pada data view

| 🛷 X1  | 🛷 X2 | 🛷 X3  | 🔗 Y   | RES_1    | SQRT_X1 | SQRT_X2 |
|-------|------|-------|-------|----------|---------|---------|
| 5.31  | 9.21 | 10.49 | 3.20  | 39383    | 2.30    | 3.03    |
| 4.60  | 9.21 | 10.47 | 2.75  | 55114    | 2.14    | 3.03    |
| 5.09  | 9.21 | 9.16  | 3.19  | .02667   | 2.26    | 3.03    |
| 7.28  | 9.21 | 8.99  | 3.65  | 35665    | 2.70    | 3.03    |
| 8.75  | 6.63 | 9.05  | 3.00  | 80972    | 2.96    | 2.57    |
| 6.91  | 7.10 | 27.99 | 5.56  | -2.51331 | 2.63    | 2.66    |
| 6.17  | 5.78 | 26.46 | 6.70  | 26763    | 2.48    | 2.40    |
| 7.74  | 7.80 | 20.25 | 11.12 | 4.47816  | 2.78    | 2.79    |
| 14.18 | .72  | 20.07 | 6.34  | 64740    | 3.77    | .85     |
| 7.45  | 1.97 | 19.26 | 5.48  | 1.03486  | 2.73    | 1.40    |
|       |      |       |       |          |         |         |

• Menu Transform pilih Compute variable sebagai berikut:

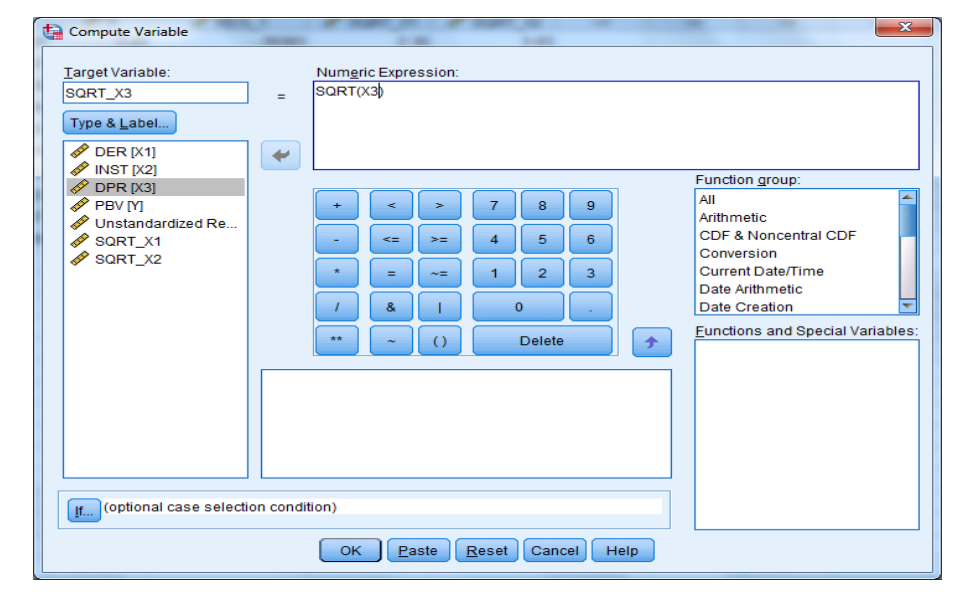

Klik **OK** Lihat pada **data view** 

| 🔗 X1  | 🔗 X2 | 🖋 ХЗ  | 🔗 Y   | 🖋 RES_1  | 🖉 SQRT_X1 | 🖉 SQRT_X2 | 🖋 SQRT_X3 |
|-------|------|-------|-------|----------|-----------|-----------|-----------|
| 5.31  | 9.21 | 10.49 | 3.20  | 39383    | 2.30      | 3.03      | 3.24      |
| 4.60  | 9.21 | 10.47 | 2.75  | 55114    | 2.14      | 3.03      | 3.24      |
| 5.09  | 9.21 | 9.16  | 3.19  | .02667   | 2.26      | 3.03      | 3.03      |
| 7.28  | 9.21 | 8.99  | 3.65  | 35665    | 2.70      | 3.03      | 3.00      |
| 8.75  | 6.63 | 9.05  | 3.00  | 80972    | 2.96      | 2.57      | 3.01      |
| 6.91  | 7.10 | 27.99 | 5.56  | -2.51331 | 2.63      | 2.66      | 5.29      |
| 6.17  | 5.78 | 26.46 | 6.70  | 26763    | 2.48      | 2.40      | 5.14      |
| 7.74  | 7.80 | 20.25 | 11.12 | 4.47816  | 2.78      | 2.79      | 4.50      |
| 14.18 | .72  | 20.07 | 6.34  | 64740    | 3.77      | .85       | 4.48      |
| 7.45  | 1.97 | 19.26 | 5.48  | 1.03486  | 2.73      | 1.40      | 4.39      |
|       |      |       |       |          |           |           |           |

• Menu Transform pilih Compute variable sebagai berikut:

| Compute Variable          Iarget Variable:         SORT_Y         Type & Label         Ø DER [X1]                                            | = Numgric Expression:<br>= SQRT(/)                                         |                                                                                                    |
|----------------------------------------------------------------------------------------------------|----------------------------------------------------------------------------|----------------------------------------------------------------------------------------------------|
| <ul> <li>INST [/2]</li> <li>DPR [X3]</li> <li>PBV M</li> <li>Unstandardized Re</li> <li>SORT_X1</li> <li>SORT_X2</li> <li>SORT_X3</li> </ul> | + < > 7 8 9<br>- <= >= 4 5 6<br>* = ~= 1 2 3<br>/ & 1 0 .<br>* ~ () Delete | Function group:<br>All<br>Arithmetic<br>CDF & Noncentral CDF<br>Conversion<br>Current Date/Time<br>Date Arithmetic<br>Date Creation |
| (optional case selecti                                                                                                    | OK Paste Reset Cancel Help                                                 |                                                                                                    |

Klik **OK** Lihat pada **data view** 

| 🖋 X1  | 🖋 X2 | 🖋 ХЗ  | 🔗 Y   | RES_1    | SQRT_X1 | SQRT_X2 | SQRT_X3 | 🖋 SQRT_Y |  |
|-------|------|-------|-------|----------|---------|---------|---------|----------|--|
| 5.31  | 9.21 | 10.49 | 3.20  | 39383    | 2.30    | 3.03    | 3.24    | 1.79     |  |
| 4.60  | 9.21 | 10.47 | 2.75  | 55114    | 2.14    | 3.03    | 3.24    | 1.66     |  |
| 5.09  | 9.21 | 9.16  | 3.19  | .02667   | 2.26    | 3.03    | 3.03    | 1.79     |  |
| 7.28  | 9.21 | 8.99  | 3.65  | 35665    | 2.70    | 3.03    | 3.00    | 1.91     |  |
| 8.75  | 6.63 | 9.05  | 3.00  | 80972    | 2.96    | 2.57    | 3.01    | 1.73     |  |
| 6.91  | 7.10 | 27.99 | 5.56  | -2.51331 | 2.63    | 2.66    | 5.29    | 2.36     |  |
| 6.17  | 5.78 | 26.46 | 6.70  | 26763    | 2.48    | 2.40    | 5.14    | 2.59     |  |
| 7.74  | 7.80 | 20.25 | 11.12 | 4.47816  | 2.78    | 2.79    | 4.50    | 3.33     |  |
| 14.18 | .72  | 20.07 | 6.34  | 64740    | 3.77    | .85     | 4.48    | 2.52     |  |
| 7.45  | 1.97 | 19.26 | 5.48  | 1.03486  | 2.73    | 1.40    | 4.39    | 2.34     |  |
|       |      |       |       |          |         |         |         |          |  |

• Klik Analyze – Regression – Linier..

masukkan **SQTT\_Y** ke kotak **Dependent** dan **SQRT\_X1,SQRT\_X2** dan **SQRT\_X3** pada kotak **Independent(s).** Sehingga tampak pada layar sebagai berikut:

| ta Linear Regression                                                                                                    | 1.00 1.00 1.00                                                                                                    | ×                                                            |
|----------------------------------------------------------------------------------------------------|----------------------------------------------------------------------------------------------------|--------------------------------------------------------------|
| <ul> <li>DER [X1]</li> <li>INST [X2]</li> <li>DPR [X3]</li> <li>PBV [Y]</li> <li>Unstandardized Re</li> <li>SQRT_X1</li> <li>SQRT_X2</li> <li>SQRT_X3</li> </ul> | Dependent:<br>SQRT_Y<br>Block 1 of 1<br>Previous<br>Independent(s):<br>SQRT_X1<br>SQRT_X2<br>SQRT_X2<br>SQRT_X3<br>Method: Enter | Statistics<br>Plots<br>Save<br>Options<br>Style<br>Bootstrap |
| ОК                                                                                                    | Case Labels:<br>WLS Weight:<br>Paste Reset Cancel Help                                                                           |                                                              |

• Klik tombol Save

Beri tanda  $\sqrt{p}$ ada residual – **Unstandardized** sehingga tampak di layar sebagai berikut

| Linear Regression: Save              |                        |
|--------------------------------------|------------------------|
| Predicted Values                     | Residuals              |
| Unstandardized                       | Unstandardized         |
| Standa <u>r</u> dized                | Standardized           |
| Adjusted                             | Studentized            |
| S.E. of mean predictions             | Deleted                |
|                                      | Studentized deleted    |
| Distances                            | Influence Statistics   |
| Ma <u>h</u> alanobis                 | Df <u>B</u> eta(s)     |
| Coo <u>k</u> 's                      | Standardized DfBeta(s) |
| Leverage values                      | DfFit                  |
| Prediction Intervals                 | Standardized DfFit     |
| 🔲 Mean 📰 Individual                  | Covariance ratio       |
| Confidence Interval: 95 %            |                        |
| Coefficient statistics               |                        |
| Create coefficient statistics        |                        |
| Oreate a new dataset                 |                        |
| Dataset name:                        |                        |
| Write a new data file File           |                        |
| Export model information to XML file |                        |
|                                      | Bro <u>w</u> se        |
| Include the covariance matrix        |                        |
| Canc                                 | el Help                |

- Klik Continue
- Klik **OK**

Lihatlah hasil nilai residual data view sebagai berikut

| 🔗 X1  | 🔗 X2 | 🔗 ХЗ  | 🔗 Y   | RES_1    | SQRT_X1 | SQRT_X2 | SQRT_X3 | 🖋 SQRT_Y | RES_2  |
|-------|------|-------|-------|----------|---------|---------|---------|----------|--------|
| 5.31  | 9.21 | 10.49 | 3.20  | 39383    | 2.30    | 3.03    | 3.24    | 1.79     | 04560  |
| 4.60  | 9.21 | 10.47 | 2.75  | 55114    | 2.14    | 3.03    | 3.24    | 1.66     | 08900  |
| 5.09  | 9.21 | 9.16  | 3.19  | .02667   | 2.26    | 3.03    | 3.03    | 1.79     | .07450 |
| 7.28  | 9.21 | 8.99  | 3.65  | 35665    | 2.70    | 3.03    | 3.00    | 1.91     | 02562  |
| 8.75  | 6.63 | 9.05  | 3.00  | 80972    | 2.96    | 2.57    | 3.01    | 1.73     | 22467  |
| 6.91  | 7.10 | 27.99 | 5.56  | -2.51331 | 2.63    | 2.66    | 5.29    | 2.36     | 48859  |
| 6.17  | 5.78 | 26.46 | 6.70  | 26763    | 2.48    | 2.40    | 5.14    | 2.59     | 04342  |
| 7.74  | 7.80 | 20.25 | 11.12 | 4.47816  | 2.78    | 2.79    | 4.50    | 3.33     | .73242 |
| 14.18 | .72  | 20.07 | 6.34  | 64740    | 3.77    | .85     | 4.48    | 2.52     | 08111  |
| 7.45  | 1.97 | 19.26 | 5.48  | 1.03486  | 2.73    | 1.40    | 4.39    | 2.34     | .19109 |

Kemudian nilai res\_2 ini baru diuji normalitas denagan Kolmogorov Smirnov

Klik Analyze – Non Parametrik Test – Legacy Dialogs -1- Sample K-S

• Masukkan Unstandardized Residual pada kotak Test Variable List, sehingga tampak pada layar sebagi berikut

| Cne-Sample Kolmogorov-Smirnov Test                                                                                                    | ×                |
|----------------------------------------------------------------------------------------------------|------------------|
| INST [X2]       INST [X2]         INST [X2]       INST [X2]         INST [X2]       INST [X2]         INST [X3]       INST [X3]         INST [X2]       INST [X2]         INST [X2]       INST [X2]         INST [X2]       INST [X2]         INST [X2]       INST [X2]         INST [X2]       INST [X2]         INST [X2]       INST [X2]         INST [X2]       INST [X2]                                                                                                    | Exact<br>Options |
| Test Distribution         Image: Distribution         Image: Distribution |                  |

Test Distribution: pilih Normal

Klik OK

#### 4. HASIL OUTPUT

| One-Sample Kolmogorov-Smirnov Test |                |                             |  |  |  |
|------------------------------------|----------------|-----------------------------|--|--|--|
|                                    |                | Unstandardiz<br>ed Residual |  |  |  |
| Ν                                  |                | 10                          |  |  |  |
| Normal Parameters <sup>a,b</sup>   | Mean           | .0000000                    |  |  |  |
|                                    | Std. Deviation | .31390462                   |  |  |  |
| Most Extreme Differences           | Absolute       | .233                        |  |  |  |
|                                    | Positive       | .233                        |  |  |  |
|                                    | Negative       | 188                         |  |  |  |
| Test Statistic                     |                | .233                        |  |  |  |
| Asymp. Sig. (2-tailed)             |                | .134°                       |  |  |  |
| a. Test distribution is No         | irmal.         |                             |  |  |  |
| b. Calculated from data.           |                |                             |  |  |  |
| c. Lilliefors Significance         | Correction.    |                             |  |  |  |

#### 5. PENGAMBILAN KEPUTUSAN

Jika Sig>0,05 maka data berdistribusi normal

Jika Sig < 0,05 maka data tidak berdistribusi normal

Sig data adalah 0,134 yang artinya lebih besar dari 0,05 sehingga data berdistribusi normal

# B. MENGATASI DATA TIDAK NORMAL UNTUK REGRESI DENGAN MENGELUARKAN OUTLIER (DATA YANG TIDAK NORMAL)

Apabila data tidak normal, maka peneliti perlu mencari data yang tidak normal tersebut (*outliner*) dan data tersebut tidak dimasukkan dalam data penelitian. Berikut contohnya:
# **CONTOH SOAL**

| NO | Ukuran perusahaan<br>(Y) | Pofitabilitas (X1) | Likuiditas (X2) |
|----|--------------------------|--------------------|-----------------|
| 1  | 80                       | 3.00               | 2.00            |
| 2  | 86                       | 3.10               | 2.00            |
| 3  | 87                       | 3.14               | 2.00            |
| 4  | 90                       | 3.30               | 1.00            |
| 5  | 78                       | 2.60               | 1.00            |
| 6  | 70                       | 2.50               | 3.00            |
| 7  | 65                       | 2.51               | 6.00            |
| 8  | 60                       | 1.80               | 6.00            |
| 9  | 62                       | 1.90               | 7.00            |
| 10 | 87                       | 3.14               | 2.00            |
| 11 | 90                       | 3.30               | 1.00            |
| 12 | 78                       | 2.60               | 1.00            |
| 13 | 970                      | .50                | 12.00           |
| 14 | 565                      | 9.51               | 6.00            |
| 15 | 970                      | .50                | 12.00           |
| 16 | 565                      | 9.51               | 6.00            |
| 17 | 970                      | 1.50               | 12.00           |
| 18 | 8965                     | 9.51               | 6.00            |

| 🛷 X1 | 🛷 X2  | 🛷 Y  | PES_1       |  |
|------|-------|------|-------------|--|
| 3.00 | 2.00  | 80   | -18.35331   |  |
| 3.10 | 2.00  | 86   | -52.30873   |  |
| 3.14 | 2.00  | 87   | -67.29090   |  |
| 3.30 | 1.00  | 90   | 29.55085    |  |
| 2.60 | 1.00  | 78   | 297.23881   |  |
| 2.50 | 3.00  | 70   | 13.65337    |  |
| 2.51 | 6.00  | 65   | -468.65347  |  |
| 1.80 | 6.00  | 60   | -189.96998  |  |
| 1.90 | 7.00  | 62   | -385.69583  |  |
| 3.14 | 2.00  | 87   | -67.29090   |  |
| 3.30 | 1.00  | 90   | 29.55085    |  |
| 2.60 | 1.00  | 78   | 297.23881   |  |
| .50  | 12.00 | 970  | 292.82791   |  |
| 9.51 | 6.00  | 565  | -2765.53302 |  |
| .50  | 12.00 | 970  | 292.82791   |  |
| 9.51 | 6.00  | 565  | -2765.53302 |  |
| 1.50 | 12.00 | 970  | -106.72631  |  |
| 9.51 | 6.00  | 8965 | 5634.46698  |  |

| Cone-Sample Kolmogorov-                                                                                                    | Smirnov Test                         | X                |
|----------------------------------------------------------------------------------------------------|--------------------------------------|------------------|
| profittabilitas [X1]<br>kikuiditas [X2]<br>kikuiditas [X2]<br>kikuiditas [X2]<br>kikuiditas [X2]<br>kikuiditas [X2]<br>kikuiditas [X1]<br>kikuiditas [X1]<br>kikuiditas [X2]<br>kikuiditas [X1]<br>kikuiditas [X2]<br>kikuiditas [X2]<br>k | Test Variable List:                  | Exact<br>Options |
| Test Distribution<br>✓ Normal □ Uniform<br>□ Poisson □ Exponenti<br>OK Pa                                                                                                    | al<br>aste <u>R</u> eset Cancel Help |                  |

Hasil uji normalitas adalah sebagai berikut

NPar Test

| One- S                      | ample Kolmogor | ov- Smirnov Test           |
|-----------------------------|----------------|----------------------------|
|                             |                | Unstandardized<br>Residual |
| N                           |                | 18                         |
| NTab                        | Mean           | ,0000000                   |
| Normal Parameters           | Std. Deviation | 1677,212335                |
|                             | Absolute       | ,374                       |
| Most Extreme<br>Differences | Positive       | ,374                       |
|                             | Negative       | -,279                      |
| Kolmogorov- Smirnov Z       |                | 1,587                      |
| Asymp. Sig. (2 tailed)      |                | ,013                       |

a. Test Distribution is Normal

b. Calculated from data

Nilai sig 0,013 < 0,05 sehingga data tidak normal ,perlu dicari data mana yang harus dikeluarkan. Untuk mencari data yang harus dikeluarkan. Caranya sebagai berikut:

| Linear Regression                                                   |                                                                                                    | ×                                                            |
|---------------------------------------------------------------------|----------------------------------------------------------------------------------------------------|--------------------------------------------------------------|
| profittabilitas [X1]     profittabilitas [X2]     Unstandardized Re | Dependent:<br>Vukuran perusahaan [Y]<br>Block 1 of 1<br>Preylous<br>Independent(s):<br>Preylous<br>Method: Enter<br>Sglection Variable:<br>Case Labels:<br>WLS Weight:<br>Paste Reset Cancel Help | Statistics<br>Piots<br>Save<br>Options<br>Style<br>Bootstrap |

Pilih Statistics- pilih Casewise diagostics

| Linear Regression: Statistic                                                               |                                                        |  |  |  |  |  |
|--------------------------------------------------------------------------------------------|--------------------------------------------------------|--|--|--|--|--|
| Regression Coefficien                                                                      | Model fit                                              |  |  |  |  |  |
| Confidence intervals                                                                       | Descriptives                                           |  |  |  |  |  |
| Level(%): 95                                                                               | Part and partial correlations Collinearity diagnostics |  |  |  |  |  |
| Residuals                                                                                  |                                                        |  |  |  |  |  |
| <ul> <li>Durbin-Watson</li> <li>Casewise diagnostics</li> <li>Outliers outside:</li> </ul> | 3 standard deviations                                  |  |  |  |  |  |
| © All cases<br><u>Continue</u> Cancel Help                                                 |                                                        |  |  |  |  |  |

#### Klik **Continue** Kllik **OK**

Hasil Output data yang harus dikeluarkan

| Case Number | Std. Residual | ukuran<br>perusahaan | Predicted<br>Value | Residual |
|-------------|---------------|----------------------|--------------------|----------|
| 8           | 3.156         | 8965                 | 3330.53            | 5634.467 |

Data yang harus dkeluarkan adalah data no 18, kemudian dilakukan uji normalitas kembali. Hasil yang di dapat adalah sebagai berikut **NPar Test** 

| One- Sa                          | ample Kolmogoro | v- Smirnov Test |  |  |  |
|----------------------------------|-----------------|-----------------|--|--|--|
|                                  | • •             | Unstandardized  |  |  |  |
|                                  |                 | Residual        |  |  |  |
| Ν                                |                 | 17              |  |  |  |
| Name 1 Dama damah                | Mean            | -331,4392339    |  |  |  |
| Normal Parameters <sup>a,0</sup> | Std. Deviation  | 942,30432744    |  |  |  |
|                                  | Absolute        | ,324            |  |  |  |
| Most Extreme<br>Differences      | Positive        | ,252            |  |  |  |
|                                  | Negative        | -,324           |  |  |  |
| Kolmogorov- Smirnov Z            |                 | 1,338           |  |  |  |
| Asymp. Sig. (2 tailed)           |                 | ,056            |  |  |  |

# a. Test Distribution is Normal

# b. Calculated from data

Maka kelompok data sudah normal, kemudian dilakukan uji regresi berganda dengan 17 data, karena 1 data sudahtidak dipakai.

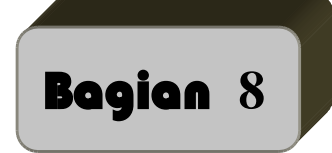

# Regresi

Regresi bertujuan untuk menguji pengaruh antara variabel satu dengan variabel lain. Variabel yang dipengaruhi disebut variabel tergantung atau dependen, sedang variabel yang mempengaruhi disebut variabel bebas atau variabel independen. Uji regresi ada 2 yaitu:

- 1. Regresi linier sederhana
- 2. Regresi linier berganda

# A. REGRESI LINIER SEDERHANA

Regresi yang memiliki satu variabel dependen dan satu variabel independent. Model persamaan regresi linier sederhana sebagai berikut:

$$\mathbf{Y} = \mathbf{a} + \mathbf{b}\mathbf{X} + \mathbf{e}$$

# **Contoh Soal**

Ingin diketahui apakah ada pengaruh diantara variabel-variabel nilai matematika terhadap nilai fisika. Dengan data sebagai berikut :

| Nilai matematika (X) | Nilai fisika (Y) |
|----------------------|------------------|
| 100                  | 90               |
| 90                   | 80               |
| 80                   | 80               |
| 80                   | 80               |
| 70                   | 75               |
| 90                   | 85               |
| 40                   | 35               |
| 45                   | 40               |
| 50                   | 45               |
| 50                   | 45               |

# Penyelesaian

Langkah – langkahnya

# Mengolah Data

- 1. Pemasukkan data ke SPSS
- Buka lembar kerja baru klik File-New-Data
- Menampilakan Variabel View untuk mempersiapkan pemasukkan nama dan properti variabel.

• Variabel pertama : nilai matematika Maka isikan: Name : ketik X Type : pilih Numeric Width : pilih 8 Decimal : pilih 0 Label : ketik nilai matematika Value : pilih None Missing : pilih None Columns : pilih 8 Align : pilih Right Measure : pilih Scale • Variabel kedua : nilai fisika Maka isikan: Name : ketik Y Type : pilih Numeric Width : pilih 8 Decimal : pilih 2 **Label** : ketik nilai fisika Value : pilih none Missing: pilih None Columns: pilih 8 Align: pilih Right Measure : pilih Scale

Sehingga akan tampak di layar sebagai berikut:

| I |   | Name | Туре    | Width | Decimals | Label            | Values | Missing | Columns | Align   | Measure | Role    |
|---|---|------|---------|-------|----------|------------------|--------|---------|---------|---------|---------|---------|
| ĺ | X |      | Numeric | 8     | 0        | nilai matematika | None   | None    | 8       | ≣ Right | 🖉 Scale | 🖌 Input |
| l | Y |      | Numeric | 8     | 0        | nilai fisika     | None   | None    | 8       | ≣ Right | 🖉 Scale | 🖌 Input |
| Ľ | 1 |      |         |       |          |                  |        |         |         |         |         |         |

# 7. Mengisi Data

Setelah nama variabel didefinisikan, langkah selanjutnya adalah mengisi. Untuk itu, kembalikan tampilan pada **DataView.** Isikan data sehingga akan tampak di layar sebagai berikut:

| 🥔 X | 🛷 Y |  |
|-----|-----|--|
| 100 | 90  |  |
| 90  | 80  |  |
| 80  | 80  |  |
| 80  | 80  |  |
| 70  | 75  |  |
| 90  | 85  |  |
| 40  | 35  |  |
| 45  | 40  |  |
| 50  | 45  |  |
| 50  | 45  |  |
|     |     |  |

# 8. Menyimpan Data

Dari data di atas dapat disimpan, debgan prosedur sebagai berikut:

- Dari menu utama SPSS, pilih menu File-Save As
- Berikan nama file untuk keseragaman berikan nama **regresi\_sederhana** dan tempatkan file pada directory yang dikehendaki.

# 9. Mengolah Data

- Klik Analyze-Regression-Linier
- Masukkanpada kotak **Dependent** dan pada kotak **Independent**(s) sehingga tampak di layar sebagai berikut:

| Linear Regression    |                                                                                                    | ×                                                            |
|----------------------|----------------------------------------------------------------------------------------------------|--------------------------------------------------------------|
| nilai matematika [X] | Dependent:<br>Iliai fisika [Y]<br>Block 1 of 1<br>Previous<br>Independent(s):<br>Independent(s):<br>Ind | Statistics<br>Plots<br>Save<br>Options<br>Style<br>Bootstrap |
| ОК                   | Selection Variable:<br>Case Labels:<br>WLS Weight:<br>Paste Reset Cancel Help                                                                                                    |                                                              |

# klik **Ok**

- **10. Menyimpan hasil Output**
- 11. Output SPSS dan Analisisnya

#### Regression

| Variables Entered/Removed <sup>a</sup> |                                             |                  |                                                     |                   |             |         |                   |  |
|----------------------------------------|---------------------------------------------|------------------|-----------------------------------------------------|-------------------|-------------|---------|-------------------|--|
| Model                                  | Variables<br>Entered                        | s Varis<br>Ren   | ables<br>noved                                      | Metho             | d           |         |                   |  |
| 1                                      | nilai<br>matematika                         | a <sup>b</sup>   |                                                     | Enter             |             |         |                   |  |
| a. De                                  | pendent Var                                 | iable: nilai fis | ika                                                 |                   |             |         |                   |  |
| b. All                                 | requested va                                | ariables ente    | red.                                                |                   |             |         |                   |  |
|                                        |                                             |                  |                                                     |                   |             |         |                   |  |
|                                        |                                             | Model S          | ummary                                              | ,                 |             |         |                   |  |
| Model                                  | R                                           | R Square         | Adjusted R Std. Error of<br>are Square the Estimate |                   |             |         |                   |  |
| 1                                      | .977ª                                       | .955             |                                                     | .950              | 4.809       | -       |                   |  |
| a. Pre                                 | edictors: (Co                               | nstant), nilai   | matematil                                           | ka                |             | -       |                   |  |
|                                        |                                             |                  |                                                     |                   |             |         |                   |  |
|                                        |                                             |                  | AN                                                  | IOVA <sup>a</sup> |             |         |                   |  |
| Model                                  |                                             | Sum (<br>Squar   | of<br>es                                            | df                | Mean Square | F       | Sig.              |  |
| 1                                      | Regression                                  | 3937             | 7.479                                               | 1                 | 3937.479    | 170.250 | .000 <sup>b</sup> |  |
|                                        | Residual                                    | 185              | 185.021                                             |                   | 23.128      |         |                   |  |
|                                        | Total 4122.500                              |                  |                                                     |                   |             |         |                   |  |
| a. De                                  | a. Dependent Variable: nilai fisika         |                  |                                                     |                   |             |         |                   |  |
| b. Pre                                 | b. Predictors: (Constant), nilai matematika |                  |                                                     |                   |             |         |                   |  |

| Coefficients <sup>a</sup> |                                     |               |                |                              |        |      |  |  |  |
|---------------------------|-------------------------------------|---------------|----------------|------------------------------|--------|------|--|--|--|
|                           |                                     | Unstandardize | d Coefficients | Standardized<br>Coefficients |        |      |  |  |  |
| Model                     |                                     | В             | Std. Error     | Beta                         | t      | Sig. |  |  |  |
| 1                         | (Constant)                          | -1.613        | 5.364          |                              | 301    | .771 |  |  |  |
|                           | nilai matematika                    | .966          | .074           | .977                         | 13.048 | .000 |  |  |  |
| a. D                      | a. Dependent Variable: nilai fisika |               |                |                              |        |      |  |  |  |

#### Perumusan Masalah

Apakah terdapat pengaruh antara nilai matematika terhadap nilai fisika?

#### Hipotesis (Dugaan)

Ho : tidak ada pengaruh antara nilai matematika terhadap nilai fisika

Ha : terdapat pengaruh antara nilai matematika terhadap nilai fisika

# Pengambilan Keputusan Dimana X = nilai matematika Y = nilai fisika Cara 1 Jika Sig > 0,05 maka Ho diterima

# Jika Sig < 0,05 maka Ho ditolak

#### Cara 2

Jika –t table < t hitung < table maka Ho diterima

Jika t hitung < -t table dan t hitung > t table maka Ho ditolak

#### Hasilnya

Cara 1 dari penelitian di atas bahwa Sig adalah 0.000 yang berarti < 0,05 maka Ho ditolak

Cara 2 untuk t table kita melihat ditabel t (df=n-1, dua sisi (0,025))=2,262 dan t hitung adalah 13,048

Jadi berada pada daerah Ho ditolak maka ada pengaruh antara nilai matematika dengan nilai fisika. Setelah mengetahui ada pengaruh antara nilai matematika dan fisika, besar pengaruhnya nilai matematika terhadap nilai fisika dapat dilihat dari output B yaitu sebesar 0,966 jadi persamaan regresinya adalah Y = -1,613 + 0,966X + e. jika nilai matematika naik nilai satu satuan maka nilai fisika akan naik sebesar 0,966. Nilai R square adalah 0,955. R square dapat disebut koefisien determinasi yang dalam hal ini berarti 95,5% nilai matematika dipengaruhi nilai fisika.

#### **B. REGRESI LINIER BERGANDA**

Regresi yang memiliki satu variabel dependen dan lebih dari satu variabel

Independent. Model persamaan regresi linier sederhana sebagai berikut:

Y = a + b1X1 + b2X2 + .... + e

Untuk menguji regresi linier bergansa bersamaan dilakukan pengujian asumsi klasik yang akan dibahas setelah bab ini. Kenapa harus dilakukan uji asumsi klasik karena variabel independennya lebih dari satu maka perlu diuji keindependenan hasil uji regresi dari masing-masing variabel independent terhadap variabel dependennya.

#### **Contoh Soal :**

Ingin diketahui apakah ada pengaruh antara IQ dan nilai matematika terhadap nilai fisika ada 10 sampel. Datanya sebagai berikut:

| Nilai matematika (X2) | Nilai fisika (Y) | IQ (X1) |
|-----------------------|------------------|---------|
| 100                   | 90               | 150     |
| 90                    | 80               | 140     |
| 80                    | 80               | 140     |
| 80                    | 80               | 140     |
| 70                    | 75               | 130     |
| 90                    | 85               | 150     |
| 40                    | 35               | 140     |
| 45                    | 40               | 140     |
| 50                    | 45               | 140     |
| 50                    | 45               | 135     |

#### Penyelesaian

Langkah – langkahnya

# **Mengolah Data**

# 1. Pemasukkan data ke SPSS

- Buka lembar kerja baru klik File-New-Data
- Menampilakan Variabel View untuk mempersiapkan pemasukkan nama dan properti variabel.
- Variabel pertama : nilai fisika (Y) Maka isikan: Name : ketik Y Type : pilih Numeric Width : pilih 8 Decimal : pilih 0 Label : ketik nilai fisika Value : pilih None Missing : pilih None Columns : pilih 8 Align : pilih Right Measure : pilih Scale • Variabel kedua : IQ (X1) Maka isikan: Name : ketik X2 **Type** : pilih **Numeric** Width : pilih 8 **Decimal** : pilih 0 Label : ketik IQ
  - Value : pilih none
  - Missing: pilih None
  - Columns: pilih 8
  - Align: pilih Right
  - Measure : pilih Scale
- Variabel ketiga: nilai matematika (X2) Maka isikan:

Name : ketik X2 Type : pilih Numeric Width :pilih 8 Decimal : pilih 0 Label : ketik nilai matematika Value : pilih none Missing: pilih None Columns: pilih 8 Align: pilih Right Measure : pilih Scale

Sehingga akan tampak di layar sebagai berikut:

| t | <u>V</u> iew <u>D</u> ata | <u>T</u> ransform | <u>A</u> nalyze <u>(</u> | <u>G</u> raphs <u>U</u> t | ilities E <u>x</u> tensions | <u>W</u> indow | <u>H</u> elp |         |         |         |         |
|---|---------------------------|-------------------|--------------------------|---------------------------|-----------------------------|----------------|--------------|---------|---------|---------|---------|
|   | Name                      | Туре              | Width                    | Decimals                  | Label                       | Values         | Missing      | Columns | Align   | Measure | Role    |
|   | Y                         | Numeric           | 8                        | 0                         | nilai fisika                | None           | None         | 8       | 疆 Right | 🔗 Scale | 🔪 Input |
|   | X1                        | Numeric           | 8                        | 0                         | IQ                          | None           | None         | 8       | 를 Right | 🔗 Scale | 🔪 Input |
|   | Х2                        | Numeric           | 8                        | 0                         | nilai matematika            | None           | None         | 8       | 를 Right | 🔗 Scale | 🔪 Input |
|   |                           |                   |                          |                           |                             |                |              |         |         |         |         |

# 2. Mengisi Data

Setelah nama variabel didefinisikan, langkah selanjutnya adalah mengisi. Untuk itu, lembalikan tampilan pada **DataView.** Isikan data sehingga akan tampak di layar sebagai berikut:

| 🧳 Y | 🛷 X1 | 🛷 X2 |  |
|-----|------|------|--|
| 90  | 150  | 100  |  |
| 80  | 140  | 90   |  |
| 80  | 140  | 80   |  |
| 80  | 140  | 80   |  |
| 75  | 130  | 70   |  |
| 85  | 150  | 90   |  |
| 35  | 140  | 40   |  |
| 40  | 140  | 45   |  |
| 45  | 140  | 50   |  |
| 45  | 135  | 50   |  |

#### 3. Menyimpan Data

Dari data di atas dapat disimpan, debgan prosedur sebagai berikut:

- Dari menu utama SPSS, pilih menu File-Save As
- Berikan nama file untuk keseragaman berikan nama **regresi\_berganda** dan tempatkan file pada directory yang dikehendaki.

#### 4. Mengolah Data

- Klik Analyze-Regression-Linier
- Masukkanpada kotak **Dependent** dan pada kotak **Independent**(*s*) sehingga tampak di layar sebagai berikut:

| tinear Regression                    |                                                                                                    | ×                                                            |
|--------------------------------------|----------------------------------------------------------------------------------------------------|--------------------------------------------------------------|
| <ul> <li>IQ [X1]</li> <li></li></ul> | Dependent:<br>Independent(s):<br>Independent(s):<br>Independent | Statistics<br>Plots<br>Sgve<br>Options<br>Style<br>Bootstrap |
| Сок                                  | Case Labels:                                                                                                    |                                                              |

#### klik **Ok**

- 5. Menyimpan hasil Output
- 6. Output SPSS dan Analisisnya

#### Regression

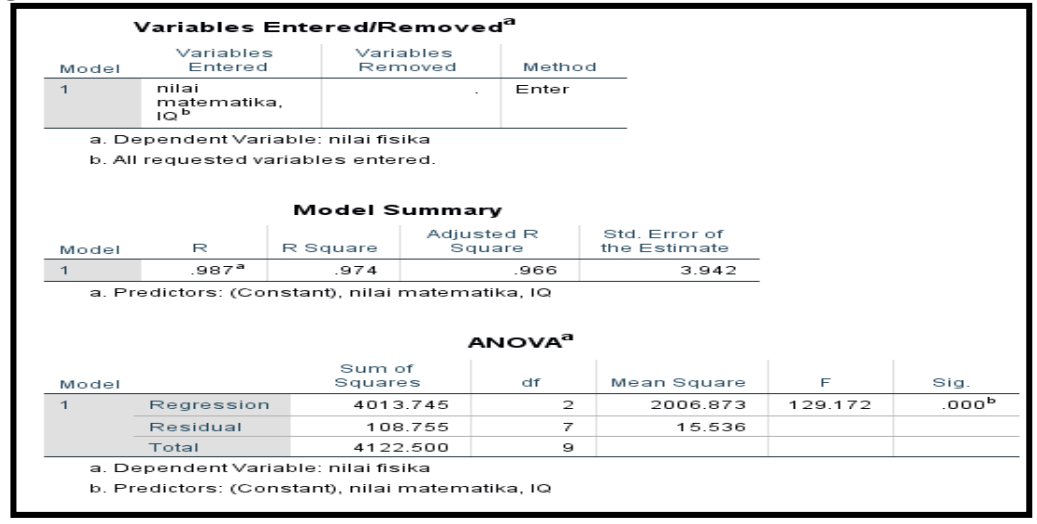

|                                     |                  | Co            | oefficients <sup>a</sup> |                              |        |      |  |
|-------------------------------------|------------------|---------------|--------------------------|------------------------------|--------|------|--|
|                                     |                  | Unstandardize | d Coefficients           | Standardized<br>Coefficients |        |      |  |
| Model                               |                  | В             | Std. Error               | Beta                         | t      | Sig. |  |
| 1                                   | (Constant)       | 72.536        | 33.755                   |                              | 2.149  | .069 |  |
|                                     | IQ               | 568           | .256                     | 159                          | -2.216 | .062 |  |
|                                     | nilai matematika | 1.047         | .071                     | 1.059                        | 14.778 | .000 |  |
| a. Dependent Variable: nilai fisika |                  |               |                          |                              |        |      |  |

#### Perumusan Masalah

- 1. Apakah terdapat pengaruh antara IQ dan nilai matematika terhadap nilai fisika secara simultan?
- 2. Apakah terdapat pengaruh antara IQ dan nilai matematika terhadap nilai fisika secara parsial?

#### Hipotesis (Dugaan)

Ho1 : tidak terdapat pengaruh antara IQ dan nilai matematika terhadap nilai fisika secara simultan

Ha1: terdapat pengaruh antara IQ dan nilai matematika terhadap nilai fisika secara simultan

Ho2 : tidak terdapat pengaruh antara IQ dan nilai matematika terhadap nilai fisika secara parsial

Ha2 : terdapat pengaruh antara IQ dan nilai matematika terhadap nilai fisika secara parsial

#### Pengambilan Keputusan

Dimana X1 = IQ

X2 = Nilai matematika

Y = nilai fisika

#### 1. Untuk menjawab pertanyaan pertama

Cara 1

Jika Sig > 0,05 maka Ho diterima

Jika Sig < 0,05 maka Ho ditolak

# Cara 2

Jika F hitung < F table maka Ho diterima

Jika F hitung > F table maka Ho ditolak

# Hasilnya:

**Cara 1** didapatkan sig adlah 0,000 maka < 0,05 sehingga Ho ditolak

Cara 1 dimana F table (V1 = k, V2= n-k-1) jadi (V1=2,V2=7) = 4,737(dapat dilihat di table F). menggunakan uji satu sisi (5%) k adalah jumlah variable independent dimana F adalah 129,172

Maka untuk F hitung > F table maka Ho ditolak jadi secara simultan ada pengaruh antara IQ, nilai matematika terhadap nilai fisika.

# 2. Untuk menjawab pertanyaan kedua

Cara 1

Jika Sig > 0,05 maka Ho diterima

Jika Sig < 0,05 maka Ho ditolak

# Cara 2

Jika –t tabel < t hitung < t table maka Ho diterima

Jika t hitung < -t table dan t hitung > t table maka Ho ditolak

# Untuk IQ (X1) dengan nilai fisika (Y)

Cara 1 didapatkan sig adlah 0,009 maka < 0,05 sehingga Ho ditolak

Cara 2 dimana t table (df=n-1; dua sisi (0,025)) = 2,262 t hitung = 3,578 jadi Ho ditolak

sehingga ada pengaruh antara IQ dengan nilai fisika.

# Untuk matematika (X2) dengan nilai fisika (Y)

Cara 1 didapatkan sig adlah 0,000 maka < 0,05 sehingga Ho ditolak

Cara 2 dimana t table (df=n-1; dua sisi (0,025)) = 2,262 t hitung = 3,428 jadi Ho ditolak sehingga ada pengaruh antara nilai matematika dengan nilai fisika.

# BAB III PENUTUP

#### Bismillahirrahmanirrohim

SPSS sebagai sebuah program data untuk berbagai keperluan memang sudah tidak diragukan lagi kemampuannya. Ada banyak hal yang bisa dilakukan oleh SPSS sebagai alat untuk mengolah data dalam bidang statistik matematik (*mathematical statistiscs*) dan statistik terapan (applied statistics). Apa yang ingin saya sampaikan dalam bab penutup ini adalah tidak semua pengolahan data menggunakan SPSS dapat saya masukkan sebagai bidang materi dalam buku panduan teknik analisis data ini, hanya berfokus pada pengolahan data pada bidang materi statistik terapan (*applied statistics*) saja yang sesuai silabus perkuliahan mata kuliah statistik pendidikan dan praktikum teknik analisis data terapan di Program Studi Tadris Matematika Fakultas Tarbiyah IAIN Curup.

Demikian yang dapat kami paparkan mengenai materi pengolahan data analisis statistik terapan *(applied statistics)* yang menjadi pokok bahasan dalam buku ini panduan teknik analisis data ini, tentunya masih banyak kekurangan dan kelemahannya, karena terbatasnya pengetahuan dan kurangnya rujukan atau referensi yang ada hubungannya dengan judul buku panduan ini. Menyadari bahwa penulis masih jauh dari kata sempurna, kedepannya penulis akan lebih fokus dan details dalam menjelaskan tentang buku panduan teknik analisis data berbasis teknologi informasi ini dengan sumber-sumber yang lebih banyak yang tentunya dapat dipertanggung jawabkan. Penulis banyak berharap para pembaca yang akan membaca buku panduan teknik analisis data ini dapat memberikan kritik dan saran yang membangun kepada penulis demi kesempurnaan buku panduan ini dan penulisan buku panduan teknik analisis data di kesempatan-kesempatan berikutnya. Semoga buku panduan ini dapat berguna bagi penulis pada khususnya juga para pembaca, serta para pengguna statistik lainnya.

Perlu juga saya sampaikan bahwa semua data yang saya gunakan dalam buku panduan ini hanyalah data fiktif sebaga contoh data kasus penelitian, sekedar untuk menjelaskan, bukanlah hasil penelitian yang sesungguhnya. Demikian yang bisa saya sampaikan sebagai penutup buku panduan ini, Sekian dan terimakasih semoga mahasiswa maupun setiap pengguna statistik khususnya dapat mengambil manfaat dan menambah pengetahuan serta menumbuhkan minat maupun motivasi dalam melakukan pengolahan data statistik yang dianggap sulit, rumit dengan menggunakan *software* statistik terutama *software* SPSS dengan versi terbaru ini. Sekian dan terimakasih. Billahitaufiq walhidaya......

# DAFTAR PUSTAKA

- *I.* Singgih, Santoso. *Menguasai SPSS Versi 25; Cara praktis & cepat belajar statistik dengan SPSS 25, Dengan studi kasus, all in one!*.Jakarta: Gramedia, 2018.
- 2. Singgih, Santoso. *Mahir Statistik Multivariat dengan SPSS*. Jakarta: Gramedia, 2018.
- 3. Singgig Santoso. Buku Latihan SPSS Statistik Parametrik. Jakarta: Gramedia, 2018.
- 4. Budi Susetyo, D. M. 2018. Statistika untuk Analisis Data Penelitian. Yogyakarta: Sosial Agency, 2018.
- 5. Abdul Rahim *. Statistika dalam Penelitian Pendidikan.* Ejournal.iain. jember.ac.id,2016.
- 6. Anas, Sudijono. Pengantar Statistik Pendidikan. Jakarta: RajaGrafindo P,2016.
- 7. Dadan Rosana, Didik Setyawarno. *Statistik Penerapan Untuk Penelitian Pendidikan Disertai Dengan Analisis Dengan Analisis SPSS Versi 22*, Yogyakarta:30 November.2016.
- 8. Furqon. Statistika Terapan untuk Penelitian.Bandung: Alfabeta,2008.
- 9. Riduwan. Dasar-dasar Statistika: Bandung: Alfabeta, 2008.
- 10. Riduwan, Sunarto. Pengantar Statistika: untuk Penelitian Pendidikan, Sosial, Ekonomi Komunikas, dan Bisnis. Bandung: Alfabeta, 2009.
- 11. Sugiyono. 2013. *Statistik Pendidikan.* Bandung: Alfabeta, 2013.
- 12. Sugiyono. Statistika Untuk Penelitian. Bandung: Alfabeta, 2013.

# TENTANG PENULIS

Wiwin Arbaini W adalah lulusan program Master Penelitian dan Evaluasi Pendidikan (PEP) Universitas Negeri Yogyakarta pada tahun 2001, yang sekarang bekerja sebagai dosen Evaluasi Pendidikan, Statistik Pendidikan, dan Metodologi Penelitian di Fakultas Tarbiyah IAIN Curup

Email: wiwin721004@gmail.com